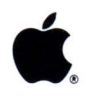

# Macintosh® Computers

# Service Guide

| This Apple Service Guide is the property of: |  |
|----------------------------------------------|--|
|                                              |  |
| Phone:                                       |  |

This Apple® manual was written, edited, and composed on Apple Macintosh® computers. Proof pages were created on Apple LaserWriter® printers. Final pages were created on the Linotronic® 300. The following software programs were used in the creation of the Apple Service Guide: Aldus® Freehand<sup>TM</sup>, Aldus Pagemaker® Macreations<sup>TM</sup> Tycho<sup>TM</sup>, MetaDesign<sup>TM</sup>, and Microsoft® Word.

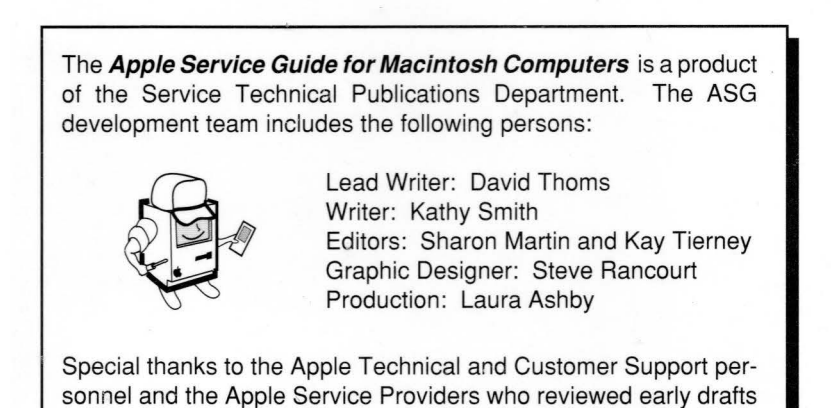

Macintosh, AppleLink, AppleShare, AppleCAT, A/UX, HyperCard, ImageWriter, LaserWriter, Apple, and the Apple logo are registered trademarks of Apple Computer, Inc.

of this book and helped us define its contents and format.

AppleColor, FDHD, Finder, MultiFinder, Intl. XP 2400, MacTest, Super-Drive, Apple Desktop Bus, AppleFax, AppleLine, and QuickDraw are trademarks of Apple Computer, Inc.

NuBus is a trademark of Texas Instruments.

MS-DOS is a trademark of Microsoft Corporation.

<sup>©</sup>Apple Computer, Inc, 1990.

## **Apple Service Guide**

Macintosh Computers—Introduction

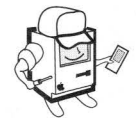

i.

#### Introduction

The Apple Service Guide for Macintosh Computers is the first release in a series of booklets being developed to help Apple-certified technicians troubleshoot and repair Apple products at their customers' sites. Future releases in the Apple Service Guide series will cover, in the order of their expected release, LaserWriter printers, networking and communications, imaging devices, and Macintosh peripherals.

The Apple Service Guide for Macintosh Computers does not replace the Apple Service Technical Procedures. The Apple Service Guide takes pieces of information from the Technical Procedures and other Service publications, and presents this information in a booklet format that is easy to use and easy to carry. The guide includes only information that experienced technicians have told us will help them service Macintosh computers more quickly and reliably at the customer's site.

Key features, contents, and suggestions for using the *Apple Service Guide* for *Macintosh Computers* are described below.

#### Key Features

- Portability—At 5-1/2 inches by 8 inches, the guide is easy to handle and carry. Guide length has been kept under 150 pages to ensure that it can be easily molded around tools or slipped into the side-pocket of a briefcase.
- Ease of use—Front to back, the guide has been designed to ensure its usability. The plastic spiral-binding is tough and enables you to lay the book open on any available surface. The paper is durable, and its matte finish prevents glare from overhead lighting. And the booklet uses tabs, subject/product icons (in the upper-outside corner of each page), and color-highlighted headings (at the top of the page) to help you locate information more quickly.
- Presentation of information—Information has been condensed to the extent possible while type size has been kept easily readable. Extensive use has been made of charts, tables, and graphics to present information clearly and concisely.
- No updating required—This guide includes predominantly stable information, and will be updated only as necessitated by product changes or new product introductions. When an updated version of the guide is available, the new version will completely replace the old.
- Professional appearance—The guide is a high-quality Apple publication that you'll be proud to refer to. Its cover employs a new Service design and has a protective coating to resist stains. Color has been used throughout the book to emphasize important information. And the high-resolution printing process ensures both the professional appearance and the readability of all material in the guide.

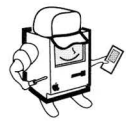

Macintosh Computers—Introduction

#### Using the Guide/Guide Contents

The *Macintosh Computers* guide has an introductory section (devoted to safety practices and procedures) and seven tab sections:

- Tab 1: Macintosh 128K, 512K, 512K enhanced, and Plus
- Tab 2: Macintosh SE and SE/30
- Tab 3: Macintosh Portable
- Tab 4: Macintosh II, IIx, and IIfx
- Tab 5: Macintosh Ilcx and Ilci
- Tab 6: General Information
- Tab 7: Ports and Cables

The five Macintosh computer sections (tabs 1 through 5) contain information specific to those particular models of the Macintosh computer. The types of information included in these tab sections, however, are much the same:

- Exploded view and logic board drawings of the Macintosh system
- System specifications
- Parts lists with part numbers—replacement parts are indented beneath the main modules\*
- System adjustment and upgrade procedures
- Symptom/cure charts

The General Information section contains information that is pertinent to all Macintosh computers. In this section you can find the following:

- Internal disk drive information
- · SIMM identification and system-software compatibility tables
- Guide to system failure and error codes
- Generic troubleshooting guide and flowchart with MacTest<sup>TM</sup> hookups
- Special tools index

The Ports and Cables section includes a table of peripheral cables, Macintosh external connectors, tables of peripheral cable pin-outs, and pinfaces.

\*IMPORTANT: When ordering a replacement module or spare part, be sure to check the part number given in the guide against the current price pages in the Apple Service Programs manual. Remember that the Apple Service Guide is not updated on a regular basis.

#### To Apple's On-Site Technicians:

We hope you always carry and use the *Apple Service Guides* when responding to on-site service calls. Help us ensure that these guides meet your needs. Send your recommendations for future releases of the *Apple Service Guide* to us at the following AppleLink® address:

#### AppleLink: ASG

## Safety

## Warnings

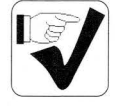

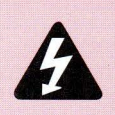

WARNING: The compact Macintosh computers contain high voltage and a high-vacuum picture tube. To prevent serious personal injury and property damage, make sure you read and understand the safety precautions on the following pages.

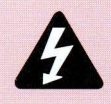

WARNING: Voltage and video adjustments are performed with the power on. Review the following CRT safety and live adjustment rules before performing these adjustments.

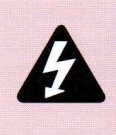

WARNING: Failure to follow the rules for safe CRT discharge could result in serious injury or property damage. For compact Macintoshes, the CRT must be discharged to the ground lug to prevent damage to the logic board.

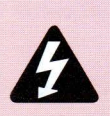

WARNING: Make sure that you are not grounded when:

- You are working on plugged-in equipment
- You are discharging a cathode-ray tube (CRT)
- You are working on an unplugged CRT that has not yet been discharged
- You are performing live adjustments

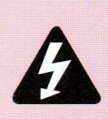

WARNING: Electrostatic discharge (ESD) can cause severe damage to sensitive microcircuits. Macintosh circuit boards contain CMOS components, among the most sensitive chips in use today. CMOS chips, ROMs, and SIMMs are very susceptible to ESD and skin acid damage. To prevent damage to these components, handle them only by the edges.

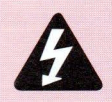

WARNING: Pulling a disk forcefully from a drive may damage the mechanism. If a disk does not fully eject, refer to "Disk Ejection Problems" in the General Information section.

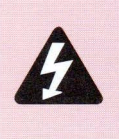

WARNING: Lithium batteries have some potential for explosion if improperly handled. "Dead" lithium batteries are considered hazardous waste and must be returned to Apple in their original packaging for disposal following EPA guidelines.

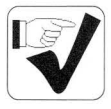

#### Ten Rules to CRT Safety

- 1. **Do not work on a monitor alone.** In case of an accident, having someone nearby—and having someone trained in CPR—could save your life.
- 2. Remove all jewelry before performing repairs on a CRT. Removing these conductors reduces the possibility of electric shock.
- Never use a grounding wriststrap or heelstrap or work on a grounded workbench mat when discharging a monitor or when performing live adjustments. Grounding straps and mats are used to protect sensitive components from ESD damage and should be used only when working on "dead" (uncharged) equipment.
- Wear safety goggles when working with a CRT. The CRT contains a high vacuum. If cracked or broken, it can implode (collapse into itself). To protect your eyes, always wear safety goggles.
- Before working inside a monitor, turn off the power and disconnect the AC power cord. Certain parts of a monitor chassis are hot (electrified) when the monitor is under power. Never work on a monitor under power except when when making live adjustments.
- 6. Keep one hand in your pocket or behind your back when working on a live monitor. This reduces the risk of current passing through your body, should you accidentally contact high voltage.
- 7. Always discharge the anode before touching anything inside the monitor. High voltage (up to 12,000 volts DC) can be present on the anode (see Figure) and other components—even when power is off.
- 8. Never touch the anode connector or the anode aperture. When a CRT is replaced, the anode connector is removed, exposing the anode. The anode can retain a charge of several thousand volts even when power is off and can regain some charge even after being discharged.
- Do not pick up or handle a CRT by its neck (see Figure). To prevent an implosion, take every precaution against breaking the tube. Be especially careful with the neck, where the tube is thinnest.
- 10. In addition, never touch the following components (see Figure) when adjusting a live Macintosh CRT:
  - The back of the power switch
  - · The yoke wires
  - The anode connector
  - The anode wire
  - · The flyback transformer

Page 2

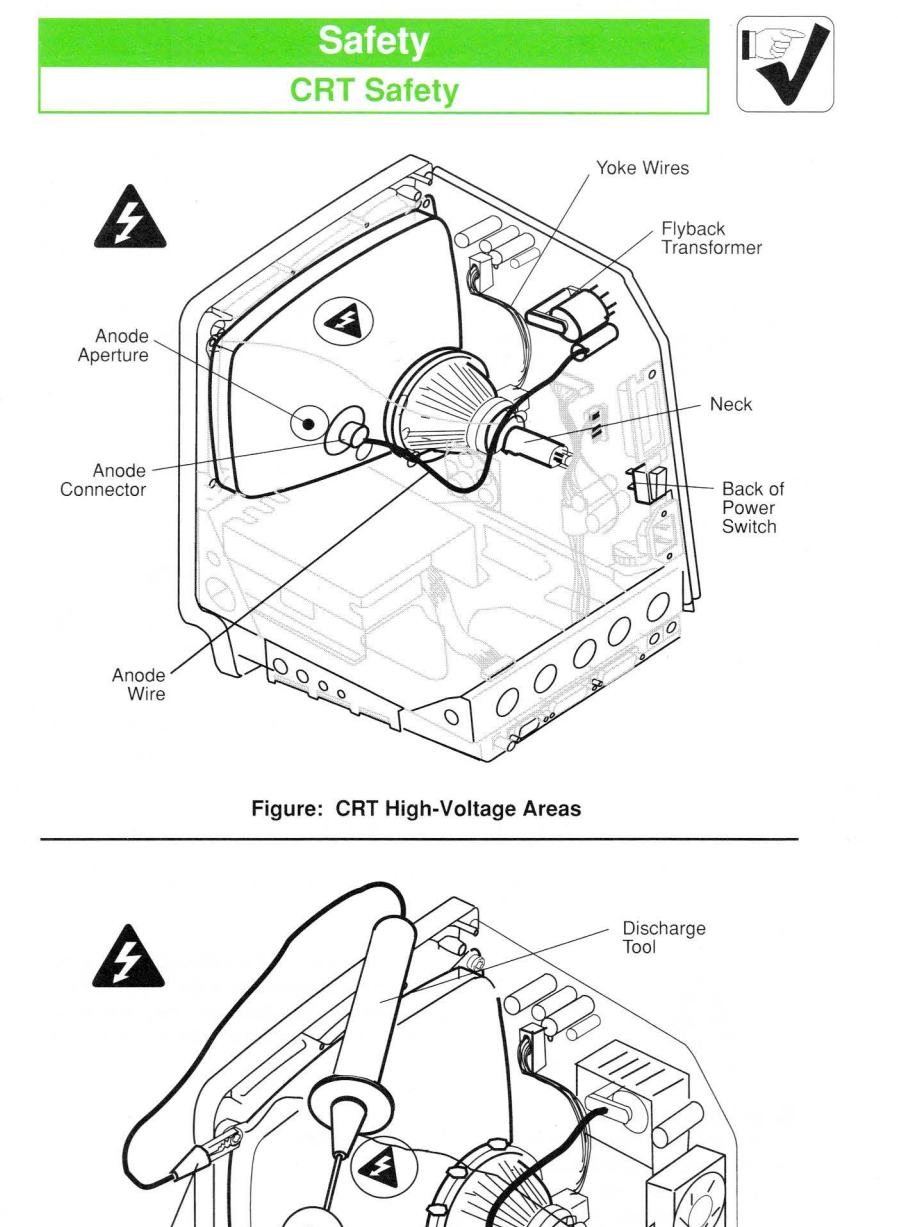

Figure: Discharging the CRT

Anode Connector Cap

Alligator Clip

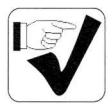

## Safety

### **Discharging & Devacuuming the CRT**

Use the following procedure to discharge high voltage (12,000 volts) from the picture tube of a compact Macintosh. This procedure and the CRT discharge tool (see "Special Tools Index" in the General Information section) can be used to discharge any Macintosh monitor.

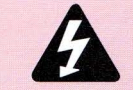

WARNING: Discharge the anode to the metal ground lug (see Figure on the previous page). Failure to do so will damage the logic board.

#### **Discharge Procedure**

- 1. Remove your grounding wriststrap and jewelry, and put on safety goggles.
- 2. Attach the alligator clip on the CRT discharge tool to the metal part of the ground lug (see Figure on the previous page).
- Put one hand in your pocket or behind your back. With your other hand, insert the tip of the CRT discharge tool under the anode cap (see Figure) until it touches the anode ring.
- Remove the CRT discharge tool. To be sure the CRT is discharged, repeat the discharge procedure (you may want to repeat the procedure using a flat-blade screwdriver with an insulated handle).

**Note:** The anode can build up voltage over a period of time. To drain off any residual charges, establish an ongoing ground. Fasten one end of an alligator lead to the ground lug and the other end to the anode aperture.

#### Disposing of the Cathode-Ray Tube (CRT)

To prevent serious injury, follow the procedure described in this section whenever discarding a CRT.

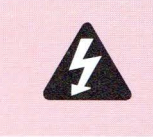

WARNING: To properly dispose of a defective CRT you must first devacuum the cathode-ray tube. Discarded CRTs that have not been devacuumed may become cracked and implode, injuring anyone who happens to be near.

#### Materials Required

Thick cardboard box large enough to conceal the CRT Large, sharp diagonal cutters Large pliers and duct tape Safety goggles and gardening gloves 12" x 12" piece of cloth or heavy paper

#### **Devacuuming Procedure**

- 1. Put on safety goggles.
- 2. In the side of the box, about six inches from the bottom, cut a hole just large enough to insert the tip of the CRT neck.
- 3. Place the CRT inside the box with the tip of the neck protruding through the hole, and tape the box flaps down with the duct tape (see Figure).

Page 4

Apple Service Guide—Macintosh Computers

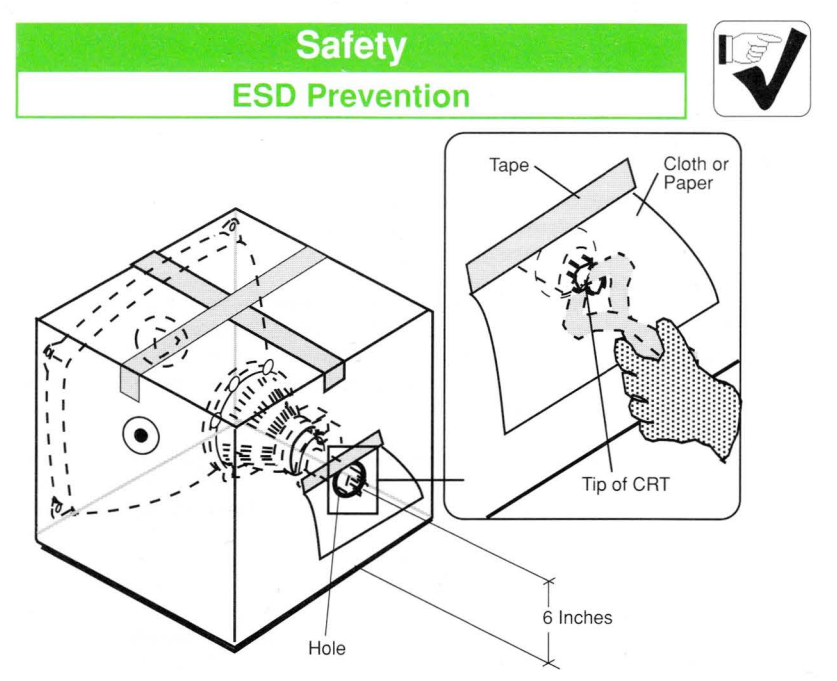

Figure: Devacuuming the CRT

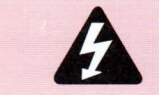

WARNING: Only the very tip of the CRT neck should be protruding through the hole in the box, and the box must not have any other opening.

- 4. Put on the gloves and, using the diagonal cutters, carefully clip off the connector pins on the end of the CRT neck.
- 5. Tape the piece of cloth or paper onto the box so that it forms a veil over the opening, but allows access to the tip of the CRT. The veil's purpose is to catch bits of glass that may fly during the next step.
- Make sure no one is standing nearby. Then stand to one side, reach under the veil, and with the large pliers grasp the exposed tip of the CRT. Look away while you snip off the tip of the CRT.

**Note:** You will probably hear a rush of air entering the CRT when the CRT vacuum breaks—but even if you don't, the procedure is complete if the tip of the CRT is clearly broken off.

#### ESD Prevention

Electrostatic discharge (ESD) can irreparably damage the sensitive CMOS chips and printed circuitry of modern electronic components. Plastic utensils, styrofoam cups, polyester clothing, even the ungrounded touch of your hand carry sufficient electrostatic charges to damage electronic components. Follow the ESD prevention rules and procedure on the next page to prevent ESD damage.

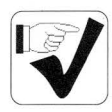

#### ESD Prevention Rules

1. Before working on any device containing a printed circuit, ground yourself and your equipment. Use a grounded conductive workbench mat and a grounding wriststrap, and ground your equipment to the mat. However:

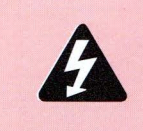

- WARNING: Make sure that you are not grounded when:
  - You work on plugged-in equipment
  - You discharge a cathode-ray tube (CRT)
- You work on an unplugged CRT that has not yet been discharged
- 2. Do not touch anybody who is working on integrated circuits. You could "zap" the equipment through the technician—even if the technician is grounded.
- Use static-shielding bags for boards and chips during storage, transportation, and handling. Leave all Apple service exchange components in their ESD-safe packaging until you need them.
- 4. Handle all ICs by the body, not the leads. Also, do not touch the edge connectors or exposed circuitry on boards or cards.
- Do not wear polyester clothing or bring plastic, vinyl, or styrofoam into the work environment. The electrostatic field around these nonconductors cannot be removed.
- 6. Never place components on any metal surface. Use antistatic, conductive, or foam rubber mats.
- If possible, keep the humidity in the service area between 70% and 90%, and use an ion generator. Charge levels are reduced (but not eliminated) in high-humidity environments and in areas with ion generators.
- 8. If an ESD pad/workstation (see below) is not available, touch bare metal on the power supply to discharge electrostatic charges.

#### Setting Up an ESD-Safe Workstation

#### Materials Required

Conductive workbench mat with ground cord Wriststrap with built in 1-megohm resistor and ground cord Equipment ground cord with alligator clips Ground/polarity tester

#### Setup and Procedure

- 1. Remove all ESD hazards from the area. Nonconductive materials (see rule #5 above) cannot be grounded and retain charges for hours and even days.
- Use a ground/polarity tester to verify proper grounding of the power outlet. If the outlet is wired incorrectly, most testers show a light pattern that matches a code given on the tester. If the tester does not verify proper grounding, move to another outlet that is safe.
- 3. Connect the ground cord of the workbench mat to ground.
- 4. Use a wriststrap ground cord. Fasten it to the workbench mat and to the wriststrap. The wriststrap should touch your skin.
- 5. **Finally, ground the equipment you are working on.** Use alligator clips and a grounding cord to attach any metal part of the device you are working on to the grounded workbench mat.

## Macintosh and Macintosh Plus Table of Contents

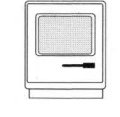

| Page  |
|-------|
| 2     |
| 3     |
| 4     |
| 5-6   |
| 7     |
| 8-9   |
| 10    |
| 11-13 |
| 14    |
| 15    |
| 16    |
|       |

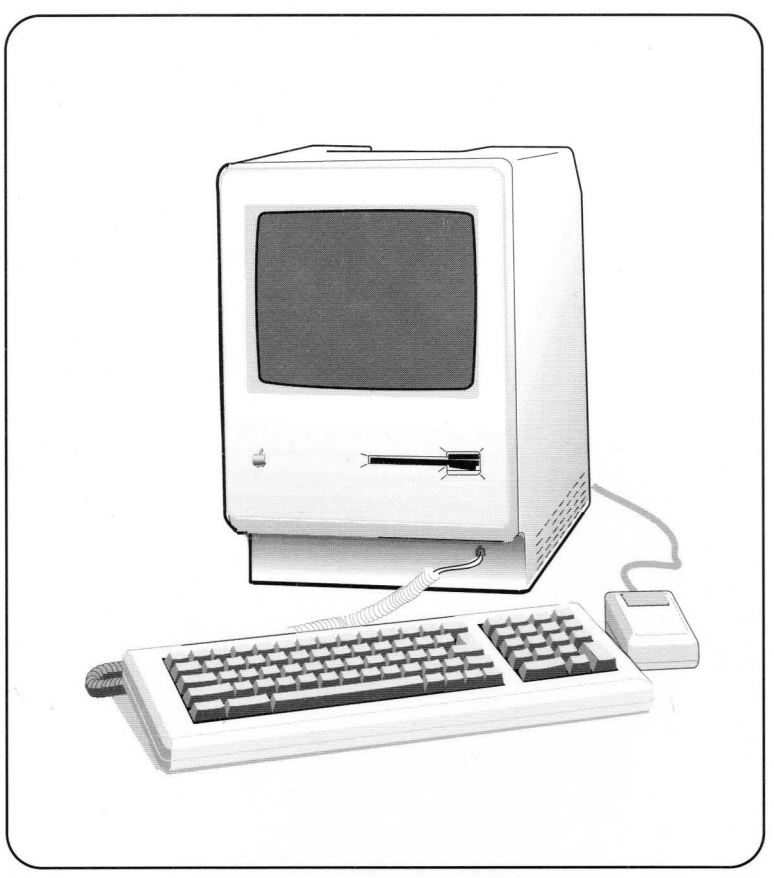

Apple Service Guide—Macintosh Computers

Page 1

# Macintosh and Macintosh Plus

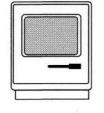

## Exploded View

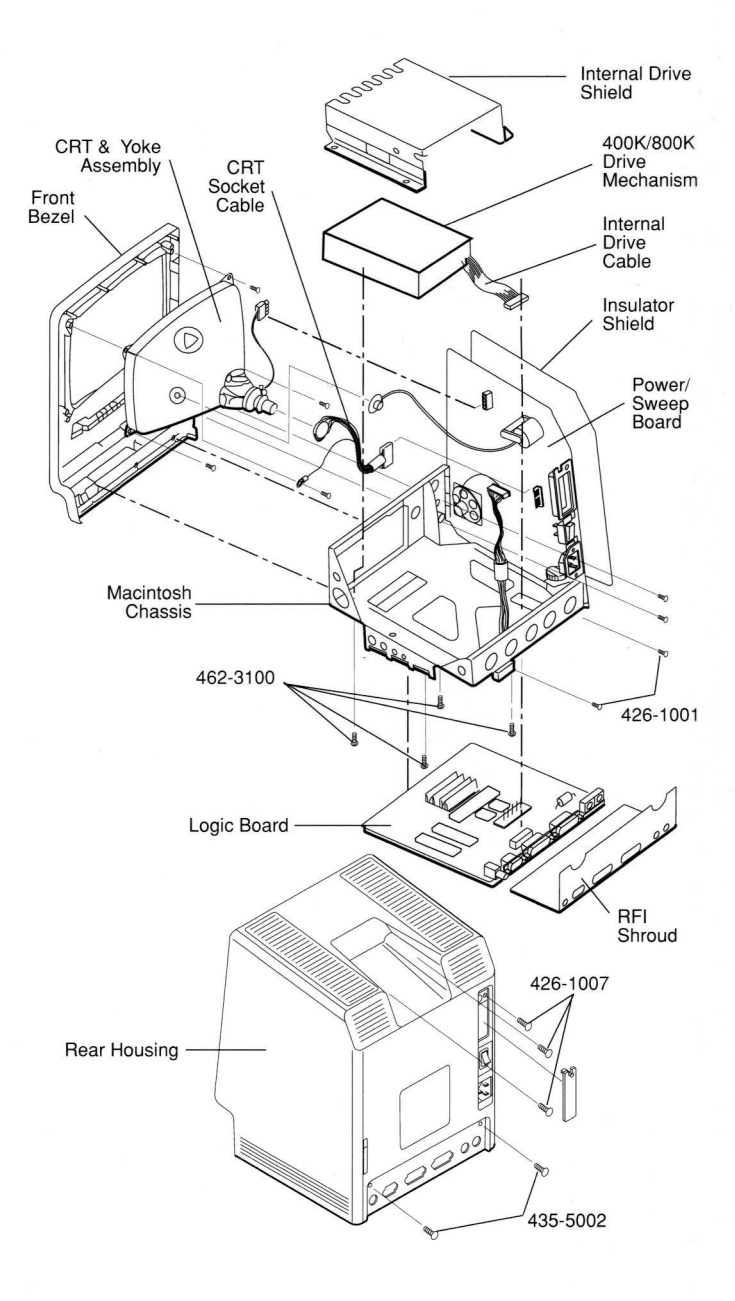

## Macintosh and Macintosh Plus Logic Board Identification

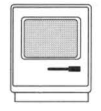

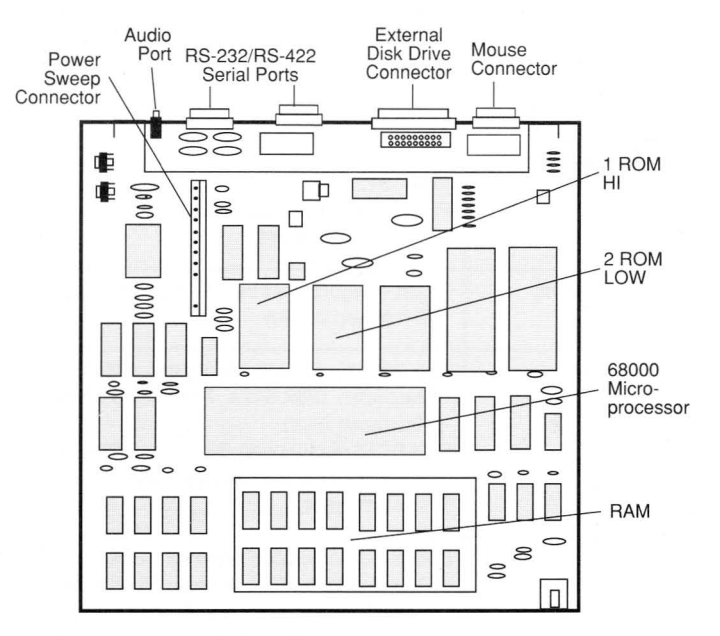

Figure: Macintosh 128K/512K Logic Board

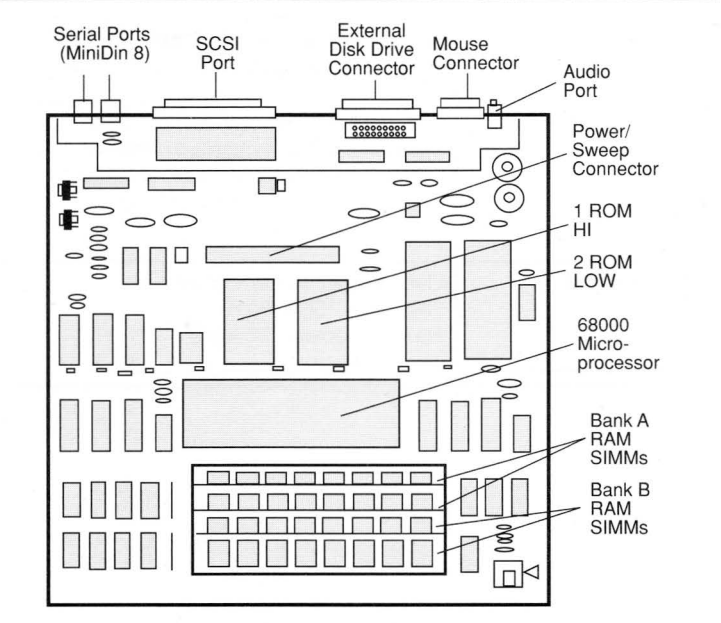

#### Figure: Macintosh Plus 1 MB Logic Board

Apple Service Guide—Macintosh Computers

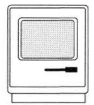

## Macintosh and Macintosh Plus Specifications

| Macintosh/Macintosh Plus Specifications |                                                                                                    |  |
|-----------------------------------------|----------------------------------------------------------------------------------------------------|--|
| Microprocessor                          | MC68000; 32-bit internal data bus<br>7.83 MHz clock speed                                                                                                    |  |
| Memory                                  | 128K, 512K<br>Plus: 1 MB, expandable to 4 MB<br>128K ROM standard                                                                                                    |  |
| Video Display                           | 9-inch (diagonal) screen; 512 by 342-pixel<br>bit-mapped display                                                                                                    |  |
| Interfaces                              | Two RS-232/RS-422 serial ports (DB-9 on the<br>Macintosh 128K/512K; Mini DIN-8 on the<br>Macintosh Plus)<br>One SCSI parallel port (Macintosh Plus only)<br>One DB-19 external disk drive port<br>One sound port              |  |
| Internal Storage                        | Built-in 3.5-inch 400K drive for 128K and 512K<br>Built-in 3.5-inch 800K drive for 512Ke and Plus<br>(uses 3.5-inch hard-case floppy disks either<br>double-sided with 800K capacity, or single-<br>sided with 400K capacity) |  |
| Sound                                   | Four-voice sound with 8-bit digital/analog conversion using 22 KHz sampling rate                                                                                                    |  |
| Clock/Calendar                          | CMOS custom chip with 4.5-volt user-<br>replaceable battery backup (includes<br>256 bytes of memory which remembers<br>system parameters even with the<br>machine turned off)                                                 |  |
| Electrical                              | Line voltage: 105 to 125 volts AC<br>Frequency: 50 to 60 Hz<br>Maximum power: 60 watts                                                                                                    |  |

# **Macintosh and Macintosh Plus**

**Parts List** 

#### Macintosh only

| 400K Mechanism, Apple 3.5 Drive                          | 661-76156 |
|----------------------------------------------------------|-----------|
| Shield for Internal Drive                                | 805-0765  |
| 128K Main Logic Board                                    | 661-96152 |
| 512K Main Logic Board                                    | 661-96236 |
| IC, ROM Low (128K/512K logic boards, not upgraded)       | 342-0221  |
| IC, ROM High (Upgraded 512K boards—supports 800K drives) | 342-0220  |
| RFI Shroud                                               | 805-0577  |
| Front Bezel                                              | 810-0373  |
| Mylar Washer                                             | 725-0018  |
| Keyboard Parts:                                          |           |
| Keyboard Bottom Case                                     | 815-0754  |
| Keyboard Top Case                                        | 815-0728  |
| Keycap Set                                               | 658-7039  |
| Rear Housing with Label                                  | 630-5139  |
| Agency Approval Label                                    | 825-4018  |
| Agency Approval Label, 512K Enhanced                     | 825-1014  |
| Battery, Alkaline, 4.5 V                                 | 742-0003  |
| Logo Label (Bezel)                                       | 825-0547  |
| Logo Label (Housing)                                     | 825-0613  |
| Macintosh Battery Door, Beige                            | 815-0938  |
| Macintosh Foot                                           | 865-0051  |
| Macintosh Label                                          | 825-0742  |
| Macintosh Signature 512K Label                           | 825-1065  |
| Reset/Interrupt Switch, Beige                            | 815-0737  |
| Reset/Interrupt Switch, Smoke                            | 815-0763  |
| Screw, Tap, 8-32 x .625 Fill, Torx, Black Zinc Oxide     | 435-5002  |
| Screw, Tap, M 4.22 x 1.41 x 16, Torx, Zinc               | 426-1007  |
| Macintosh Plus only                                      |           |
|                                                          |           |
| Floppy Metal Housing (for transporting)                  | 805-5050  |
| Packing Disk, 2-sided (for transporting)                 | 003-0003  |
| Screw, M 3 x 6, with two washers                         | 462-3401  |
| Front Bezel                                              | 810-0379  |
| Ground Clip                                              | 805-0910  |
| Logo Plate Label                                         | 825-1256  |
| Keyboard, Platinum (with cable)                          | 661-0416  |
| Keyboard, Platinum, French Canadian                      | C661-0416 |
| Keyboard, Platinum, German                               | D661-0416 |
| Keyboard, Platinum, Spanish                              | E661-0416 |
| Keyboard, Platinum, French                               | F661-0416 |
| Keyboard, Platinum, Italian                              | T661-0416 |
| Keyboard Parts:                                          |           |
| Bottom Cover, Beige                                      | 815-0937  |
| Bottom Cover, Platinum                                   | 815-0984  |
| Keycap Set, Beige                                        | 658-5186  |
| Keycap Set, Smoke                                        | 658-5190  |
| Mitsumi Keyswitch                                        | 705-0104  |
| Mitsumi Locking Keyswitch                                | 705-0044  |
| Top Cover, Beige                                         | 815-0936  |
| a segur se di divisi di single di 🖌 di si                |           |

Apple Service Guide—Macintosh Computers

## Macintosh and Macintosh Plus Parts List

| Logic Board (w/o RAM; replaces 661-0321)<br>Macintosh Plus RFI Shroud<br>Resistor, 150 Ohms, 1/4 W, ±5%<br>SIMM, 256K, 120 ns<br>SIMM, 256K, DIP, 120 ns<br>SIMM, 1 MB, 120 ns<br>Rear Housing, Beige<br>Agency Approval Label, Beige<br>Battery Door, Beige<br>Rear Housing, Platinum<br>Agency Approval Label, Platinum<br>Battery Door, Platinum | 661-0525<br>805-5047<br>101-4151<br>661-0402<br>661-0494<br>661-0403<br>630-5211<br>825-1254<br>815-0938<br>630-5235<br>825-1345<br>815-0971 |
|----------------------------------------------------------------------------------------------------|----------------------------------------------------------------------------------------------------|
| Macintosh & Macintosh Plus                                                                                                    |                                                                                                    |
|                                                                                                    |                                                                                                    |
| 800K Mechanism, Apple 3.5 Drive (512K Enhanced)                                                                                                    | 661-0345                                                                                                    |
| 3-1/2" Drive Cable Internal (red stripe)                                                                                                    | 590-0167                                                                                                    |
| 3-1/2" Drive Cable Internal (yellow stripe) (512K Enhanced)                                                                                                    | 590-0437                                                                                                    |
| Shield for Internal 800K Drive (512K Enhanced)                                                                                                    | 805-0217                                                                                                    |
| CRI and Yoke Assembly                                                                                                    | 076-0103                                                                                                    |
| Alpa Alpha Leek Keyewitch                                                                                                    | 561-0322                                                                                                    |
| Alps Alpha Lock Keyswitch                                                                                                    | 705-0077                                                                                                    |
| Alps Long-Stern Reyswitch<br>Keyboard/Keyboard Cable, Beige                                                                                                    | 705-0070                                                                                                    |
| Keyboard/Keypad Cable, Beige                                                                                                    | 590-0144                                                                                                    |
| Screw, Tap 2 20 x 6 25 (Keyboard Case)                                                                                                    | 430-1025                                                                                                    |
| Macintosh Chassie                                                                                                    | 805 0766                                                                                                    |
| Screw Tap 6-32 x 375 Chassis Grounding                                                                                                    | 490-0002                                                                                                    |
| Screw, Tap, M 4 22 x 1 41 x 13 (CBT & Chassis)                                                                                                    | 426-1001                                                                                                    |
| Screw M 3 x 5 x 6                                                                                                    | 462-3100                                                                                                    |
| Macintosh Mouse                                                                                                    | 661-96155                                                                                                    |
| Apple Mouse Platinum                                                                                                    | 661-0400                                                                                                    |
| Mousehall Retainer                                                                                                    | 815-0409                                                                                                    |
| Rubber-Coated Mouseball                                                                                                    | 699-8001                                                                                                    |
| Numeric Keypad Assembly                                                                                                    | 658-4045                                                                                                    |
| Macintosh Foot                                                                                                    | 865-0051                                                                                                    |
| Screw, Tap. 2.2 x 6.25                                                                                                    | 430-1025                                                                                                    |
| Power Cable, Beige                                                                                                    | 590-0138                                                                                                    |
| Power Cable, Smoke                                                                                                    | 590-0131                                                                                                    |
| Power Supply, Beige                                                                                                    | 661-0461                                                                                                    |
| Power Supply, Platinum                                                                                                    | 661-0462                                                                                                    |
| Power/Sweep Board, 220 V                                                                                                    | 661-76214                                                                                                    |
| Brightness Knob, Smoke                                                                                                    | 865-0029                                                                                                    |
| Cable, CRT Socket                                                                                                    | 590-0160                                                                                                    |
| Cable, Power Supply to Logic                                                                                                    | 590-0184                                                                                                    |
| Fuse, Power Supply, Int'l, 1.6 A 250 V                                                                                                    | 740-0060                                                                                                    |
| Fuse, Power Supply, U.S., 2.5 A 250 V                                                                                                    | 740-0300                                                                                                    |
| Insulator Shield (Back of Power Supply)                                                                                                    | 725-0011                                                                                                    |
| Lower Ground Clip                                                                                                    | 805-0576                                                                                                    |
| Screw, 2.9 x 10 mm                                                                                                    | 470-2101                                                                                                    |
| Service Packaging, 800K/1.4 MB Drives                                                                                                    | 602-0210                                                                                                    |

## Macintosh and Macintosh Plus Power/Sweep Voltage Adjustment

| 11 |      |   |   |
|----|------|---|---|
|    |      |   |   |
| 1  | <br> | _ | 1 |
|    | _    | - | • |

You must verify correct voltages whenever the logic board or power/sweep board is replaced. If the voltages are outside specified tolerances, perform the voltage and video adjustments.

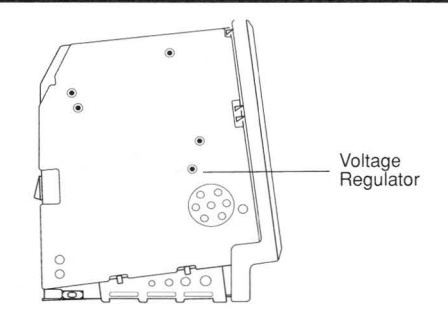

Figure: Voltage Adjustment Control

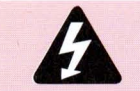

WARNING: Voltage adjustments are performed with the power on. Review the CRT safety and live adjustment rules before performing this procedure.

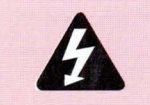

WARNING: When using the voltmeter, make sure the banana plug test probes do not short to one another, which will damage the Macintosh. Pull the insulating rubber hoods down over the test probes.

#### Voltage Adjustment Procedure

- 1. Switch off power, disconnect the power cord, and disconnect any peripheral devices.
- 2. Connect the voltage test cable to the external disk drive port.
- 3. Use the voltmeter and orange test cable as follows:
  - a. Connect the **black** voltmeter lead between the ground terminal of the voltmenter and the computer chassis.
  - b. Connect the **orange** test cable lead (12-volt lead) to the voltage input terminal on the voltmeter.
  - c. Connect the power cord and switch on the computer. The voltage reading must be from **11.90 to 12.75 volts**.
  - d. If not within tolerance, use the plastic alignment tool to adjust the voltage regulator on the power/sweep board (see Figure).
- 4. Switch off computer power and disconnect the orange lead.
- Connect the red test cable lead (5-volt lead) to the voltage input terminal and switch on computer. If the voltage reading is not from 4.85 to 5.15 volts, adjust the voltage regulator (see Figure).
- Repeat steps to verify correct voltages. Replace the power/sweep board if correct voltages cannot be attained.

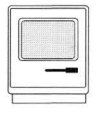

## Macintosh and Macintosh Plus CRT Yoke Adjustments

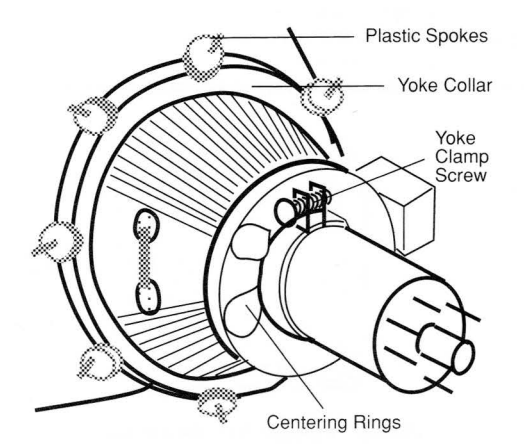

Figure: CRT Adjustment Controls

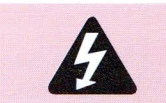

WARNING: Video adjustments are performed with the power on. Review the CRT safety rules before performing these procedures.

#### **Tilt Adjustment Procedure**

- 1. Remove the cover and discharge the CRT. Turn the computer so that the back is facing you, and place a mirror in front of the CRT screen.
- 2. Loosen the yoke clamp screw two or three turns.
- 3. Connect the power cord and switch the power on.
- 4. Place one hand behind your back, and with your other hand grasp only the plastic spokes of the yoke collar. Rotate the yoke collar until the top and bottom edges of the picture appear parallel with the top and bottom edges of the bezel. (Do not move the magnets, which are preset by the manufacturer and should not be adjusted.)
- 5. Switch the power off, unplug the computer, and discharge the CRT.
- 6. Hold the **yoke collar** in position and tighten the **yoke clamp screw** so that the **yoke collar** will not slip. Don't overtighten.
- 7. Connect the power cord and switch the power on to verify that the adjustment is still correct.
- 8. Replace the cover.

Page 8

## Macintosh and Macintosh Plus CRT Yoke Adjustments

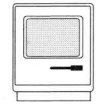

#### Centering Ring Adjustment Procedure

- 1. Remove the cover and discharge the CRT. Turn the computer so that the back is facing you, and place a mirror in front of the CRT screen.
- 2. Locate the two **centering rings** on the yoke assembly. If a bonding material is holding the rings in place, use a small mat knife to break the bonding.
- 3. Connect the power cord and switch the power on.
- Rotate each ring about half a turn and observe the effect on the screen. The adjustment of the centering rings determines whether the picture is centered or offset to one side.
- Center the picture by first holding the front ring steady and moving the rear ring, then holding the rear ring steady and moving the front ring.
- 6. When the screen is properly centered, switch the power off, unplug the computer, and replace the cover.

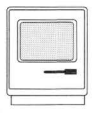

## Macintosh and Macintosh Plus Video Adjustments

Perform the video adjustments whenever the CRT or power/sweep board is replaced.

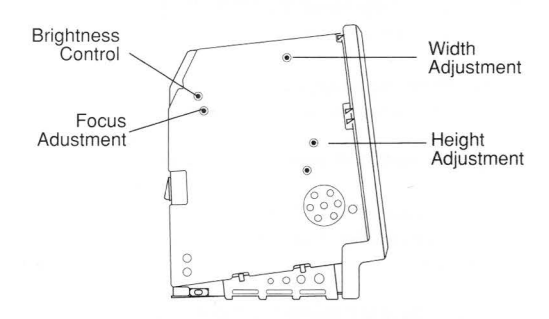

Figure: Video Adjustment Controls

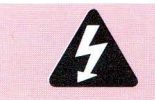

WARNING: Video adjustments are performed with the power on. Review the CRT safety rules before performing these procedures.

#### **Brightness and Contrast Adjustment Procedure**

- 1. Remove the cover and discharge the CRT. Turn the computer so that the back is facing you and place a mirror in front of the CRT screen.
- 2. Connect the power cord and switch the power on.
- 3. Turn the contrast control fully clockwise.
- 4. Using the alignment tool, turn the **brightness control** fully counterclockwise so that white lines are visible on the screen. Then turn the **brightness control** clockwise until the white lines just disappear.
- 5. Turn the **contrast control** slightly counterclockwise to achieve the ideal brightness and contrast adjustment.

#### Size Adjustment Procedure

- 1. Use the plastic alignment tool to adjust the **width** until the raster is approximately 7 inches wide.
- 2. Use the alignment tool to adjust the **height** until the raster is approximately 4.7 inches high.

#### **Focus Adjustment Procedure**

- 1. Turn the **focus adjustment** fully clockwise. Then turn the **focus adjustment** back (counterclockwise) one-eighth of a turn.
- 2. Switch the power off, unplug the computer, and replace the cover.

Page 10 Apple Service Guide—Macintosh Computers

## Macintosh and Macintosh Plus Symptom/Cure Chart

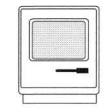

#### Video Problems

No video, but audio tone is present and

#### Solutions

- 1. Turn contrast control fully clockwise.
- 2. Check video cable.
- drive operates 3. Replace neck cable.
  - 4. Replace power/sweep board.

1. Replace power/sweep board.

5. Replace logic board.

2. Replace logic board.

Screen is bright and audio is present, but no video information is present

#### **Drive Problems**

#### Solutions

Disk ejects; display shows disk icon with blinking "X"

Unable to insert disk all the way

Drive will not eject disk

Will not read disks on internal or external drive

Audio tone sounds at power on, video is present, but drive does not operate

Drive continually ejects disk

- 1. Replace bad disk.
- 2. Replace disk drive cable.
- 3. Replace disk drive.
- 4. Replace logic board.
- 1. Power off the system and hold mouse button down while switching power back on to ensure eject cycle has been completed.
- 2. Replace disk drive.
- Hold down <Shift> and <Command> keys and press 1 (for the internal drive) or 2 (for external drive).
- Pull down File menu and select **Eject**. Attempt this two or three times.
- 3. Eject disk manually by pushing opened paper clip into hole beside drive slot.
- 4. Replace disk drive.
- 1. Replace bad disk.
- 2. Replace disk drive cable.
- 3. Replace Mylar RFI shield.
- 4. Replace disk drive.
- 5. Verify ROMs on logic board.
- 6. Replace logic board.
- 1. Replace disk drive cable.
- 2. Replace disk drive.
- 3. Replace logic board.
- 1. Check disk drive cable. See Internal Disk Drive Cable Compatibility in General Information.
- 2. Replace disk drive.

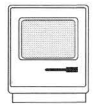

## Macintosh and Macintosh Plus Symptom/Cure Chart

| Drive Problems<br>(continued)                                     | So                   | lutions                                                                                                    |
|-------------------------------------------------------------------|----------------------|----------------------------------------------------------------------------------------------------|
| Disk drive runs<br>continuously                                   | 1.<br>2.<br>3.<br>4. | Replace bad disk.<br>Replace disk drive cable.<br>Replace disk drive.<br>Replace logic board.                                                                                             |
| 400K drive<br>will not boot                                       | 1.<br>2.             | If logic board has Rev. A ROMs and drive<br>stepper motor is serial number F518 or higher,<br>upgrade to Rev. B ROMs.<br>Replace disk drive.                                              |
| Peripheral Problems                                               | So                   | lutions                                                                                                    |
| Cursor does not<br>move                                           | 1.<br>2.<br>3.       | Connect mouse.<br>Replace mouse.<br>Replace logic board.                                                                                                    |
| Cursor moves but<br>clicking mouse<br>produces no<br>response     | 1.<br>2.             | Replace mouse.<br>Replace logic board.                                                                                                    |
| No response to any key on the keyboard                            | 1.<br>2.<br>3.       | Replace keyboard cable.<br>Replace keyboard.<br>Replace logic board.                                                                                                    |
| No response from<br>a particular key                              | 1.<br>2.<br>3.       | Replace keyswitch.<br>Replace keyboard.<br>Replace logic board.                                                                                                    |
| Known-good<br>ImageWriter, or<br>ImageWriter II<br>will not print | 1.<br>2.<br>3.<br>4. | Make sure Chooser and Control Panel are set<br>correctly.<br>Replace software with known-good software.<br>Replace printer interface cable.<br>Replace logic board.                       |
| Known-good<br>LaserWriter<br>will not print                       | 1.<br>2.<br>3.       | Make sure Chooser and Control Panel are set<br>correctly.<br>Replace software with known-good software.<br>Refer to Networks tab in <i>Apple Service</i><br><i>Technical Procedures</i> . |

Page 12

## Macintosh and Macintosh Plus Symptom/Cure Chart

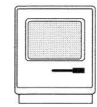

| Miscellaneous<br>Problems                                                           | So                               | lutions                                                                                                    |
|-------------------------------------------------------------------------------------|----------------------------------|----------------------------------------------------------------------------------------------------|
| When turned on,<br>Macintosh Plus<br>continuously beeps<br>and tries to power up    | 1.<br>2.                         | Check power/sweep voltage.<br>Replace power/sweep board, logic board, and<br>internal drive; then turn on Macintosh Plus.<br><b>Replacing only the power/sweep board may</b><br>damage the new power/sweep board.      |
| Clicking or chirping sound                                                          | 1.<br>2.<br>3.<br>4.             | Connect logic board cable.<br>Perform voltage adjustment.<br>Replace power/sweep board.<br>Replace logic board.                                                                                                    |
| Smoke/odor issues<br>from computer                                                  | —                                | Replace power/sweep board.                                                                                                    |
| No video, no audio<br>tone, and no drive<br>operation                               | 1.<br>2.<br>3.<br>4.<br>5.<br>6. | Connect power cord.<br>Turn power on.<br>Replace power cord.<br>Check fuse.<br>Replace power/sweep board.<br>Replace logic board.                                                                                      |
| MacTest displays<br>128K/512K when<br>1 MB Macintosh<br>Plus is tested              | -                                | Replace Macintosh Plus logic board.                                                                                                    |
| When developer's<br>switch is installed,<br>Macintosh Plus<br>resets intermittently | _                                | Remove switch and file it down 1/16 of an inch.                                                                                                    |
| Macintosh Plus<br>hangs on startup                                                  | -                                | Check ROMs. If ROMs 342-0341-A or B (ROM HI)<br>and 342-0342-A (ROM LO) are installed on logic<br>board and peripheral device is connected to SCSI<br>port, turn on peripheral device before switching on<br>computer. |
| Macintosh 512K<br>enhanced has two<br>RFI shrouds                                   | -                                | Some machines have two RFI shrouds installed.<br>Replace two RFI shrouds with one RFI shroud.                                                                                                    |

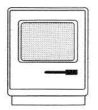

#### Things To Remember

- Before working inside the Macintosh, discharge the CRT to the metal ground lug. Failure to do so can result in damage to the logic and power/sweep boards (see Discharging and Disposing of the CRT under Safety). Use the CRT discharge tool (see Special Tools Index under General Information).
- 2. After installing the Disk Drive Kit, return the old ROMs and the 400K disk drive to Apple.
- 3. After installing the Logic Board Kit, return the 128/512K logic board, the old RFI shield, and the old cover to Apple.

#### 800K Disk Drive Kit Installation Procedure

- 1. Remove the cover and the RFI shield, and discharge the CRT to the metal ground lug.
- 2. Remove the logic board. Using an IC extractor, remove the two ROMs installed at locations D5 and D8.
- 3. Install the two **new** ROMs in the appropriate locations on the logic board. The notch at the end of each ROM should face the front of the machine.

| ROM | P/N      | Location |
|-----|----------|----------|
| HI  | 342-0341 | D5       |
| LOW | 342-0342 | D8       |

- 4. Remove the internal disk drive.
- 5. Install the logic board and the new 800K internal disk drive.
- 6. Install the RFI shield and the cover.

#### Logic Board Kit Installation Procedure

- 1. Remove the cover and the RFI shield, and discharge the CRT to the metal ground lug.
- 2. Remove the **128K/512K** logic board. Using an IC extractor, remove the two ROMS installed at locations D5 and D8.
- 3. Install the ROMs in the appropriate locations on the new **1 MB** logic board. The notch at the end of each ROM should face the front of the machine.

| ROM | P/N      | Location |
|-----|----------|----------|
| HI  | 342-0341 | D5       |
| LOW | 342-0342 | D8       |

4. Install the new 1 MB logic board, the new RFI shield, and the new cover.

## Macintosh and Macintosh Plus Macintosh Plus Memory Upgrade

The Macintosh and Macintosh Plus require 150-ns (or faster) SIMMs. RAM speed is indicated by the -xx number after the manufacturer's part number (-15 indicates a 150-ns SIMM). SIMMs are available in 256K and 1 MB RAM sizes. Adding memory to a Macintosh and Macintosh Plus requires that you configure the logic board as shown in the Figure and chart below.

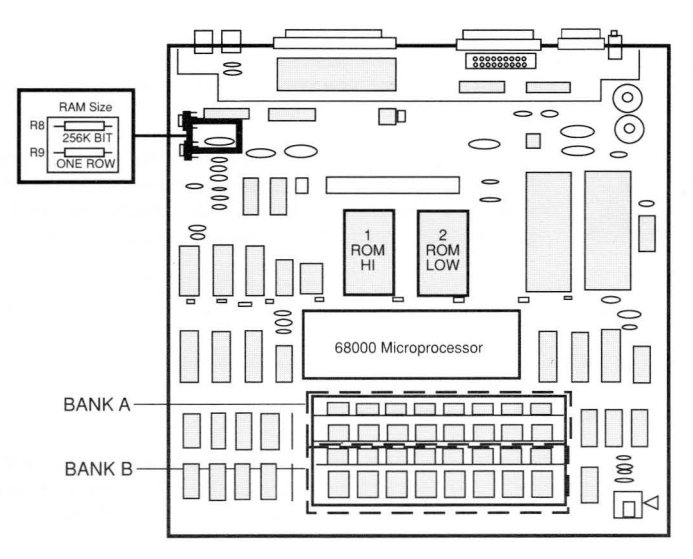

Figure: Macintosh Plus 1 MB Logic Board

#### **Upgrade Procedure**

- 1. Clip or install the needed resistor (see chart below).
- 2. Remove/install the SIMMs as indicated in the chart below. Use the SIMM removal tool (see Special Tools Index under General Information).

| RAM    | Resistors                  | SIMMs                                          |
|--------|----------------------------|------------------------------------------------|
| 1 MB   | R8 installed<br>R9 removed | 2—256K SIMMs (Bank A)<br>2—256K SIMMs (Bank B) |
| 2.5 MB | R8 removed<br>R9 removed   | 2—1 MB SIMMs (Bank A)<br>2—256K SIMMs (Bank B) |
| 4 MB   | R8 removed<br>R9 removed   | 2—1 MB SIMMs (Bank A)<br>2—1 MB SIMMs (Bank B) |

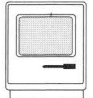

## Macintosh and Macintosh Plus ROM Upgrade & ROM Compatibility

To be compatible with the current 400K disk drive stepper motor, the 128K/512K Macintosh should have ROM HI 342-0220-B at location D5, and ROM LOW 342-0221-B at location D8. If these ROMs are not installed, upgrade the logic board by replacing the boot ROMs as shown below.

#### **ROM Upgrade Procedure**

1. Power off the Macintosh, remove the power cord and cover, and discharge the CRT. Use the CRT discharge tool (see Special Tools Index under General Information).

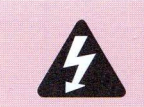

WARNING: Failure to follow the rules for safe CRT discharge could result in serious injury or property damage. The Macintosh CRT must be discharged to the ground lug to prevent damage to the logic board.

- 2. Put on your grounding wriststrap and place the Macintosh on a grounded workbench pad.
- 3. Remove the logic board and verify old ROMs are installed.
- 4. Using an IC extractor, remove the old ROMs.
- Install the new ROMs in the appropriate location—ROM HI (P/N 342-0220-B) at location D5, ROM LOW (P/N 342-0221-B) at location D8. The notch at the end of each ROM should face the front of the machine on installation.
- 6. Replace the Macintosh logic board and the cover.
- 7. Run MacTest to verify correct operation.

#### **ROM Compatibility for 800K Drives**

The 512K logic board (P/N 661-96236) is shipped with a high-boot ROM (P/N 342-0220) and a low-boot ROM (P/N 342-0221) that support only the 400K disk drive. When the 512K logic board is used to replace a defective 512K enhanced logic board or a defective 512K logic board with a 800K disk drive, you must replace its ROMs with ROMs from the customer's logic board. The customer's ROMs, which support 800K disk drive systems, will have part numbers 342-0341 (high-boot ROM) and 342-0342 (low-boot ROM).

Also, newer Macintosh 512K enhanced and Macintosh Plus systems and the 800K disk drive upgrade kit have revised high-boot and low-boot ROMs that correct the SCSI device problems of older ROMs. The newer ROMs are compatible with 512K systems, but you cannot mix old and new ROMs. This list gives the part number and the version letter of the old and new ROMs:

|            | Old ROMs   | New ROMs   |
|------------|------------|------------|
| High Boot: | 342-0341-A | 342-0341-C |
|            | 342-0341-B |            |
| Low Boot:  | 342-0342-A | 342-0342-B |

Page 16

Apple Service Guide—Macintosh Computers

## Macintosh SE and Macintosh SE/30 Table of Contents

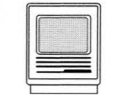

| Contents                       | Page  |
|--------------------------------|-------|
|                                |       |
| Exploded View                  | 2     |
| Logic Board Identification     | 3     |
| Specifications                 | 4-5   |
| Parts List                     | 6-8   |
| Yoke and Video Adjustments     | 8     |
| Symptom/Cure Chart             | 8-11  |
| Macintosh SE SIMM Error Codes  | 12    |
| Macintosh SE Memory Upgrade    | 13-14 |
| Macintosh SE/30 Memory Upgrade | 15    |
| Macintosh SE FDHD Upgrade      | 16    |

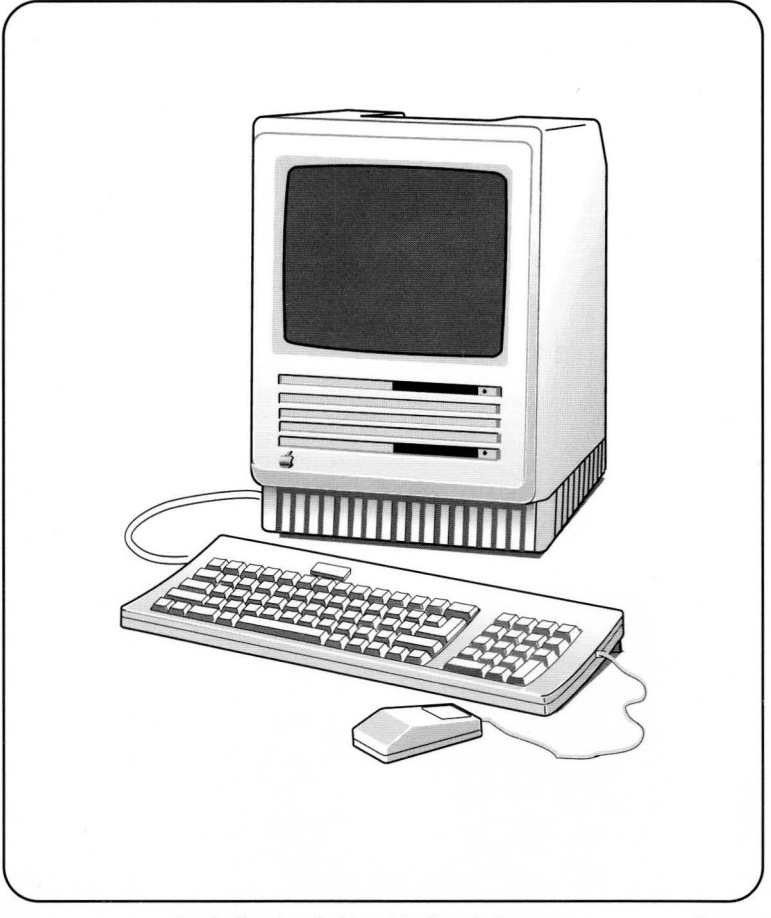

## Macintosh SE and Macintosh SE/30 Exploded View

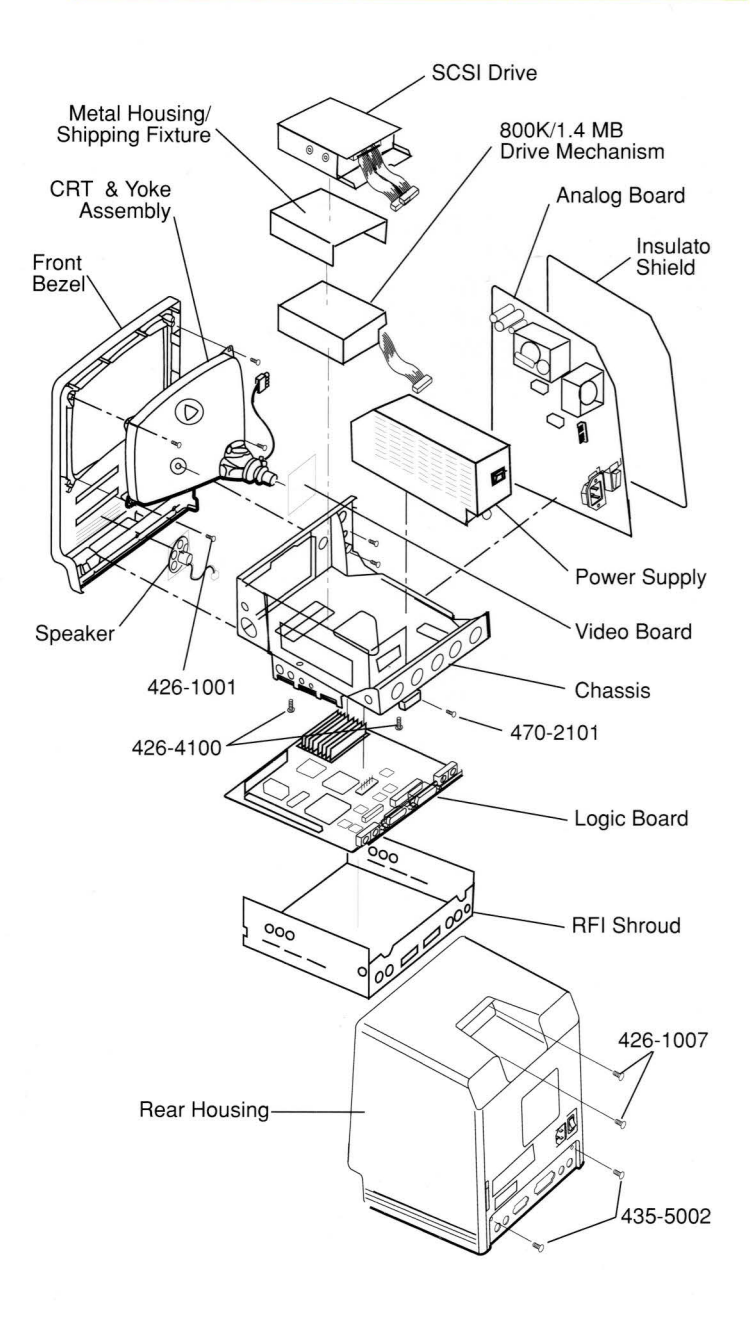

## Macintosh SE and Macintosh SE/30 Logic Board Identification

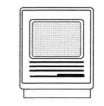

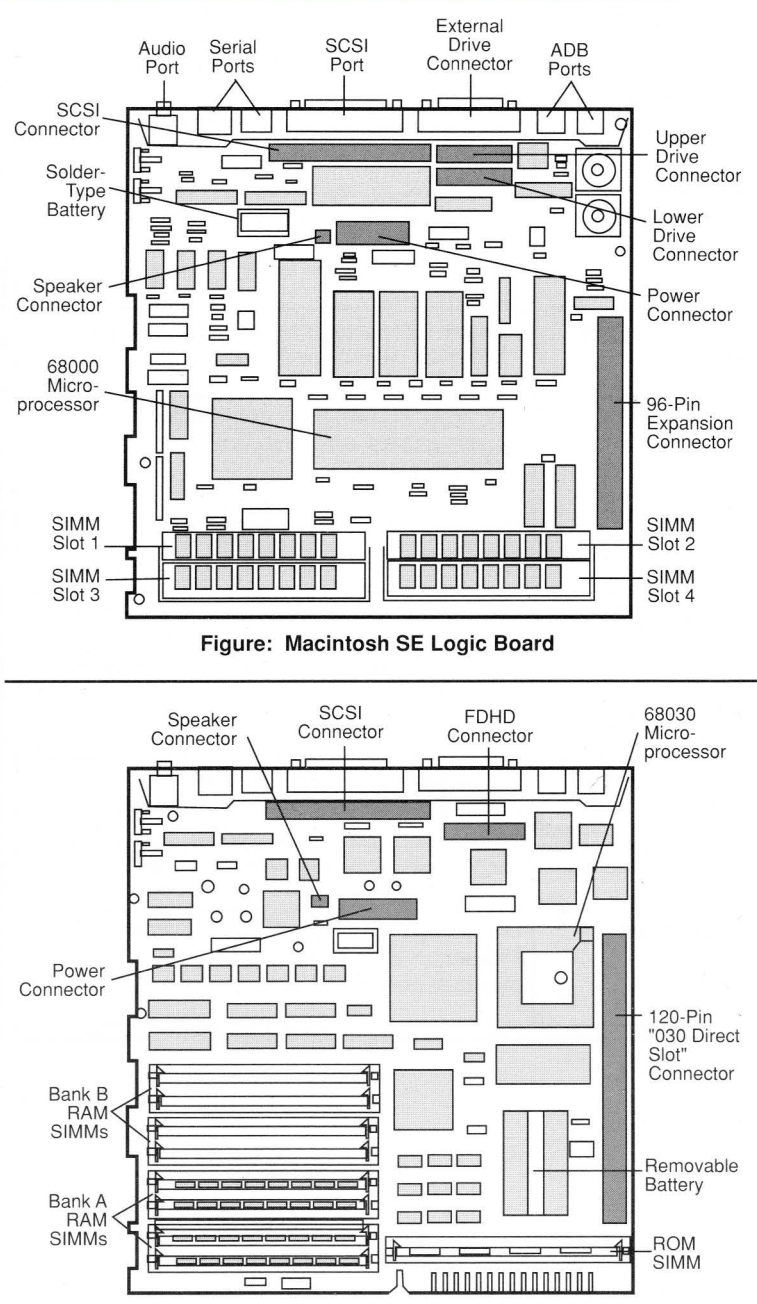

Figure: Macintosh SE/30 Logic Board

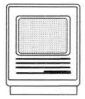

| Macintosh SE Specifications |                                                                                                    |  |  |
|-----------------------------|----------------------------------------------------------------------------------------------------|--|--|
| Microprocessor              | MC68000 32-bit internal architecture<br>7.83 MHz clock frequency                                                                                                    |  |  |
| Memory                      | 1 or 2 MB of RAM, expandable to 4 MB<br>256K of ROM<br>256 bytes of parameter memory                                                                                                    |  |  |
| Video Display               | Built-in 9-inch diagonal, high-resolution, 512- by 342-pixel, bit-mapped display                                                                                                    |  |  |
| Interfaces                  | Two Apple Desktop Bus <sup>TM</sup> (ADB) ports<br>Two RS-232/RS-422 serial ports<br>SCSI interface<br>One DB-19 external disk drive port<br>Macintosh SE internal expansion slot<br>One sound port                        |  |  |
| Internal Storage            | One 1.4 MB, FDHD <sup>™</sup> SuperDrive <sup>™</sup> (800K drive in<br>older versions of the SE)<br>Optional second FDHD SuperDrive (800K drive in<br>older versions of the SE)<br>Optional internal Hard Disk 20SC, 40SC |  |  |
| Sound                       | Four-voice sound with 8-bit digital/analog<br>conversion using 22-KHz sampling rate                                                                                                    |  |  |
| Clock/Calendar              | CMOS custom chip with seven-year battery                                                                                                    |  |  |
| Electrical                  | Line voltage: 90 to 140 VAC; 170 to 270 VAC<br>Frequency: 47 to 63 Hz<br>Maximum power: 100 watts                                                                                                    |  |  |

# Macintosh SE and Macintosh SE/30

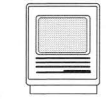

## **Specifications**

| Macintosh SE/30 Specifications |                                                                                                    |  |  |  |
|--------------------------------|----------------------------------------------------------------------------------------------------|--|--|--|
| Microprocessor                 | MC68030 32-bit internal architecture<br>15.667 MHz clock frequency<br>Built-in paged memory management unit (PMMU)<br>256 byte instruction and data caches                                                                                                    |  |  |  |
| Coprocessor                    | MC68882 floating-point unit                                                                                                    |  |  |  |
| Memory                         | 1 or 4 MB of RAM, expandable to 8 MB<br>256K of ROM<br>256 bytes of user-settable parameter memory                                                                                                    |  |  |  |
| Video Display                  | Built-in 9-inch diagonal, high-resolution, 512- by<br>342-pixel, bit-mapped display<br>Color QuickDraw <sup>™</sup> in ROM provides support for<br>grayscale and color video cards installed<br>in the 030 direct slot                                                               |  |  |  |
| Interfaces                     | Two Apple Desktop Bus (ADB) ports<br>Two RS-232/RS-422 serial ports<br>SCSI interface<br>030 direct slot supporting full 32-bit address and<br>data lines through 120-pin Euro-DIN connector<br>Stereo sound port for external audio amplifier<br>One DB-19 external disk drive port |  |  |  |
| Internal Storage               | One 1.4 MB, FDHD SuperDrive<br>Optional internal Hard Disk 40SC, 80SC                                                                                                    |  |  |  |
| Sound                          | Apple sound chip including four-voice, wave-<br>table synthesis and stereo sampling generator<br>Mixed stereo monophonic sound output through<br>internal speaker                                                                                                    |  |  |  |
| Clock/Calendar                 | CMOS custom chip with long-life battery                                                                                                    |  |  |  |
| Electrical                     | Line voltage: 120 to 240 VAC, RMS<br>automatically configured<br>Frequency: 48 to 62 Hz, single phase<br>Maximum power: 75 watts                                                                                                    |  |  |  |

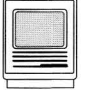

# Macintosh SE and Macintosh SE/30

Parts List

| 800K Mechanism, Apple 3.5 Drive                           | 661-0345          |
|-----------------------------------------------------------|-------------------|
| 1.4 MB Mechanism, Apple 3.5 Drive                         | 661-0474          |
| Disk Drive Parts                                          |                   |
| Back Plate, Drive 2                                       | 805-0914          |
| Cable, 3.5 Internal Drive (red or yellow stripe)          | 590-0188          |
| Cable, 3.5 Internal Drive (yellow stripe)                 | 590-0437          |
| Metal Housing/Shipping Fixture                            | 805-5050          |
| Packing Disk, 2-sided (for transporting)                  | 003-0003          |
| Screw, M 3.5 x .6 x 8, PNCR Rec                           | 462-4100          |
| Screw, M 3 x 6, with two washers                          | 462-3401          |
| Service Packaging, 800K/1.4 MB Drive                      | 602-0210          |
| Analog Board, Macintosh SE & SE/30                        | 661-0371          |
| Brightness Knob                                           | 865-0047          |
| Fan Kit                                                   | 076-0311          |
| Fastener, Snap-in Plastic                                 | 830-0240          |
| Insulator, Analog Board                                   | 725-0020          |
| Lower Ground Clip                                         | 805-0576          |
| Screw, M 3 x 5 x 10 PNCR                                  | 416-1310          |
| Screw M3x 5x6                                             | 462-3100          |
| Screw M 2 9 x 10                                          | 470-2101          |
| Washer Lock Internal Tooth                                | 860-0282          |
| Cable Power AC                                            | 590-0380          |
| Chassis Macintosh SE and SE/30                            | 805-0938          |
| Bracket Macintosh SE and SE/30                            | 805-0939          |
| Screw M 2.9 x 10                                          | 470-2101          |
| CRT and Voko Assembly                                     | 076 0103          |
| Forrito Road, Clamp on                                    | 150,0061          |
| Screw Tap M 4.22 x 1.41 x 16 Pap Tory Zinc (CPT &         | Chassis \426-1001 |
| Extended Keyboard                                         | 661-0384          |
| Extended Keyboard French                                  | E661 0284         |
| Extended Keyboard, French                                 | C661 0294         |
| Extended Keyboard, Fri Ganadian                           | Dee1 0294         |
| Extended Keyboard, Italian                                | Tee1 0294         |
| Extended Keyboard, Italian                                | T001-0384         |
| Extended Keyboard, Spanish                                | E001-0304         |
| Also Looking Kovewitch                                    | 070 1000          |
| Alps Locking Reyswitch                                    | 970-1263          |
| Bottom Case                                               | 815-1019          |
| Key Cap Set                                               | 658-7010          |
| Keyboard Cable, I meter                                   | 590-0361          |
| Keyswitch Set (of 10), ADB Keyboard                       | 076-0209          |
|                                                           | 815-1018          |
| Front Bezel with Speaker, Slot Cover, Macintosh SE (800K) | 810-0399          |
| Front Bezel with Speaker, Slot Cover, Macintosh SE (FDHD) | 810-0422          |
| Front Bezel with Speaker, Macintosh SE/30 (800K)          | 630-5499          |
| Logo Plate Label, Macintosh SE & SE/30                    | 825-1256          |
| Slot Cover Bezel, Macintosh SE                            | 630-5330          |
| Slot Cover Retainer, Macintosh SE                         | 805-0908          |
| Speaker                                                   | 600-0393          |
| HDA, 20 MB, Internal 3.5 SCSI                             | 661-0373          |
| HDA, 40 MB, Internal 3.5 SCSI                             | 661-0464          |
| HDA, 80 MB, Internal 3.5 SCSI                             | 661-0600          |
| Cable, HDA I/O                                            | 590-0211          |
|                                                           |                   |

Page 6

Apple Service Guide—Macintosh Computers

## Macintosh SE and Macintosh SE/30

## Parts List

| 9 | 000000 |  |
|---|--------|--|
| = |        |  |
| L |        |  |

| Cable, Internal Power, HDA                             | 590-0505  |
|--------------------------------------------------------|-----------|
| Frame, HDA, Internal, 3.5 SCSI                         | 805-5066  |
| Service Packaging, 3.5 HDA                             | 602-0164  |
| ISO Keyboard, French                                   | F661-0454 |
| ISO Keyboard, German                                   | D661-0454 |
| ISO Keyboard, Italian                                  | T661-0454 |
| Keyboard, Regular Apple                                | 661-0383  |
| Keyboard, French Canadian                              | C661-0383 |
| Keyboard, Snanish                                      | E661-0383 |
| Keyboard Parts                                         | 2001 0000 |
| Alos Locking Keyswitch                                 | 970-1263  |
| Case Bottom                                            | 815-1017  |
| Key Can Set                                            | 658-7011  |
| Keyboard Cable 1 meter                                 | 590-0361  |
| Keyboard Cable, 1 meter                                | 076 0200  |
| Tep Case                                               | 070-0209  |
| Top Case                                               | 615-1016  |
| Logic Board, Macintosh SE (replaced by 661-0526)       | 661-0369  |
| Logic Board, Macintosh SE (rev., replaced by 661-0526) | 661-0490  |
| Logic Board, Macintosh SE 800K (W/O RAM)               | 661-0526  |
| Lithium Battery (with Leads)                           | 742-0009  |
| Lithium Battery (w/o Leads)                            | 742-0010  |
| IC, ROM, HI                                            | 342-0701  |
| IC, ROM, LOW                                           | 342-0702  |
| IC, SWIM                                               | 344-0062  |
| Resistor, 150 Ohms, .25W, $\pm$ 5%                     | 101-4151  |
| SIMM, 256K, 120 ns                                     | 661-0402  |
| SIMM, 1 MB, 120 ns                                     | 661-0403  |
| SIMM, DIP, 256K                                        | 661-0494  |
| SIMM, DIP, 1 MB                                        | 661-0410  |
| Shroud, RFI, Macintosh SE                              | 805-5060  |
| Logic Board, Macintosh SE/30 (replaced by 661-0527)    | 661-0510  |
| Logic Board, Macintosh SE/30 (w/o RAM)                 | 661-0527  |
| Logic Board, Macintosh SE (FDHD) (w/o RAM)             | 661-0536  |
| Battery Holder Cover                                   | 520-0344  |
| Lithium Battery (w/o Leads)                            | 742-0011  |
| SIMM, 256K, 120 ns                                     | 661-0402  |
| SIMM, 1 MB, 120 ns                                     | 661-0403  |
| SIMM, DIP, 256K, 120 ns                                | 661-0494  |
| SIMM, DIP, 1 MB, 120 ns                                | 661-0410  |
| Shroud, RFI, Macintosh SE                              | 805-5060  |
| Shroud, RFI, Macintosh SE/30                           | 805-0969  |
| Cable, Logic Board Power Interconnect                  | 590-0392  |
| Mouse, Apple Desktop Bus                               | 661-0338  |
| Mouse Ball (25.4 mm dia)                               | 699-8001  |
| Mouse Ball (21.9 mm dia)                               | 699-8038  |
| Retainer, ADB Mouse (38 mm dia)                        | 076-0231  |
| Retainer, ADB Mouse (34 mm dia)                        | 815-0816  |
| Mouse ADB (replacing 661-0338)                         | 661-0479  |
| Mouse Ball (for 661-0479)                              | 815-1135  |
| Betainer, ADB Mouse (for 661-0479)                     | 815-1136  |
| Power Supply, Macintosh SE and SE/30                   | 661-0370  |
| Bear Housing Assembly with Door and Feet               | 630-5271  |
| Agency Approval Label, Macintosh SE                    | 825-2021  |
|                                                        |           |

Apple Service Guide—Macintosh Computers

Page 7

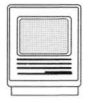

## Macintosh SE and Macintosh SE/30 Adjustments & Symptom/Cure Chart

|      | Agency Approval Label, Macintosh SE/30                            | 825-2043 |
|------|-------------------------------------------------------------------|----------|
|      | Audio Extension Cable                                             | 590-0612 |
|      | Foot, Platinum                                                    | 865-0051 |
|      | Rear Housing Door                                                 | 815-0986 |
|      | Reset/Interrupt Switch                                            | 815-1008 |
|      | Screw, Tap, 8-32 x .625, Fill, Torx, Black Zinc Oxide (Main Case) | 435-5002 |
|      | Screw, Tap, M 4.22 x 1.41 x 16, Pan, Torx, Zinc (Main Case)       | 426-1007 |
|      | Upper Ground Clip                                                 | 805-0575 |
| Vide | o Board, Vertical Macintosh SE & SE/30                            | 982-0024 |
|      |                                                                   |          |

#### Yoke and Video Adjustments

Although the exact location of the adjustment controls differs slightly, the procedures for performing yoke and video adjustments are the same on the Macintosh SE and SE/30 and on the Macintosh and Macintosh Plus. **Refer to the Macintosh and Macintosh Plus tab for these adjustment procedures.** 

#### Macintosh SE and SE/30 Symptom/Cure Chart

| Video Problems                                                                    |                                  | Solutions                                                                                                    |  |  |
|-----------------------------------------------------------------------------------|----------------------------------|----------------------------------------------------------------------------------------------------|--|--|
| Screen is dark;<br>audio and drive<br>operate                                     | 1.<br>2.<br>3.<br>4.<br>5.<br>6. | Turn brightness control clockwise.<br>Check video cable.<br>Replace analog board.<br>Replace video board.<br>Replace logic board.<br>Replace CRT. |  |  |
| Screen is bright and<br>audio is present<br>but no video<br>informaton is visible | 1.<br>2.<br>3.                   | Replace analog board.<br>Replace video board.<br>Replace logic board.                                                                             |  |  |
| Screen is completely<br>dark and fan is not<br>running                            | 1.<br>2.                         | Replace power supply.<br>Replace analog board.                                                                                                    |  |  |
| A single vertical/<br>horizontal line<br>is displayed                             | 1.<br>2.<br>3.<br>4.             | Replace analog board.<br>Replace video board.<br>Replace logic board.<br>Replace CRT.                                                             |  |  |
| Vertical/horizontal<br>bars or stripes<br>are displayed                           | 1.<br>2.                         | Replace logic board.<br>Replace analog board.                                                                                                    |  |  |
| A white dot is<br>displayed in<br>center of screen                                | 1.<br>2.<br>3.                   | Check yoke cable.<br>Replace analog board.<br>Replace CRT.                                                                                        |  |  |

## Macintosh SE and Macintosh SE/30 Symptom/Cure Chart

Screen jitters at top left and/or lower right Replace analog board.

#### Peripheral Problems Solutions

Cursor does not move

Cursor moves but clicking the mouse

button has no effect

- 1. Check mouse connection.
- If mouse was connected to a keyboard, connect it to a rear ADB port. If mouse works, replace keyboard.
- 3. If mouse does not work in any ADB port, replace mouse.
- 4. Replace logic board.
- 1. Replace mouse.
- 2. Replace logic board.
- 1. Check keyboard connection to rear ADB port.
- 2. Replace keyboard cable.
- 3. Replace keyboard.
- 4. Replace logic board.
- 1. Remove any multiple system files on hard disk.
- Clear parameter RAM. Hold down <Shift> <Option> <Command> keys and select Control Panel from the Apple pull-down menu. Reset mouse controls.
- If mouse was connected to a keyboard, connect it to a rear ADB port. If mouse works, replace keyboard.
- 4. If mouse does not work in any ADB port, replace mouse.
- 5. Replace logic board.
- 1. Make sure the Chooser and Control Panel are set correctly.
- 2. Replace software with known-good software.
- 3. Replace printer interface cable.
- 4. Replace logic board.
- 1. Make sure the Chooser and Control Panel are set correctly.
- 2. Replace software with known-good software.
- 3. Refer to the Networks tab in the *Apple Service Technical Procedures*.

Known-good ImageWriter, or ImageWriter II will not print

Known-good LaserWriter will not print

No response to 1. C any key on the 2. F keyboard 3. F

Cannot double-click to open a disk, application, or server

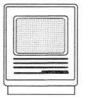

## Macintosh SE and Macintosh SE/30 Symptom/Cure Chart

#### Drive Problems

#### Solutions

Audio and video are present, but one internal drive does not operate

Audio and video

are present, but

neither internal drive operates (Macintosh SE only)

External drive

does not operate

1. Replace bad disk.

- 2. Replace internal disk drive cable.
- 3. Replace internal disk drive.
- 4. Replace logic board.
- 1. Replace bad disk.
- 2. Replace logic board.

1. Replace bad disk.

- 2. Be sure external drive is placed on the right side of the Macintosh.
- 4. Replace logic board.

Will not eject disk

Disk ejects; display shows icon with blinking "X"

Unable to insert disk all the way

Internal disk drive runs continuously

#### SCSI Problems

Internal or external hard disk will not operate

- 3. Replace external drive.
- 1. Eject disk manually by pushing an opened paper clip into hole beside drive.
- 2. Power off system and hold mouse button down while powering back on (to complete eject cycle).
- 3. Replace disk drive.
- 1. Replace disk with known-good system disk.
- 2. Replace disk drive.
- 3. Replace logic board.
- 1. Eject disk manually by pushing an opened paper clip into hole beside the drive.
- 2. Power off system and hold mouse button down while powering back on (to complete eject cycle).
- 3. Replace disk drive.
- 1. Replace bad disk.
- 2. Replace disk drive.
- 3. Replace logic board.
- 4. Replace disk drive cable.

#### Solutions

- 1. Verify that SCSI loopback card is not attached.
- 2. Replace hard disk.
- 3. Replace logic board.
- 4. Replace hard disk drive cable.
## Macintosh SE and Macintosh SE/30 Symptom/Cure Chart

Solutions

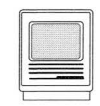

Works with internal or external SCSI device but will not work with both

- 1. Check SCSI device switch setting on the external device.
- 2. Replace terminator on the external device.
- 3. Verify that terminator is installed on the internal SCSI drive.
- 4. Replace SCSI device select cable.

#### Miscellaneous Problems

or thumping sound

Clicking, chirping

- 1. Verify analog board cable is connected at J12 on logic board.
- 2. Replace power supply.
- 3. Replace analog board.
- 4. Replace logic board.
- Smoke/odor

No video, no audio and no drive operation

"Sad Macintosh" icon

"Sad Macintosh" icon and black line are displayed; screeching sound

- Replace power supply.
  Replace analog board.
- 1. Connect power cord.
- 2. Turn power on.
- 3. Replace power cord.
- 4. Replace power supply.
- 5. Replace analog board.
- 6. Replace logic board.
- 1. Replace bad floppy disk.
- 2. Replace SIMM(s) if code matches any of those in SIMM Error Codes chart (see next page).
- Verify that three-pin jumper on logic board is configured correctly for system RAM (Macintosh SE only).
- 4. Replace logic board.
- Verify that three-pin jumper on logic board is configured correctly for system RAM (Macintosh SE only)
- 2. Replace logic board.

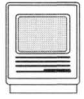

# Macintosh SE and Macintosh SE/30 Macintosh SE SIMM Error Codes

When the Macintosh SE is powered on, the ROM runs a series of logic board tests. If any of the tests fails, a "Sad Macintosh" icon and a two-row, eight-digit error code is displayed. Error codes indicating SIMM failures are shown in the table below. Identify the SIMM socket number for the type of logic board in the customer's computer and replace the bad SIMM.

Note: Paired XXs in the error codes indicate any number except 0. If the error code is unreadable, press the reset switch and watch carefully—the error code will be displayed briefly. If still unreadable, try replacing SIMMs.

|                                               | Macintosh SE SIMM Error Codes         |                                       |                                               |                                       |                                       |  |
|-----------------------------------------------|---------------------------------------|---------------------------------------|-----------------------------------------------|---------------------------------------|---------------------------------------|--|
| Error<br>Code                                 | SIMM #<br>Solder<br>Type <sup>1</sup> | SIMM #<br>Jumper<br>Type <sup>2</sup> | Error<br>Code                                 | SIMM #<br>Solder<br>Type <sup>1</sup> | SIMM #<br>Jumper<br>Type <sup>2</sup> |  |
| 0000000 <b>E</b><br>000000 <b>XX</b>          | 1                                     | 3                                     | 0000000 <b>3</b><br>0000 <b>XX</b> 00         | 2                                     | 4                                     |  |
| 0000000E<br>00XX00XX                          | 1                                     | 3                                     | 0000000 <b>3</b><br>XX00XX00                  | 2                                     | 4                                     |  |
| 0000000E<br>XX00XX00                          | 2                                     | 4                                     | 0000000 <b>4</b><br>000000 <b>XX</b>          | 3                                     | 1                                     |  |
| 0000000E<br>XX00XX00                          | 2                                     | 4                                     | 00000004<br>00 <b>XX</b> 00 <b>XX</b>         | 3                                     | 1                                     |  |
| 0000000 <b>2</b><br>000000 <b>XX</b>          | 1                                     | 3                                     | 00000004<br>0000 <b>XX</b> 00                 | 4                                     | 2                                     |  |
| 0000000 <b>2</b><br>00 <b>XX</b> 00 <b>XX</b> | 1                                     | 3                                     | 00000004<br>XX00XX00                          | 4                                     | 2                                     |  |
| 0000000 <b>2</b><br>0000 <b>XX</b> 00         | 2                                     | 4                                     | 0000000 <b>5</b><br>000000 <b>XX</b>          | 3                                     | 1                                     |  |
| 00000002<br>XX00XX00                          | 2                                     | 4                                     | 0000000 <b>5</b><br>00 <b>XX</b> 00 <b>XX</b> | 3                                     | 1                                     |  |
| 0000000 <b>3</b><br>000000 <b>XX</b>          | 1                                     | 3                                     | 0000000 <b>5</b><br>0000 <b>X X</b> 00        | 4                                     | 2                                     |  |
| 0000000 <b>3</b><br>00 <b>XX</b> 00 <b>XX</b> | 1                                     | 3                                     | 0000000 <b>5</b><br>XX00XX00                  | 4                                     | 2                                     |  |

<sup>1</sup>The Macintosh SE uses both solder-type and jumper-type logic boards. To correctly locate the SIMM socket with the faulty SIMM, first identify the type of logic board in your customer's computer. This column refers to solder-type boards.

<sup>2</sup> This column refers to Macintosh SE computers with jumper-type logic boards.

## Macintosh SE and Macintosh SE/30 Macintosh SE Memory Upgrade

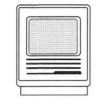

Two logic boards are available for the Macintosh SE. The original logic board uses solder-type resistors to identify system memory configurations; the revised logic board uses a jumper to identify system memory. Also note that memory configurations requiring only two SIMMs use SIMM slots 1 and 2 on the original board, but use slots 3 and 4 on the revised board. The Macintosh SE requires 150-ns (or faster) SIMMs (indicated by the -xx number after the manufacturer's part number).

### Upgrade Procedure (Solder-Type Resistors)

- 1. Clip or install the needed resistor (see the chart and figure below).
- 2. Install the SIMMs as indicated in the chart below.

| RAM    | Resistors                    | SIMMs                                                    |
|--------|------------------------------|----------------------------------------------------------|
| 1 MB   | R35 installed<br>R36 removed | 4—256K SIMMs                                             |
| 2 MB   | R35 removed<br>R36 installed | 2—1 MB SIMMs (slots 1 & 2)                               |
| 2.5 MB | No resistors                 | 2—1 MB SIMMs (slots 1 & 2)<br>2—256K SIMMs (slots 3 & 4) |
| 4 MB   | No resistors                 | 4—1 MB SIMMs                                             |

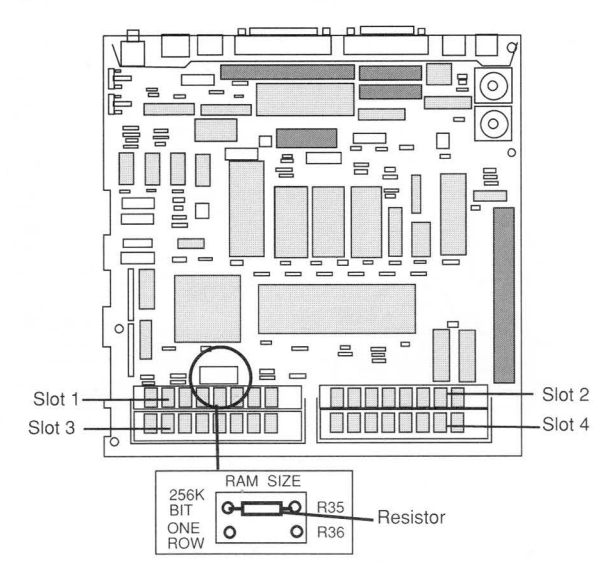

#### Figure: Macintosh SE Solder-Type Logic Board

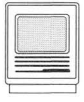

### Upgrade Procedure (Jumper-Type Resistors)

- 1. Move the jumper to the appropriate pins, or remove it altogether (refer to the chart and figure below).
- 2. Install the SIMMs as shown below.

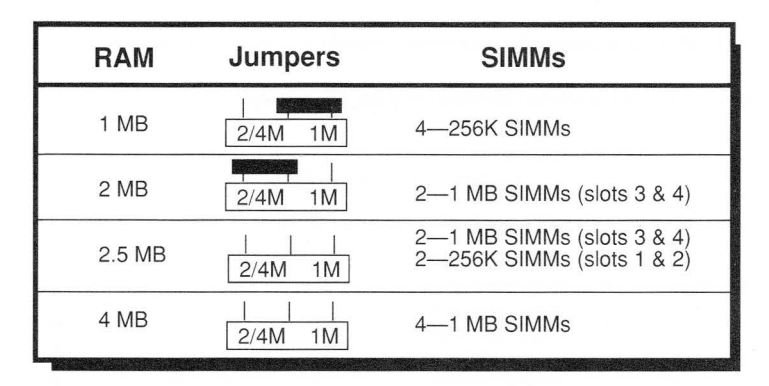

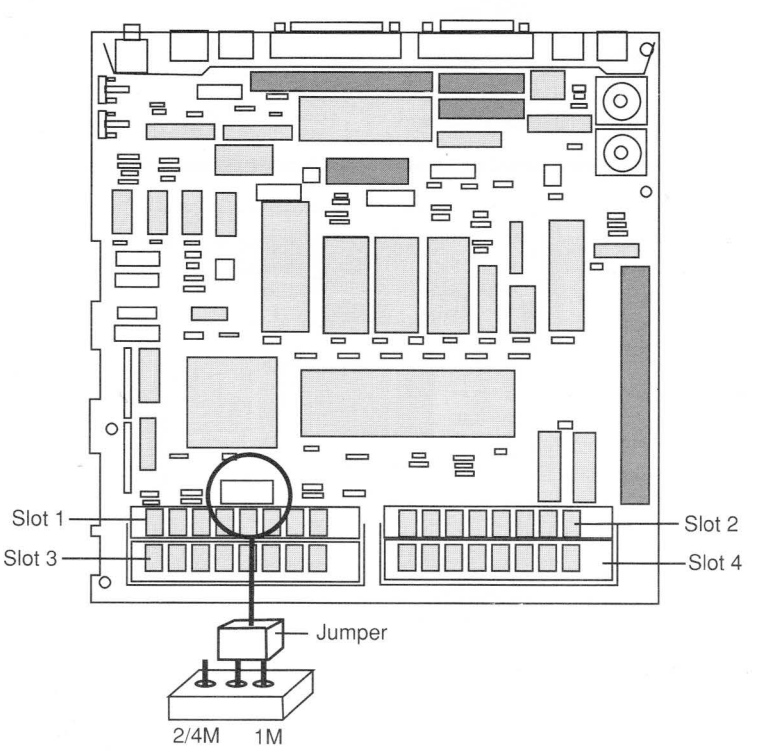

#### Figure: Macintosh SE Jumper-Type Logic Board

## Macintosh SE and Macintosh SE/30 Macintosh SE/30 Memory Upgrade

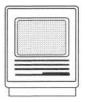

The Macintosh SE/30 requires 120-ns (or faster) SIMM modules. Using 150-ns SIMMs will cause serious timing problems. Oversized 256K and 1 MB DIP SIMMs should be installed in Bank A only. All SIMMs in each bank must be the same memory size.

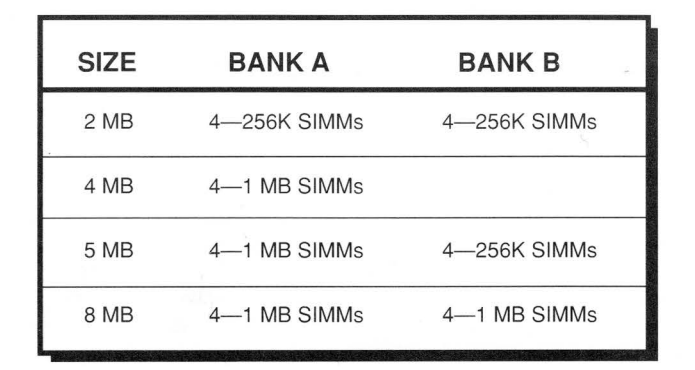

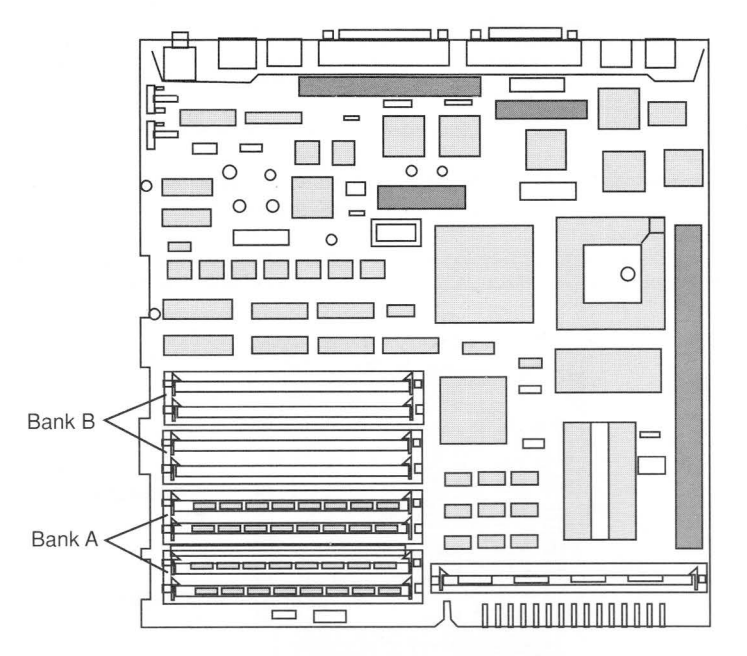

Figure: Macintosh SE/30 Logic Board

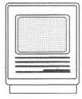

# Macintosh SE and Macintosh SE/30 Macintosh SE FDHD Upgrade

Using the FDHD SuperDrive in the Macintosh SE requires using System software version 6.0.3 or higher. If the software is lower than 6.0.2, the SuperDrive will be recognized as an 800K mechanism.

#### Macintosh SE FDHD Upgrade

- 1. Remove the cover and discharge the CRT.
- 2. Place the Macintosh SE on the grounded workbench pad and put on your grounding wriststrap.
- 3. Remove the video board, the SCSI hard disk drive or upper 800K disk drive, the main logic board, and the lower 800K disk drive.
- 4. Using the IC extractor, remove the IWM chip at location D8 and the two ROM chips at locations D6 and D7 on the main logic board.
- Install the SWIM chip and the two new ROMs as indicated in the following chart. The notch at the end of the SWIM chip and each ROM should face the front of the logic board (toward the SIMMs).

| ROM  | P/N      | Location |
|------|----------|----------|
| SWIM | 344-0062 | D8       |
| HI   | 342-0701 | D6       |
| LO   | 342-0702 | D7       |

- 6. Install the FDHD SuperDrive in the lower internal drive.
- 7. Replace the main logic board; the SCSI hard disk, upper 800K disk drive, or second FDHD SuperDrive; the video board; and the cover.
- 8. Place the appropriate 1.4 MB and 800K labels in the grooves next to the upper and lower disk drive slots on the front bezel of the Macintosh SE.

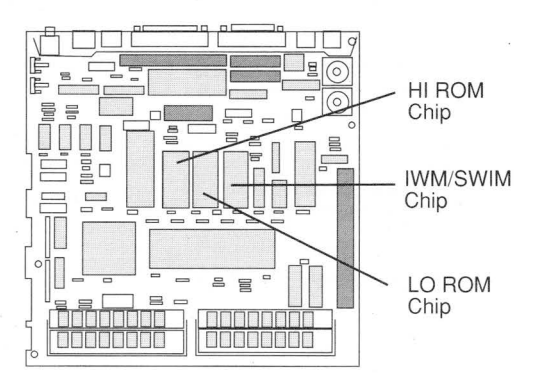

#### Figure: Macintosh SE Logic Board

Page 16

## **Table of Contents**

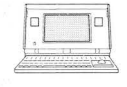

| Contents                         | Page  |
|----------------------------------|-------|
|                                  |       |
| Exploded View                    | 2     |
| Logic Board                      | 3     |
| Specifications                   | 4     |
| Parts List                       | 5-6   |
| Module Replacement               | 7-12  |
| Troubleshooting—Battery          | 13    |
| Symptom/Cure Chart               | 14-18 |
| Troubleshooting—Startup Problems | 19-20 |
| Portable Data Modems             | 21    |
| Memory Upgrade                   | 22    |

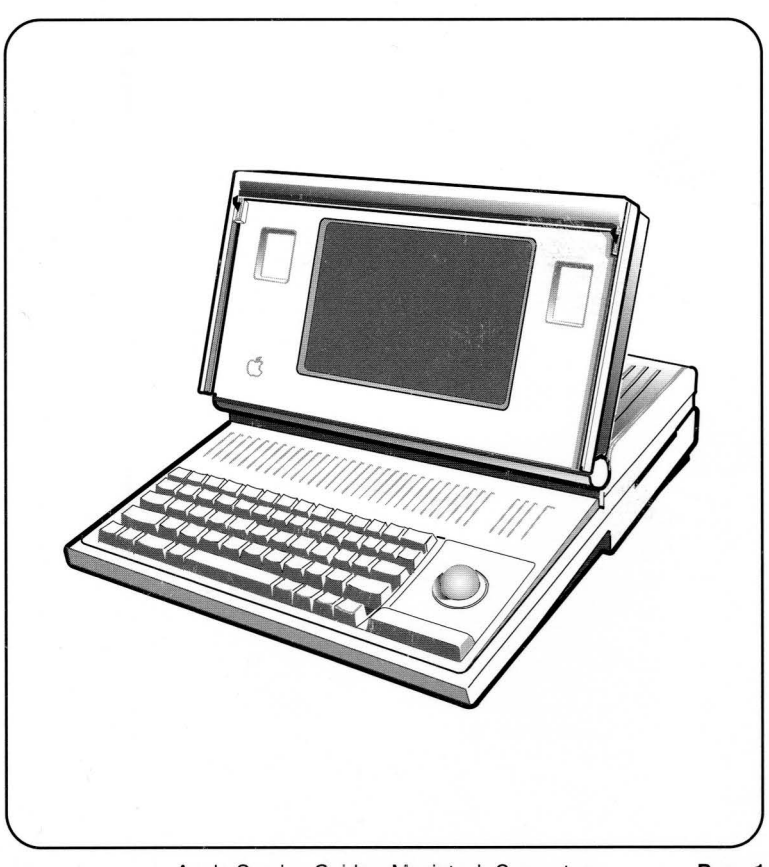

Apple Service Guide—Macintosh Computers

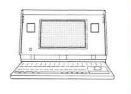

## Exploded View

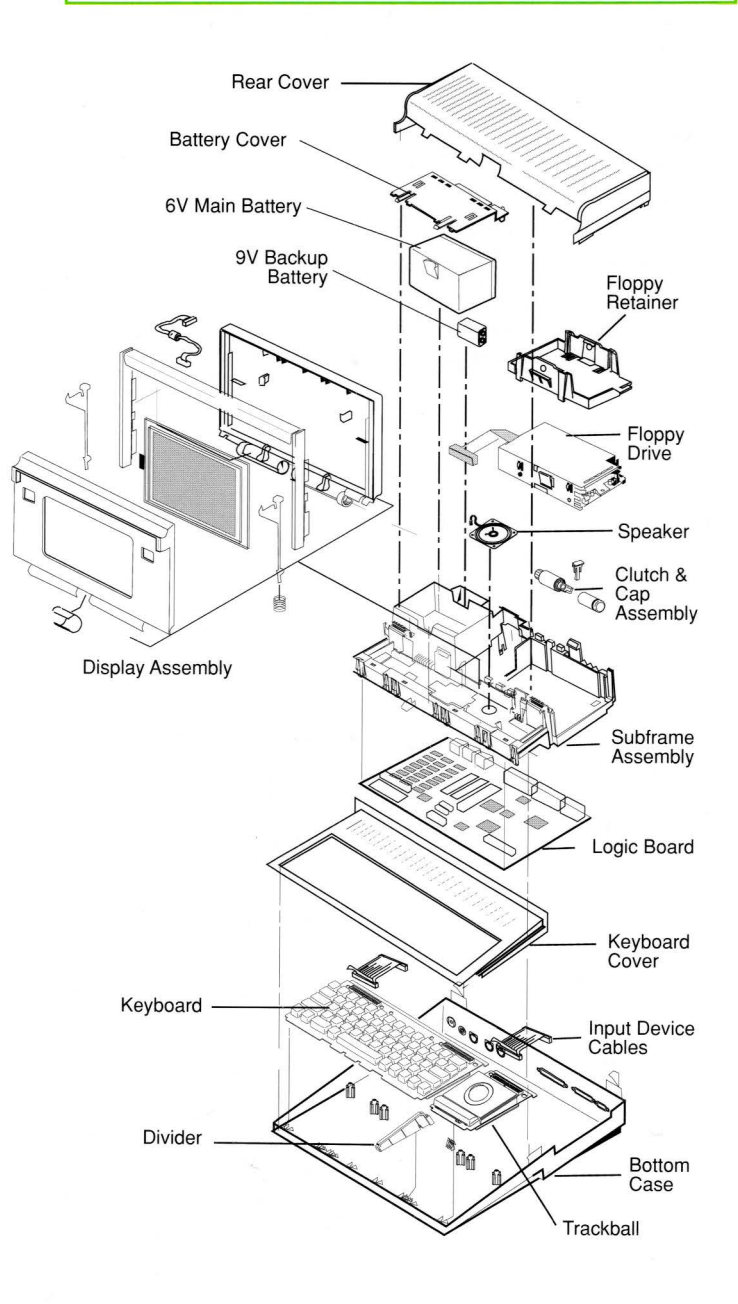

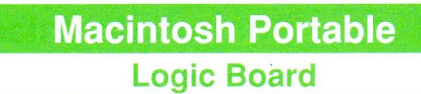

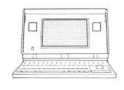

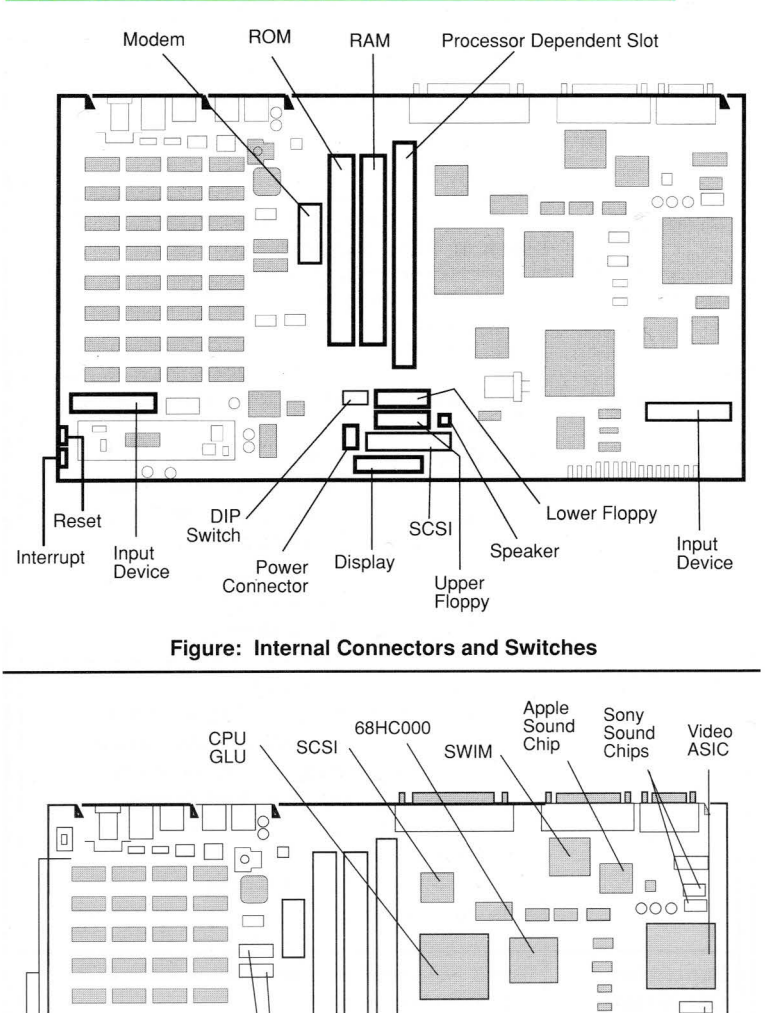

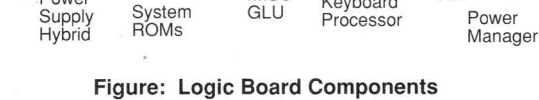

MISC

SCC

0

Power

1 MB

Static

RAM

8

1

Video

RAM

in the

VIA

Power

Keyboard

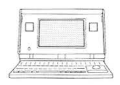

# Specifications

| Мас                     | cintosh Portable Specifications                                                                                                    |
|-------------------------|----------------------------------------------------------------------------------------------------|
| Microprocessor          | CMOS 68000<br>16 MHz clock speed                                                                                                    |
| Memory                  | 1 MB of low-power RAM, expandable to 9 MB<br>256K of ROM, expandable to 4 MB                                                                                                    |
| Screen                  | Active matrix liquid crystal display<br>Full page width<br>640 by 400 pixels                                                                                                    |
| Input Devices           | Built-in keyboard with standard Macintosh<br>layout<br>Low-power ADB mouse<br>1.3-inch diameter trackball pointing device<br>18 key numeric keypad (can be installed as an<br>alternative to the trackball                                                                                                    |
| Internal<br>Storage     | One 1.4 MB, FDHD SuperDrive<br>Optional Internal Hard Disk 40SC                                                                                                    |
| Interfaces              | One external disk drive port<br>One SCSI interface: uses a 50-pin internal<br>connector and a DB-25 external connector<br>One Apple Desktop Bus port allows daisy-<br>chaining of multiple peripheral devices<br>One stereo sound port<br>One power adapter port<br>Two RS-232/RS-422 serial ports<br>One video output port |
| Expansion<br>Connectors | Three expansion slots for optional RAM, ROM,<br>or 2400 bps modem<br>96-pin processor direct slot                                                                                                    |
| Sound                   | Apple custom digital sound chip                                                                                                    |
| Electrical              | Line voltage: 85 to 270 volts AC, 48 to 62 Hz<br>Power: 15 watts maximum                                                                                                    |

**Parts List** 

### Macintosh Portable

| 1.4 MB Disk Drive                            | 661-0474   |
|----------------------------------------------|------------|
| 1.4 MB Drive Shield                          | 805-0961   |
| FDHD Screw                                   | 844-0018   |
| Floppy Retainer                              | 815-1110   |
| Floppy Bezel                                 | 815-1092   |
| Internal 1.4 MB Drive Cable                  | 590-0501   |
| Battery Insulator                            | 865-0068   |
| Battery Pack (6V)                            | 076-0376   |
| Bottom Case                                  | 630-5418   |
| Corner Foot                                  | 865-0060   |
| Keyboard Spacer                              | 815-1093   |
| Modem Cap                                    | 815-1111   |
| RFI Foam Gasket                              | 805-0973   |
| Flat Foot                                    | 865-0054   |
| Carrying Case                                | 630-5574   |
| Carrying Case Strap                          | 699-0508   |
| Luggage Tag                                  | 699-0142   |
| Display Assembly                             |            |
| Case Handle                                  | 630-5071   |
| Center Pivot Cover                           | 815-1108   |
| Clutch Cover                                 | 815-1098   |
| Clutch Mechanism                             | 699-5070   |
| Clutch Retainer                              | 815-1109   |
| Display Bezel                                | 630-5416   |
| Display Cable                                | 590-0502   |
| Display Housing                              | 630-5642   |
| Latch Spring                                 | 805-1120   |
| LCD Display                                  | 661-0473   |
| External Modem/Data Access Arrangement (DAA) |            |
| Austria, Int'I XP 2400 <sup>™</sup>          | AU077-0235 |
| Belgium, Int'l XP 2400                       | FN077-0235 |
| Denmark, Int'I XP 2400                       | DK077-0235 |
| Finland, Int'l XP 2400                       | K077-0235  |
| France, Int'l XP 2400                        | F077-0235  |
| Germany, Int'l XP 2400                       | D077-0235  |
| Holland, Int'l XP 2400                       | N077-0235  |
| Ireland, Int'l XP 2400                       | EI077-0235 |
| Italy, Int'I XP 2400                         | T077-0235  |
| Norway, Int'I XP 2400                        | H077-0235  |
| Spain, Int'I XP 2400                         | Y077-0235  |
| Sweden, Int'l XP 2400                        | S077-0235  |
| Switzerland, Int'l XP 2400                   | SD077-0235 |
| United Kingdom, Int'I XP 2400                | B077-0235  |
| External Modem/DAA Cables                    |            |
| Austria/Luxenbourg                           | AU076-8369 |
| Belgium                                      | FN076-8369 |
| Denmark                                      | DK076-8369 |
| Finland/Norway                               | H076-8369  |
| France                                       | F076-8369  |
| Germany                                      | D076-8369  |

Apple Service Guide—Macintosh Computers

Page 5

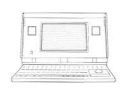

### Parts List

| Holland                            | N076-8369  |
|------------------------------------|------------|
| Italy                              | 1076-8369  |
| Spain/Ireland                      | YU/6-8369  |
| Sweden/Iceland                     | S076-8369  |
| Switzerland                        | SD076-8369 |
| United Kingdom                     | B076-8369  |
| HDA, 3.5-inch, 40 MB, SCSI         | 661-0540   |
| Internal Modem (Cards)             |            |
| Data Modem 2400                    | 661-0468   |
| Int'I XP 2400 Int Modem            | 661-0465   |
| Int'I XP 2400 Int Modem, Germany   | D661-0465  |
| Keyboard                           | 661-0476   |
| British Keyboard                   | B661-0476  |
| French Canadian Keyboard           | C661-0476  |
| German Keyboard                    | D661-0476  |
| Spanish Keyboard                   | E661-0476  |
| French Keyboard                    | F661-0476  |
| Swedish Keyboard                   | S661-0476  |
| Italian Keyboard                   | T661-0476  |
| Keyboard Parts                     |            |
| Keyboard Cover                     | 815-1059   |
| Keycap Set                         | 658-7136   |
| Keyswitch Set (10/pk)              | 076-0226   |
| Locking Keyswitch                  | 815-1132   |
| Keyboard/Trackball Cable           | 590-0507   |
| Logic Board                        | 661-0470   |
| Mouse, Low-Power                   | 661-0585   |
| Mouse Ball (21.9 mm)               | 699-8038   |
| Retainer, ADB Mouse Ball (38 mm)   | 076-0231   |
| Numeric Keypad                     | 661-0477   |
| Numeric Keypad, Int'l PA Version   | PA661-0477 |
| Numeric Keypad, Int'l Z Version    | Z661-0477  |
| Packaging                          |            |
| Packaging, 800K/FDHD SuperDrive    | 602-0210   |
| Packaging, Battery (6 V)           | 602-0208   |
| Shipping Fixture, 1.4 MB Mechanism | 805-5050   |
| Power Adapter/Charger              | 699-0505   |
| RAM Card, 1 MB                     | 661-0480   |
| Rear Cover                         | 630-5687   |
| Standard Bezel                     | 810-1096   |
| Speaker                            | 600-0406   |
| Subframe Assembly                  | 630-5684   |
| Battery Connector                  | 805-0970   |
| Battery Cover                      | 630-5723   |
| Modem RFI Gasket                   | 805-0976   |
| Telephone Cable, U.S.              | 590-0590   |
| Trackball Assembly                 | 661-0475   |
| Trackball Ball                     | 815-1133   |
| Trackball Retainer                 | 815-1134   |
| Wire Harness Assembly              | 600-0425   |
|                                    | 000 0 120  |

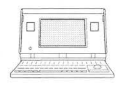

#### Summary of Warnings and Cautions

The following warnings and cautions should be observed whenever you repair the Macintosh Portable computer. If you have not done so recently, take the time to review this important information.

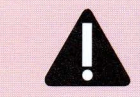

CAUTION: Before replacing any modules within the Portable, always unplug the power adapter, remove the main battery, and replace the battery cover.

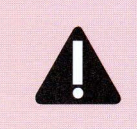

CAUTION: Failure to replace the battery cover could damage the computer. Replacing the battery cover disconnects the Portable from the 9-volt backup battery. Failure to do so leaves power connected to the logic board and could damage the modules being removed.

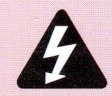

WARNING: The 6-volt sealed lead acid battery is considered toxic waste. When bad, return these batteries to Apple—do not dispose of them with other trash.

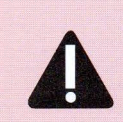

CAUTION: The Macintosh Portable makes extensive use of low-power complementary metal oxide semiconductor (CMOS) devices. These devices are very susceptible to damage from electrostatic discharge (ESD). Observe appropriate ESD precautions.

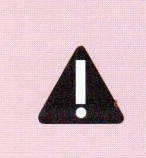

CAUTION: The LCD display is extremely susceptible to ESD damage. As with all sensitive electronics, use a grounded workstation pad and grounding wriststrap when handling the display—and handle it ONLY by the edges. Do not remove the protective tape on the component side of the LCD display.

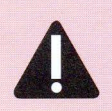

CAUTION: The bottom case and sub-frame of the Portable are coated to reduce electromagnetic interference. This protective coating can be damaged by skin oils. Avoid excessive handling of these modules.

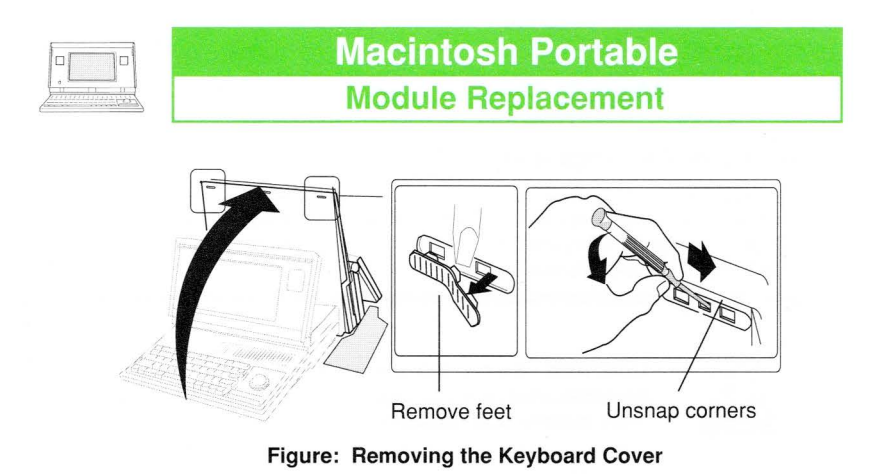

Figure: Removing the Backup Battery

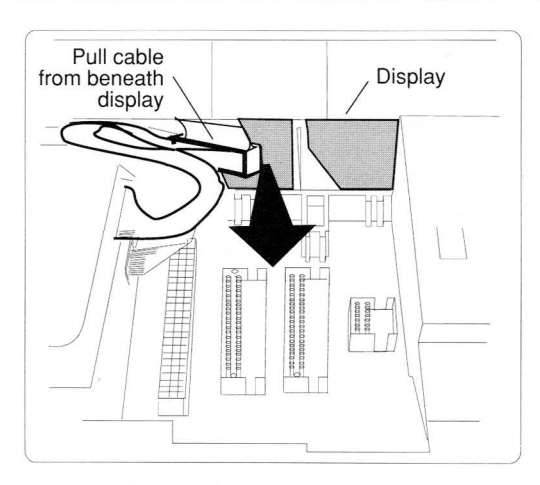

Figure: Removing the SCSI Drive

Page 8

Module Replacement

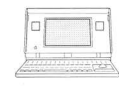

#### Summary of Module Removal Steps

| Rear Cover     | -                          | Depress the two rear latches and lift off the rear cover.                                                                                                    |
|----------------|----------------------------|----------------------------------------------------------------------------------------------------|
| Keyboard Cover | 1.<br>2.<br>3.             | Open the display.<br>Using a small screwdriver, pop off the two feet be-<br>neath the keyboard (see Figure). Insert the screw-<br>driver through the center holes, and push down and<br>out to unsnap the corners.<br>Unsnap and remove the keyboard cover. |
| Main Battery   | 1.<br>2.<br>3.             | Remove the rear cover.<br>Slide off the battery cover.<br>Lift out the battery. If you are removing another<br>module, replace the battery cover.                                                                                                    |
| Backup Battery | Nc<br>ter<br>so            | <b>te:</b> Removing the backup battery will erase parame-<br>RAM. Before doing so, note all Control Panel settings<br>you can restore them later.                                                                                                    |
|                | 1.<br>2.<br>3.             | Access the main battery.<br>Pry up the backup battery with a small screwdriver<br>(see Figure).<br>Remove the battery and disconnect its cable.                                                                                                    |
| Option Cards   | -                          | Remove the main battery and replace the battery cover before removing any cards.                                                                                                    |
| SCSI Drive     | 1.<br>2.<br>3.<br>4.<br>5. | Remove the main battery and keyboard cover.<br>Remove all option cards.<br>Disconnect J19 and J18 from the logic board.<br>Close the display and slide out the disk drive cable.<br>Unsnap the two plastic latches and remove the SCS<br>drive.             |
|                |                            |                                                                                                    |

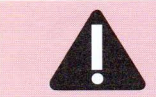

CAUTION: When replacing the drive cable beneath the display assembly, make sure the cable does not get caught under the disk drive shield (see Figure).

6. After installing the new SCSI drive, be sure to run *Macintosh Hard Disk Test* to verify that the drive is operating properly.

If you are using version 1.0 of *Macintosh Hard Disk Test*, be sure to operate the computer with the power adapter connected, and do not use the "Loop on selected tests" option.

Apple Service Guide—Macintosh Computers

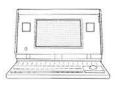

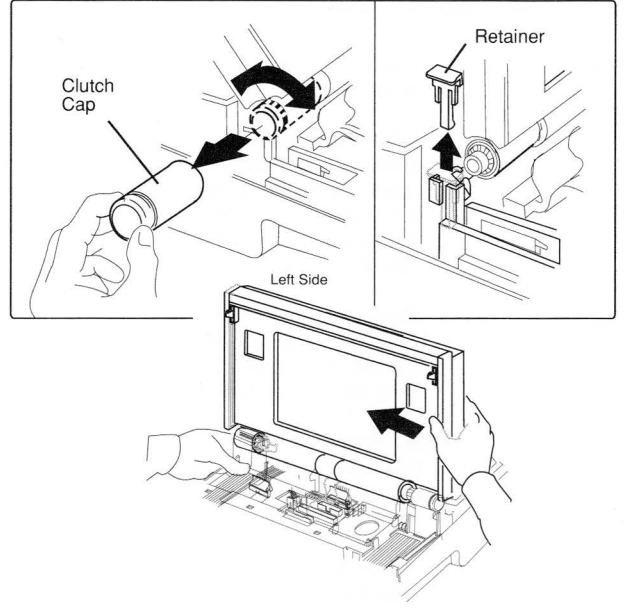

Figure: Removing the Display Assembly

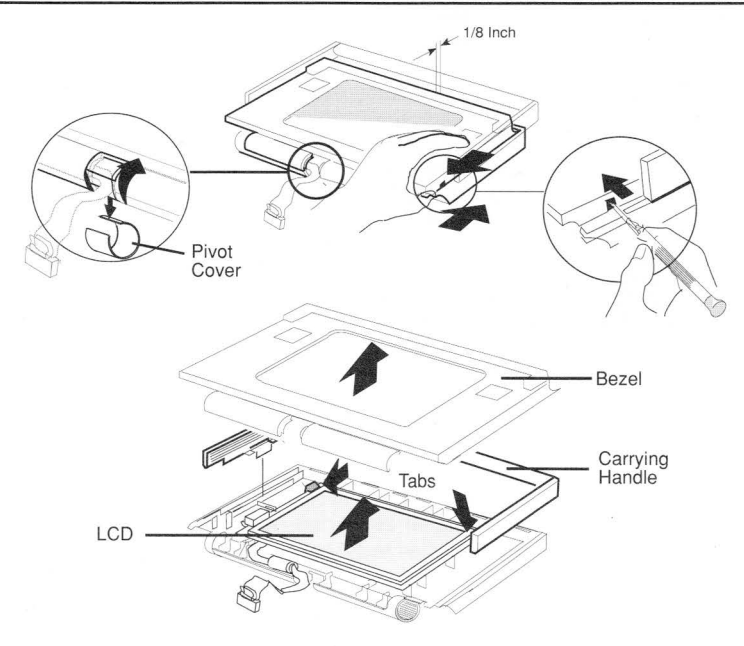

#### Figure: Removing the LCD Display

Apple Service Guide—Macintosh Computers

| _ 1 |            | - prove | - 3. |
|-----|------------|---------|------|
|     |            |         | - 11 |
|     |            |         |      |
|     | and stated | a diam  | - 8  |
| 11  |            |         | 1    |
|     |            |         | 1    |
|     |            |         | 1000 |

| Upper Floppy                 | 1.<br>2.<br>3.<br>4.                   | Remove the main battery and any option cards.<br>Disconnect the drive cable from the drive.<br>Unsnap the two plastic latches and remove the floppy<br>drive.<br>Depress the two metal tabs to remove the drive<br>mechanism.                                                                                                    |
|------------------------------|----------------------------------------|----------------------------------------------------------------------------------------------------|
| Lower Floppy                 | -                                      | First remove the upper floppy or SCSI drive.                                                                                                    |
| Trackball/<br>Numeric Keypad | 1.<br>2.<br>3.                         | Remove the main battery and keyboard cover.<br>Disconnect the flat cable from the device(s) to be<br>moved.<br>Unsnap and remove the device(s) from the case.                                                                                                    |
| Speaker                      | 1.<br>2.<br>3.                         | Remove the main battery and keyboard cover.<br>Disconnect the speaker cable from J16.<br>Depress the two plastic tabs and remove the speaker.                                                                                                    |
| Display Assembly             | 1.<br>2.<br>3.<br>4.<br>5.             | Remove the main battery and keyboard cover.<br>Disconnect the display cable from J19.<br>Gently twist back and forth, and remove the left clutch<br>cap <b>(see Figure)</b> .<br>Pull off the left clutch retainer.<br>As shown, push the display left and remove the left<br>clutch mechanism.<br>Disengage the display from the right clutch mecha-<br>nism and remove the mechanism.                                                                                                    |
| LCD Display                  | 1.<br>2.<br>3.<br>4.<br>5.<br>6.<br>7. | Remove the main battery and display assembly.<br>Rotate and remove the center pivot cover.<br>Pull out the carrying handle.<br>Release the plastic bezel from the LCD display.<br>Unhook the bezel using a screwdriver, and pull down<br>on the LCD display (see Figure). Repeat on both<br>sides.<br>Remove the bezel and carrying handle.<br>Release the two plastic clips and remove the display.<br>Disconnect the display cable.                                                             |
| Logic Board                  | 1.<br>2.<br>3.<br>4.                   | Remove the main battery, keyboard cover, keyboard/<br>trackball/keypad, display assembly, and option cards.<br>Disconnect all cables (if present, J13-J18 and J20)<br>from the logic board.<br>Using a screwdriver, release the clips at the left, front<br>center, and right sides of the subframe (see Figure<br>on next page). Remove the subframe.<br>Release the eight plastic clips on the bottom of the<br>subframe in the order shown, and separate the logic<br>board from the subframe. |

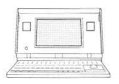

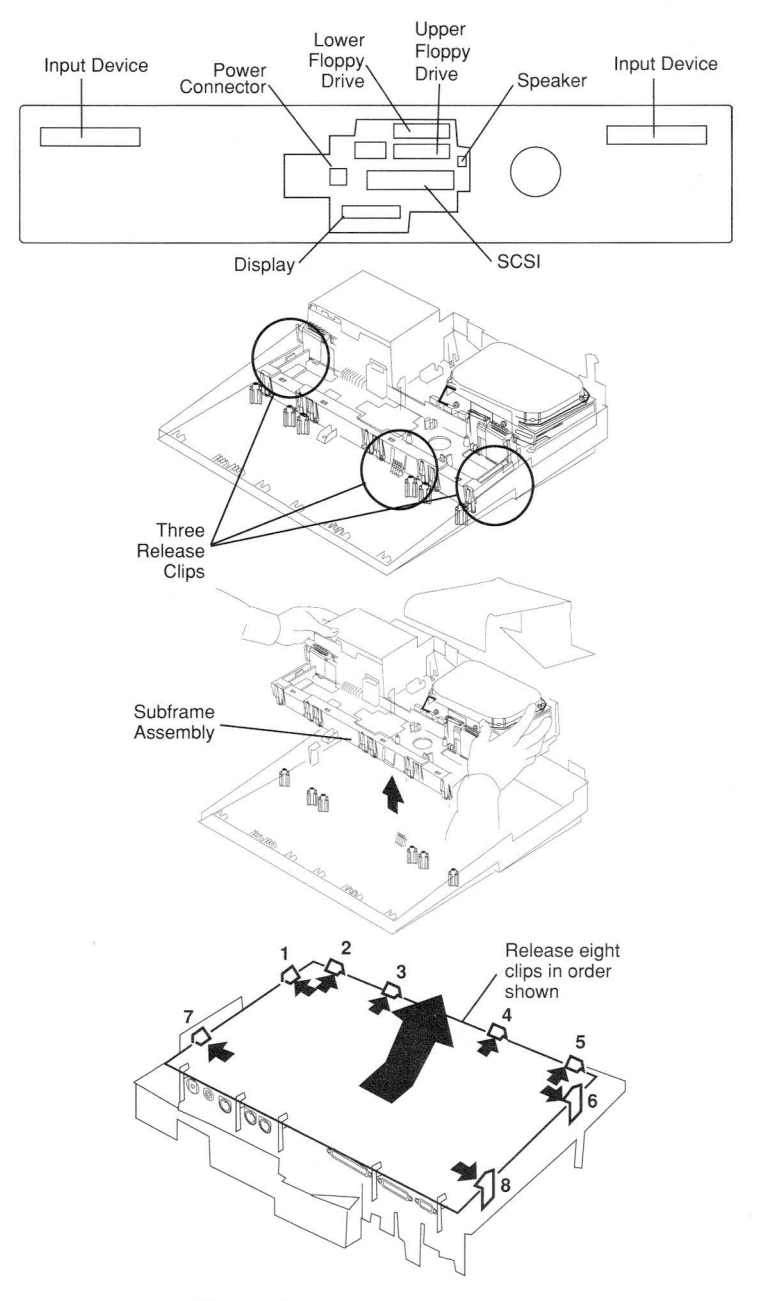

Figure: Removing the Logic Board

### Troubleshooting—Battery

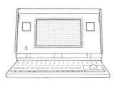

#### Troubleshooting—Introduction

Before trying other troubleshooting aids, determine whether the Portable is receiving enough power. Perform the battery troubleshooting procedure below.

If the problem is not resolved by the suggestions in battery basics, continue troubleshooting by starting up the system and listening for the diagnostic error chords. The diagnostic error chords will indicate major problems with the logic board or battery. If this does not identify all problems, run *MacTest* if the system will boot or run *AppleCAT*<sup>®</sup> if the system will not boot. These diagnostic programs perform identical tests. If the system still doesn't function properly or will not boot, refer to the Symptom/Cure Chart. If the symptom is not listed or is not clearly defined, refer to Troubleshooting—Startup Problems. These flowcharts provide step-by-step procedures for troubleshooting the complete Portable system.

### Troubleshooting—Battery Basics

**Note:** The power adapter by itself cannot provide enough power to operate the Macintosh Portable if the battery is not adequately charged.

- 1. Connect the power adapter and and check the battery level. Even with the power adapter connected, the Portable must be more than 25% charged to operate properly.
- 2. Make sure the battery cover is completely closed. The Portable will not operate unless the battery cover is closed.
- 3. Press any key-you may merely have forgotten to wake the Portable up!
- 4. As a last resort, reset the power manager. To do this:
  - Unlock the interupt and reset switches (see Figure).
  - Simultaneously press and hold the reset and interupt switches, and then release both of them.
  - Again, wake up the Portable by pressing any key.

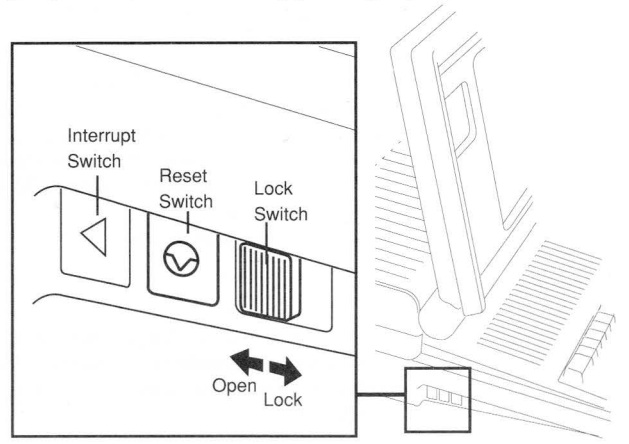

### Figure: Resetting the Power Manager Apple Service Guide—Macintosh Computers

Page 13

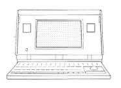

### Macintosh Portable Symptom/Cure Chart

#### Power Problems

Solutions

Screen is blank; computer not responding

After main

settings are

different

battery removal.

Power adapter is

plugged in and

connected, but

warning is

after startup

Battery needs

recharging after computer is unused

for four or more days

displayed soon

battery DA does not

indicate charger is connected A low-power

some Control Panel

- If computer is new, verify that plastic sheet has been removed from between battery and contacts.
- 2. Reset power manager.
- 3. Connect power adapter and try computer again in three or four minutes.
- 4. Try known-good, charged main battery. If computer now works, replace main battery.
- 5. Verify that keyboard cable is securely connected at both ends.
- 6. Replace keyboard.
- 7. Replace keyboard cable.
- 8. Replace logic board.
- Was battery cover replaced when main battery was removed? If it was, power to computer was interrupted and this is normal. Restore contents of the Control Panel.
- 2. Replace backup battery.
- 1. Verify charger is connected properly.
- 2. Try a different main battery. If battery now charges, replace main battery.
- 3. Replace power adapter.
- 4. Replace logic board.
- 1. Battery needs recharging. Attach power adapter.
- 2. Make sure peripherals being used display low-power icon.
- Reduce usage of floppy or hard disk, modem, sound, or other power-consuming devices, or connect power adapter.
- 1. If system software 6.0.4 is being used and Apple-Talk is active, using Shutdown command allows serial communications controller (SCC) to draw excess current. To prevent this, select **Sleep** from Special menu or deactivate AppleTalk using Chooser prior to **Shutdown**.
- 2. Install system software 6.0.5.

#### Video Problems Solutions

Some pixels never come on (blacken); no pattern  A maximum number of five permanently OFF pixels (voids) is considered acceptable. If display contains six or more voids, replace LCD display.

## Macintosh Portable Symptom/Cure Chart

Some pixels are always black; no pattern

A row of pixels never blackens

A row of pixels is always black (black streaks)

No display, but computer appears to be operating correctly

Display looks blurred

Display looks dark

- Display is too light
- Disk Drive Problems

Audio and video present, but internal drive does not operate

Disk ejects while booting; display shows Mac icon with blinking "X"

Disk initialization fails

- If any pixel remains on constantly, replace LCD display.
- 1. Replace LCD display.
- 2. Replace display cable.
- 3. Replace logic board.
- 1. Replace LCD display.
- 2. Replace display cable.
- 3. Replace logic board.
- 1. Verify that display cable is securely connected.
- 2. Replace LCD display.
- 3. Replace display cable.
- 4. Replace logic board.
- 1. Adjust angle of display.
- 2. Adjust screen contrast setting using Control Panel.
- 1. Not enough light is available. Locate computer closer to direct light or move light source closer to computer.
- 2. Adjust screen contrast setting using Control Panel.
- 3. Replace LCD display.
- 4. Replace logic board.
- 1. Adjust angle of display.
- 2. Adjust screen contrast setting using Control Panel.
- 3. Replace LCD display.

#### ns Solutions

- 1. Try different floppy disk.
- 2. Replace floppy disk drive.
- 3. Replace floppy disk drive cable.
- 4. Replace logic board.
- 1. Try known-good system disk.
- 2. Replace floppy disk drive.
- 3. Replace floppy disk drive cable.
- 4. Replace logic board.
- 1. Verify that Apple-certified media are being used.
- 2. Try different disk.
- 3. Replace floppy disk drive.
- 4. Replace logic board.

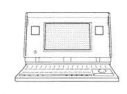

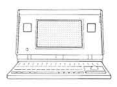

### Symptom/Cure Chart

# Disk Drive Problems Solutions (continued)

Disk will not eject

- Shut down computer, press and hold down trackball or mouse button, and switch on computer.
- 2. Eject disk manually by pushing opened paper clip into bottom case hole located near disk drive.
- 3. Replace floppy disk drive.
- 4. Replace floppy disk drive cable.
- 5. Replace logic board.

#### SCSI Drive Problems Solutions

Internal hard disk will not operate

- 1. Verify that SCSI hard drive cable is securely connected.
- 2. Use HD SC Setup to see if drive is visible. If it is, reinitialize drive.
- 3. Replace hard disk drive.
- 4. Replace logic board.

#### Peripheral Problems Solutions

After connecting external SCSI device, computer no longer boots

Cursor does not move when using trackball

- 1. Turn on external SCSI device before starting up computer.
- 2. Verify that proper cable termination is provided.
- 3. Verify that no two SCSI devices have same device address.
- 4. Replace logic board.
- 1. Reset power manager.
- 2. Check cable connections between trackball and logic board.
- 3. Replace trackball cable.
- 4. Replace trackball.
- 5. Replace logic board.

Cursor intermittently does not move or moves erratically

Cursor does not move when using mouse

Clean trackball ball and internal rollers.

- 1. Check mouse connection to ADB port.
- 2. Reset power manager.
- 3. Clean mouse ball and inside mouse case. (Refer to You Oughta Know tab in *Apple Service Technical Procedures*.)
- 4. Replace mouse.
- 5. Replace logic board.

### **Macintosh Portable** Symptom/Curo Chart

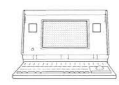

| Syl                                                                                   | ΠÞ                   |                                                                                                    |
|---------------------------------------------------------------------------------------|----------------------|----------------------------------------------------------------------------------------------------|
| Device connected<br>to modem port<br>doesn't work                                     | 1.<br>2.<br>3.       | Verify that <b>External Modem</b> is selected in<br>Portable CDEV.<br>If using System 6.0.4, upgrade to 6.0.5 or later.<br>Replace logic board.                                                                                                |
| Cursor moves, but<br>clicking button<br>has no effect                                 | 1.<br>2.<br>3.       | If trackball button is not working, replace<br>trackball cable. If mouse button is not working,<br>replace mouse.<br>Replace trackball.<br>Replace logic board.                                                                                |
| No response to<br>any key on<br>keyboard                                              | 1.<br>2.<br>3.<br>4. | If screen is blank and you are trying to bring<br>computer out of system sleep, try resetting<br>power manager.<br>Check keyboard connection to logic board.<br>Replace keyboard.<br>Replace logic board.                                      |
| Known-good<br>ImageWriter,<br>ImageWriter II, LQ,<br>or LaserWriter<br>will not print | 1.<br>2.<br>3.<br>4. | Make sure System 6.0.5 is being used.<br>Make sure Chooser is set correctly.<br>Try another printer. If that printer works,<br>computer is OK. Refer to Networks tab in<br><i>Apple Service Technical Procedures</i> .<br>Replace logic board. |
| Serial devices are<br>unrecognized or<br>garbage is transmitted<br>and/or received    | 1.<br>2.             | If System 6.0.4 is being used, be sure<br>Macintosh Portable INIT 1.0 is installed in<br>system folder.<br>Upgrade to System 6.0.5 or later.                                                                                                   |

modem, after exiting communication program and putting Portable to sleep three or four times, computer locks-up when coming out of system sleep

#### Internal Modem Problems

#### Solutions

Internal modem options do not appear in Portable CDEV when modem is installed

Modem interferes with system sound

- 1. Try removing and reseating card.
- 2. Replace modem card.
- 3. Replace logic board.
- 1. Replace modem card.
- 2. Replace logic board.

When using external

If System 6.0.4 is being used, upgrade to System 6.0.5 or later.

- .
- KS. b in

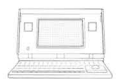

## Macintosh Portable Symptom/Cure Chart

1. Check baud rate and data format settings. Are

1. If system does not respond to incoming call during sleep mode, verify that When Phone

Rings option in Automatic Wake-up section of

they compatible with Portable Data Modem 2400

#### Internal Modem Problems (cont'd.)

Modem does not respond properly to AT command set instructions

Modem does not respond to incoming call

Replace logic board.
 Replace modem card.

and remote modem?

Portable CDEV is selected. Replace modem card.

2. Replace modem card.

Modem has no sound output

#### Miscellaneous Problems

Screen goes blank and computer shuts down every few minutes

Some applications seem to run slower after running for a few seconds

Hard disk is slow to respond or screen goes blank too often

No sound from speaker

Screen suddenly goes blank

#### Solutions

2.

Solutions

- Computer is going into system sleep to conserve battery power. Adjust sleep delays in Control Panel or connect power adapter.
- Computer is switching to system rest. To disable system rest, open Control Panel, hold down <Option> key, and click anywhere on words
   Minutes Until Automatic Sleep. When dialog box appears, click on Don't Rest.
- The computer is powering down hard disk or going into system sleep to conserve battery power. Adjust sleep delays in Control Panel or connect power adapter.
- 1. Verify that volume setting in the Control Panel is 1 or above.
- 2. Check speaker connection to logic board.
- 3. Replace speaker.
- 4. Replace logic board.
- Computer has gone into system sleep to conserve battery power.

Troubleshooting—Startup Problems

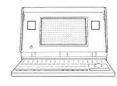

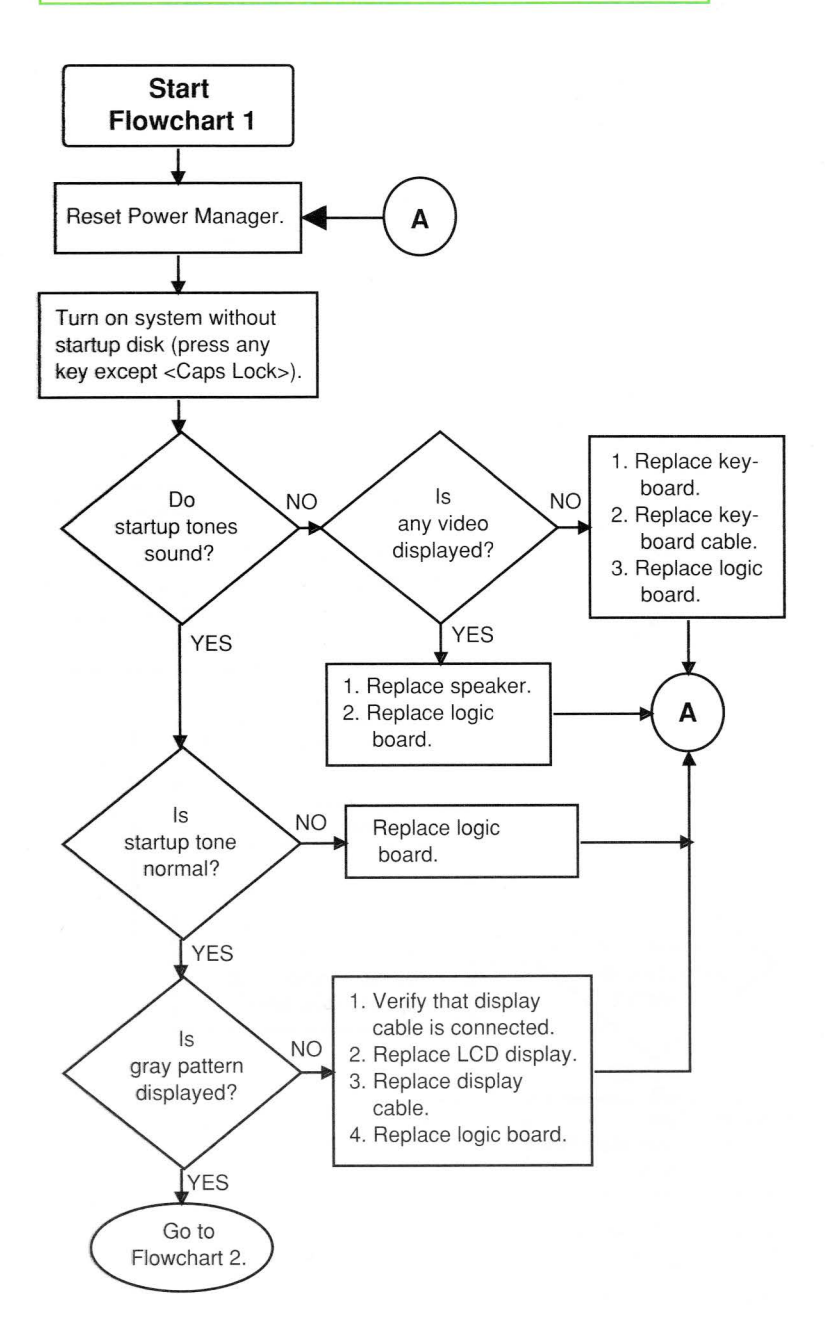

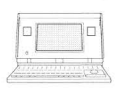

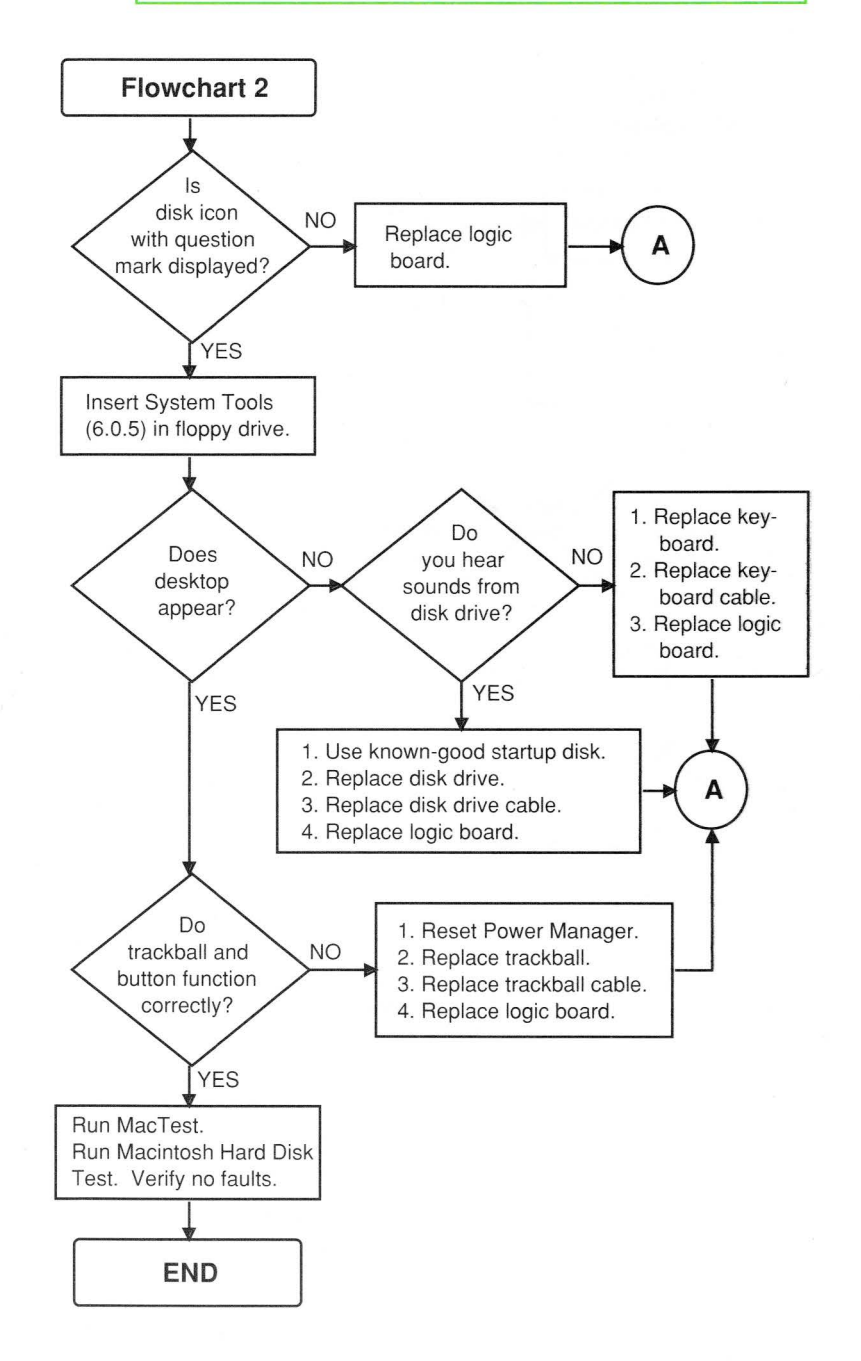

# Macintosh Portable Portable Data Modems

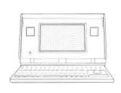

#### Installation and Verification Procedure

The following procedure covers the installation and verification of the internal, Macintosh Portable Data Modem 2400 and International XP 2400.

- 1. Unplug the power adapter, and remove the rear cover and main battery.
- 2. Remove the modem cap by pushing it through the rear of the computer.
- 3. Install the modem card in the modem connector. Make sure the modem card is on the right side of the modem gasket.
- 4. Replace the main battery and rear cover, and turn on the computer.
- 5. Use *ModemTest* to verify that the computer and modem are communicating, and AppleLink to verify operation of the modem with the telephone network. (For additional information, refer to Section 4, Diagnostics, under the Modems tab in *Apple Service Technical Procedures*.)

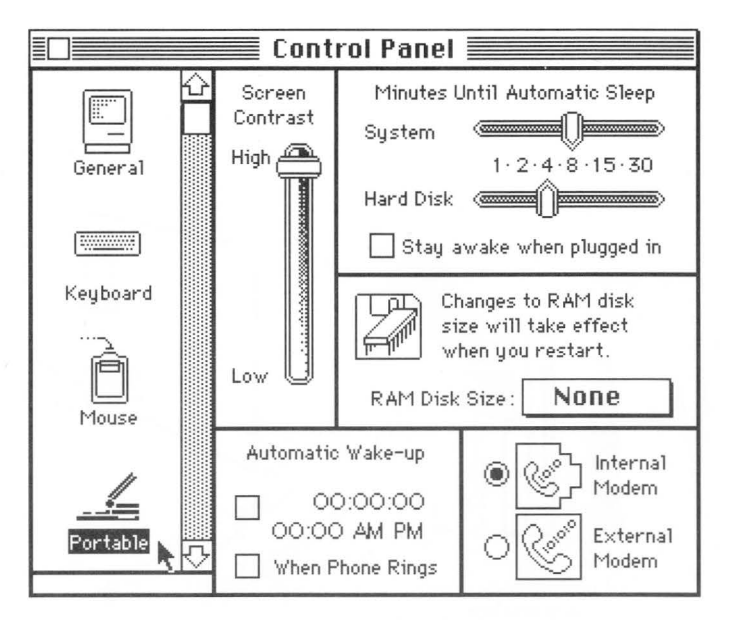

Figure: Verifying Correct Modem Installation

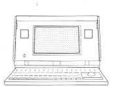

### Memory Upgrade

#### 1 MB RAM Expansion Card Installation Procedure

- 1. Place the Macintosh Portable on a grounded workbench pad and put on your grounding wriststrap.
- 2. Unplug the power adapter, and remove the rear cover and main battery.
- 3. Replace the main battery cover.
- 4. Locate the RAM expansion connector.
- 5. Position the 1 MB RAM Expansion Card over the connector and plug in the card (see Figure).
- 6. Remove the battery cover and replace the main battery.
- 7. Replace the rear cover.

#### Troubleshooting the Installation

- 1. Turn on the computer by pressing any key except <Caps Lock>.
- 2. Pull down the Apple menu and select About the FinderTM.
- 3. Check that the amount of RAM indicated is 2048K:
  - If the amount of RAM is not 2048K, replace the card.
  - If the amount of RAM indicated is *still not* 2048K, replace the logic board.

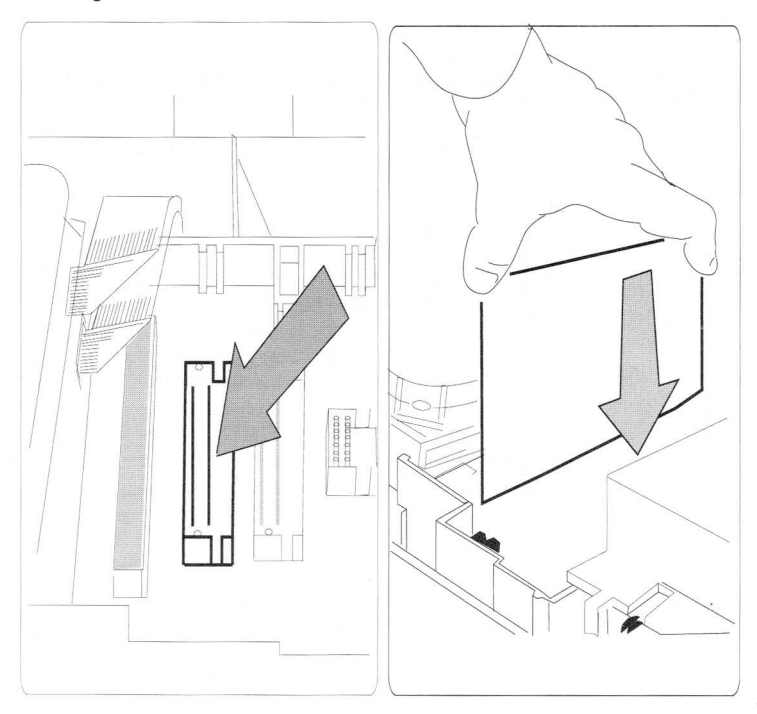

Figure: Installing 1 MB RAM Expansion Card

# Macintosh II, IIx, and IIfx

### **Table of Contents**

|      | 4 |
|------|---|
| <br> |   |
| <br> |   |

| Contents                             | Page  |
|--------------------------------------|-------|
| Exploded View                        | 2     |
| Logic Board Identification           | 3     |
| Specifications                       | 4-6   |
| Parts List                           | 7-8   |
| Symptom/Cure Chart                   | 9-12  |
| Memory Upgrades                      | 13-14 |
| Macintosh II PMMU Upgrade            | 14    |
| Macintosh II FDHD SuperDrive Upgrade | 15    |
| Macintosh Ilfx—SCSI Termination      | 16    |

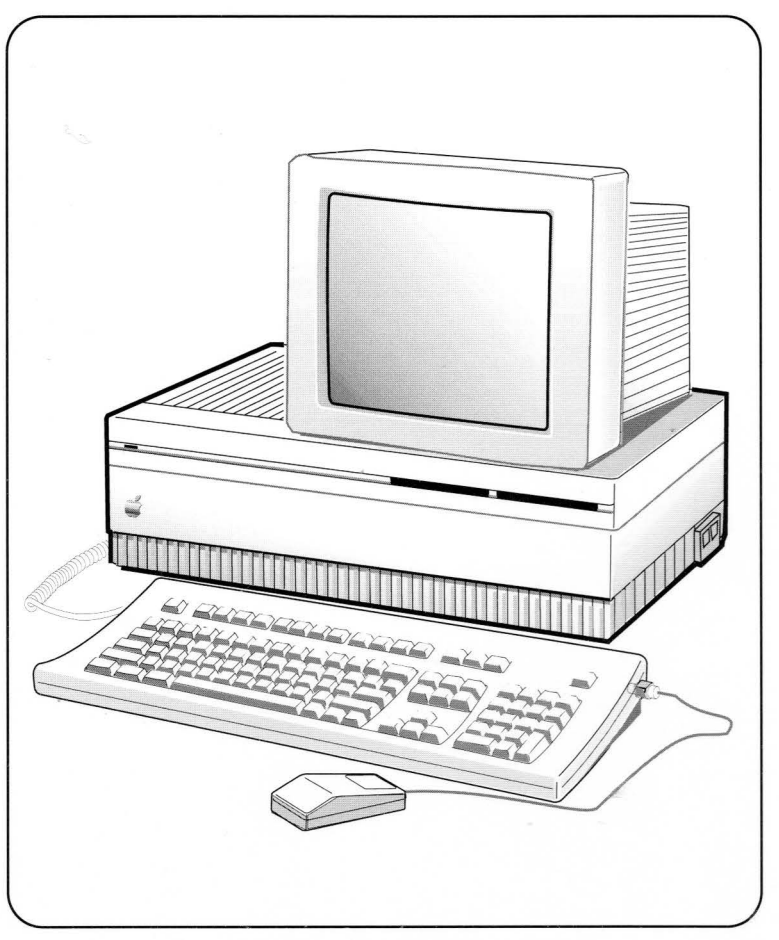

## Macintosh II, IIx, and IIfx Exploded View

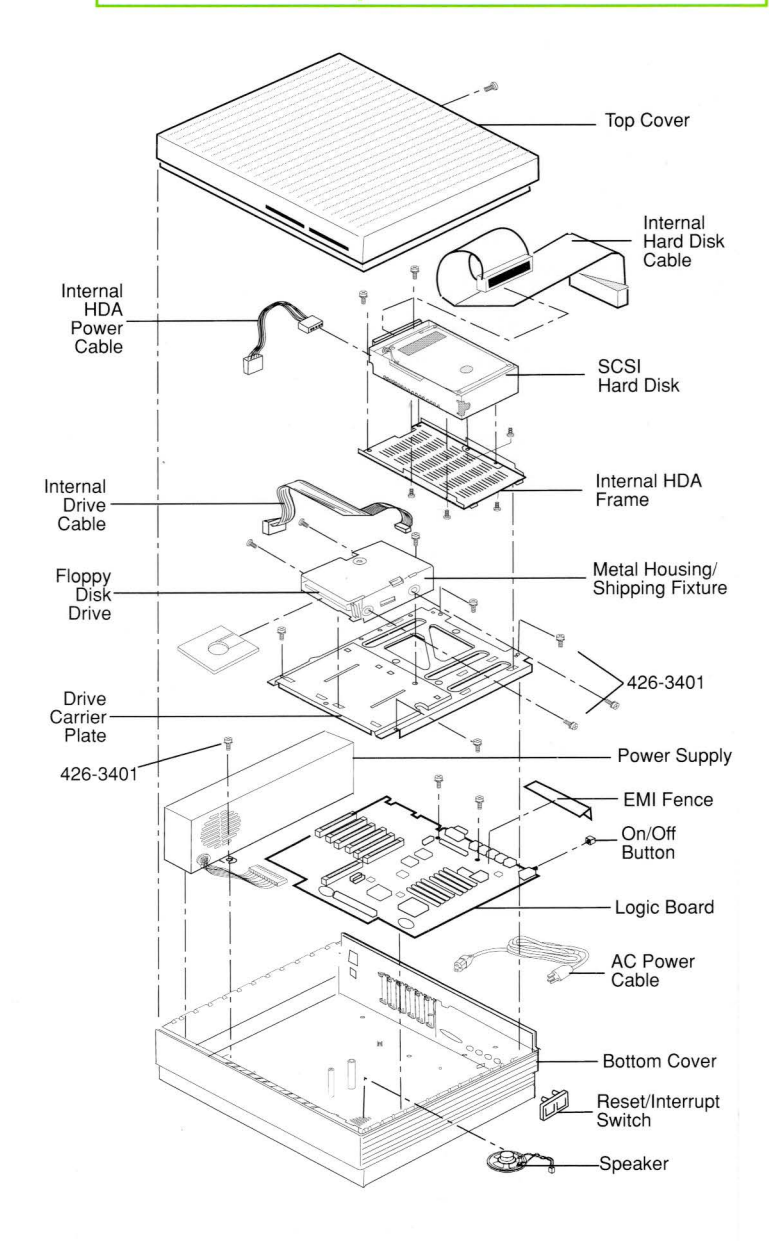

## Macintosh II, IIx, and IIfx Logic Board Identification

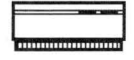

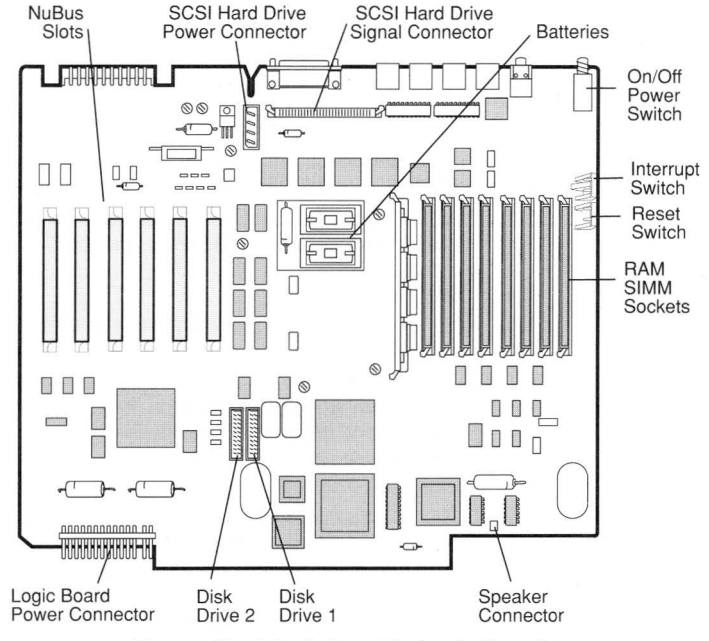

Figure: Macintosh II and IIx Logic Board

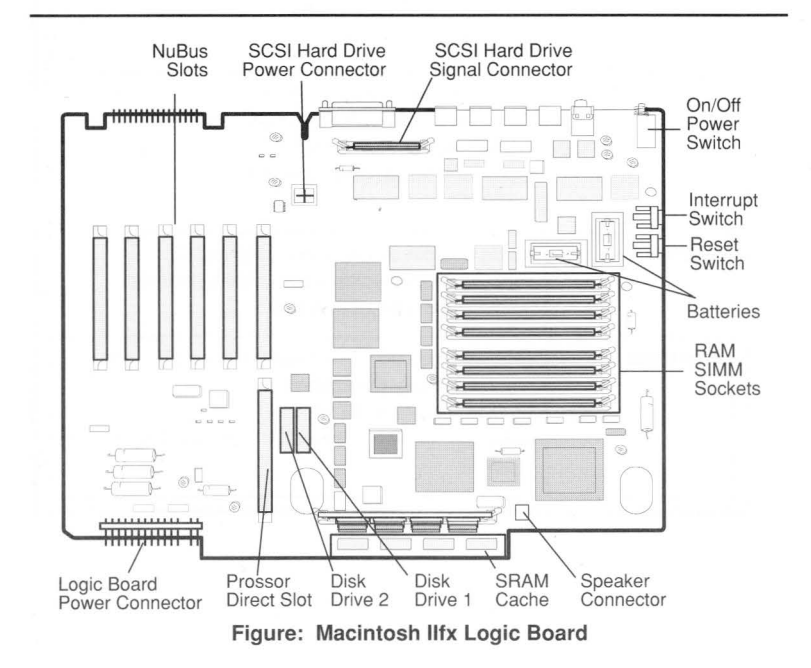

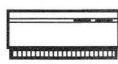

# Macintosh II, IIx, and IIfx Specifications

| Macintosh II Specifications |                                                                                                    |  |
|-----------------------------|----------------------------------------------------------------------------------------------------|--|
| Microprocessor              | MC68020, 32-bit internal architecture<br>15.6672 MHz clock speed                                                                                                    |  |
| Coprocessor                 | MC68881 floating-point unit (FPU)                                                                                                    |  |
| Memory                      | 1 MB, expandable to 8 MB (120 ns or faster<br>SIMMs)<br>256K ROM standard<br>Optional 68851 paged memory management unit<br>(PMMU)                                                                                                    |  |
| Monitors                    | Apple High-Resolution Monochrome<br>AppleColor™ High-Resolution RGB<br>Apple Macintosh Portrait Display<br>Apple Two-Page Monochrome                                                                                                    |  |
| Interfaces                  | Two RS-232/RS-422 ports<br>SCSI interface (50-pin internal connector and<br>DB-25 external connector)<br>Two Apple Desktop Bus (ADB) ports<br>Six NuBus™ internal slots supporting full 32-bit<br>address and data buses<br>One stereo sound port |  |
| Internal Storage            | Built-in 3.5-inch, 800K disk drive<br>Optional second 3.5-inch, 800K disk drive<br>1.4 MB, Apple FDHD SuperDrive upgrade<br>Optional internal Hard Disk 20SC, 40SC, 80SC,<br>160SC                                                                |  |
| Sound                       | Apple custom digital sound chip (ASC),<br>including four-voice wave-table synthesis,<br>stereo sampling generator                                                                                                    |  |
| Electrical                  | Line voltage: 90 to 140 volts; 170 to 270 volts,<br>automatically configured<br>Frequency: 48 to 62 Hz<br>Maximum power: 220 watts, not including monitor<br>power                                                                                |  |

# Macintosh II, IIx, and IIfx Specifications

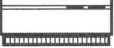

| Macintosh IIx Specifications |                                                                                                    |  |
|------------------------------|----------------------------------------------------------------------------------------------------|--|
| Microprocessor               | MC68030, 32-bit internal architecture<br>15.6672 MHz clock speed<br>256 byte instruction and data caches<br>Built-in paged memory management unit<br>(PMMU)                                                                                             |  |
| Coprocessor                  | MC68882 floating-point unit (FPU)<br>15.6672 MHz clock speed                                                                                                    |  |
| Memory                       | 1 MB, expandable to 8 MB (100 ns or faster<br>SIMMs)<br>256K ROM standard                                                                                                    |  |
| Monitors                     | Apple High-Resolution Monochrome<br>AppleColor High-Resolution RGB<br>Apple Macintosh Portrait Display<br>Apple Two-Page Monochrome                                                                                                    |  |
| Interfaces                   | Two RS-232/RS-422 serial ports<br>SCSI interface (50-pin internal connector<br>and DB-25 external connector)<br>Two Apple Desktop Bus (ADB) ports<br>Six NuBus internal slots supporting full<br>32-bit address and data buses<br>One stereo sound port |  |
| Internal Storage             | Built-in 1.4 MB, FDHD SuperDrive<br>Optional second FDHD SuperDrive<br>Optional internal Hard Disk 40SC, 80SC,<br>160SC                                                                                                    |  |
| Sound                        | Apple custom digital sound chip (ASC)<br>provides 8-bit stereo sampling at 44.1 KHz<br>and includes four-voice wave-table<br>synthesis                                                                                                    |  |
| Electrical                   | Line voltage: 100-240 VAC, automatically<br>configured<br>Frequency: 48 to 62 Hz<br>Max power: 220 watts, not including<br>monitor power                                                                                                    |  |

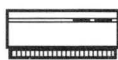

# Macintosh II, IIx, and IIfx Specifications

| Macintosh IIfx Specifications   |                                                                                                    |  |
|---------------------------------|----------------------------------------------------------------------------------------------------|--|
| Microprocessor                  | MC68030, 32-bit internal architecture<br>40 MHz clock speed<br>Built-in paged memory management unit<br>(PMMU)<br>Two 256 byte instruction and data caches                                                                                                    |  |
| Coprocessor                     | MC68882 floating-point unit (FPU)<br>40 MHz clock speed                                                                                                    |  |
| Static RAM Cache                | Built-in zero-wait-state 32K static RAM cache<br>memory architecture                                                                                                    |  |
| Memory                          | 4 MB of RAM, expandable to 8 MB<br>80 ns, fast-page mode, 64-pin SIMMs                                                                                                    |  |
| Parity Support                  | Installation of optional parity generating chip<br>and parity DRAM (9-chip, 60-ns SIMM) provides<br>parity error detection                                                                                                    |  |
| Memory Subsystem                | Supports overlapping reads from cache/ROM<br>and writes to DRAM                                                                                                    |  |
| Input/Output<br>Processor Chips | SWIM chip manages the floppy disk drive(s)<br>SCC chip manages the Apple Desktop Bus and<br>serial ports                                                                                                    |  |
| SCSI/DMA Controller             | Standard cell implementation of 53C80 SCSI<br>chip and DMA control logic (the SCSI/DMA<br>chip manages the SCSI bus)                                                                                                    |  |
| Interfaces                      | Two RS-232/RS-422 serial ports<br>SCSI interface with direct memory access for<br>faster transfers and compatibility with faster<br>peripherals<br>Processor direct slot (PDS) provides high-<br>speed, 32-bit access to the system bus<br>Six NuBus internal slots supporting full 32-bit<br>address and data buses<br>Two Apple Desktop Bus (ADB) ports<br>Stereo sound jack |  |
| Internal Storage                | Two 1.4 MB, FDHD SuperDrives<br>Internal Hard Disk 40SC, 80SC, 160SC                                                                                                    |  |
| Sound                           | Apple custom digital sound chip (ASC)                                                                                                    |  |
| Electrical                      | Line voltage: 100 to 240 VAC<br>Frequency: 48 to 62 Hz<br>Maximum power: 230 watts, not including<br>monitor power                                                                                                    |  |

# Macintosh II, IIx, and IIfx Parts List

| 800K Mechanism, Apple 3.5 Drive                                                | 661-0345<br>661-0474 |
|--------------------------------------------------------------------------------|----------------------|
| 800K/1.4 MB Drive Parts                                                        | 001 0474             |
| Cable, 3.5 Internal Drive (red or yellow stripe)                               | 590-0188             |
| Internal Drive Shield, 800K (for transporting)                                 | 805-0217             |
| Metal Housing/Shipping Fixture (for transporting)                              | 805-5050             |
| Packing Disk, 2-Sided (for transporting 800K Mechanisms)                       | 003-0003             |
| Screw, M 3 x 6, with two wasners                                               | 462-3401             |
| Bottom Cover Assembly, Macintosh II                                            | 630-5227             |
| Bottom Cover Assembly, Macintosh lify                                          | 630-5494             |
| Boltom Cover Assembly, Macintosin IIX<br>Reset/Interrunt Switch                | 815-6024             |
| Speaker                                                                        | 630-5222             |
| Cable, Power AC, smoke                                                         | 590-0380             |
| Drive Carrier                                                                  | 805-5062             |
| Extended Keyboard                                                              | 661-0384             |
| Extended Keyboard, French                                                      | F661-0384            |
| Extended Keyboard, French Canadian                                             | C661-0384            |
| Extended Keyboard, German                                                      | D661-0384            |
| Extended Keyboard, Italian                                                     | T661-0384            |
| Extended Keyboard, Spanish                                                     | E661-0384            |
| Extended Keyboard Parts                                                        |                      |
| Alps Locking Keyswitch                                                         | 970-1263             |
| Bottom Case                                                                    | 815-1019             |
| Keyboard Cable, 1 meter                                                        | 590-0361             |
| Keyswitch Set (of 10) ADB Keyboard                                             | 076-0209             |
| Top Case                                                                       | 815-1018             |
| HDA, 20 MB, Internal 3.5 SCSI                                                  | 661-0373             |
| HDA, 20 MB, Internal 3.5 SCSI, Rev. B                                          | 661-0612             |
| HDA, 40 MB, Internal 3.5 SCSI                                                  | 661-0464             |
| HDA, 80 MB, Internal 3.5 SCSI                                                  | 661-0600             |
| HDA, 80 MB, Int. 3.5 SCSI with A/UX® v.1.1 (replaced by 661-0613)              | 661-0561             |
| HDA, 80 MB, Internal 3.5 SCSI with A/UX, v.2.0                                 | 661-0613             |
| HDA, 40 MB, Internal 5.25 SCSI                                                 | 661-0391             |
| HDA, 80 MB, Internal 5.25 SCSI                                                 | 661-0411             |
| HDA, 80 MB, Internal 5.25 SCSI with Apple A/UX, v.1.0                          | 661-0457             |
| HDA, 160 MB, Internal 5.25 SCSI                                                | 661-0601             |
| HDA Parts<br>Cable Internal Hard Diak                                          | 500 0566             |
| Cable, Internal Hard Disk<br>Cable, Internal Hard Disk Power, Macintosh II/IIv | 590-0364             |
| Cable, Internal Hard Disk Power (2 x 2 pin) Macintosh Ilfx                     | 590-0512             |
| Frame HDA Internal 3.5                                                         | 805-5066             |
| Frame, HDA, Internal, 5.25                                                     | 805-5051             |
| Screws, M 3.5 x .6 x 8, PNCRS Rec                                              | 462-4100             |
| ISO Keyboard, French                                                           | F661-0454            |
| ISO Keyboard, German                                                           | D661-0454            |
| ISO Keyboard, Italian                                                          | T661-0454            |
| Keyboard, Regular Apple                                                        | 661-0383             |
| Keyboard, French Canadian                                                      | C661-0383            |
| Keyboard, Spanish                                                              | E661-0383            |
| Albe Locking Kovewitch                                                         | 070 1060             |
| hips cooking Keyswitch                                                         | 570-1203             |

Apple Service Guide—Macintosh Computers

Page 7

# Macintosh II, IIx, and IIfx

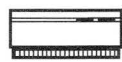

### Parts List

| Bottom Case                                            | 815-1017           |
|--------------------------------------------------------|--------------------|
| Key Cap Set                                            | 658-7011           |
| Keyboard Cable, 1 meter                                | 590-0361           |
| Keyboard Cable, 2 meter                                | 590-0152           |
| Keyswitch Set (of 10), ADB Keyboard                    | 076-0209           |
| Top Case                                               | 815-1016           |
| Logic Board, Macintosh II (w/o RAM; replaces 661-0374) | 661-0528           |
| Battery Holder Board                                   | 600-0530           |
| IC, IWM                                                | 344S0043           |
| IC, SWIM                                               | 344S0062           |
| IC. HMMU                                               | 343-0002           |
| IC. PMMU                                               | 630-8221           |
| IC. BOM. 512K. Low                                     | 342-0642*/342-0108 |
| IC BOM 512K Med Low                                    | 342-0641*/342-0107 |
| IC BOM 512K Med Hi                                     | 342-0640*/342-0106 |
| IC BOM 512K Hi                                         | 342-0639*/342-0105 |
| SIMM 256K 120 ns                                       | 661-0402           |
| SIMM DIP 256K 120 ns                                   | 661-0494           |
| SIMM 1 MB 120 ns                                       | 661-0403           |
| SIMM DIP 1 MB 120 ns                                   | 661-0410           |
| Logic Board Macintosh IIx (w/o BAM: replaces 661-0463) | 661-0529           |
| Battery Holder Board                                   | 600-0530           |
| SIMM 256K 120 ns                                       | 661-0402           |
| SIMM DIP 256K 120 ns                                   | 661-0494           |
| SIMM 1 MB 120 ns                                       | 661-0403           |
| SIMM DIP 1 MB 120 ns                                   | 661-0410           |
| Logic Board Macintoch Ilfy (w/o DAM)                   | 661 0522           |
| Battery Helder Cover                                   | 520 0244           |
| Internal SCSI Termination Block                        | 500 4515           |
|                                                        | 590-4515           |
| SIMM 1 MP SOL 90 pg 64 pip                             | 590-4510           |
| Logic Board, Barity, Magintash Ilfy (w/o BAM)          | 661 0502           |
| Battony Holder Cover                                   | 500 0244           |
| SIMM 1 MR SOL 60 pp. 64 pip. Barity                    | 520-0344           |
| Silvilvi, T MB, SOJ, 60 NS, 64 pin, Panty              | 661-0549           |
| Logic Board Parts                                      | 005 5070           |
| Lithium Dettern (m/s leader realized 740,0000)         | 805-5070           |
| Lithium Battery (W/o leads; replaces 742-0009)         | 742-0011           |
| On/Off Button                                          | 815-6237           |
| Screws (logic board mounting)                          | 462-4100           |
| Mouse, Apple Desktop Bus                               | 661-0338           |
| Mouse Ball (25.4 mm dia)                               | 699-8001           |
| Mouse Ball (21.9 mm dia)                               | 699-8038           |
| Retainer, ADB Mouse (38 mm dia)                        | 076-0231           |
| Retainer, ADB Mouse (34 mm dia)                        | 815-0816           |
| Nouse, ADB (replaces 661-0338)                         | 661-0479           |
| Mouse Ball (for 661-0479)                              | 815-1135           |
| Retainer, ADB Mouse (for 661-0479)                     | 815-1136           |
| Power Supply, Macintosh II/IIx                         | 661-0375           |
| Power Supply, Macintosh Ilfx                           | 661-0542           |
| Top Cover and Latch Assembly                           | 630-5229           |

\*Included in the 1.4 FDHD SuperDrive Mechanism Upgrade

Page 8
# Macintosh II, IIx, and IIfx Symptom/Cure Chart

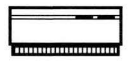

#### System Problems

#### Solutions

1.

2.

- Does not power on, screen is black, fan is not running, and LED is not lit
- 1. Check cables.
- 2. Plug monitor directly into wall socket, and verify that monitor has power.
- 3. Replace power cord.
- 4. Check batteries.
- 5. Replace power supply.
- 6. Replace logic board only. Replace power supply.

Replace logic board only.

Clicking, chirping, or thumping sound

- System shuts down intermittently
- 1. Check that air vents on sides and top of main unit are clear. Thermal protection circuitry may shut system down. After 30 to 40 minutes, system should be OK.
- 2. Replace power cord.
- 3. Check batteries.
- Replace power supply.
- 5. Replace logic board only.

System intermittently crashes or locks up

Screen is black, fan is not running. and LED is not lit

#### Video Problems

#### Screen is black. audio and drive operate, fan is running, and LED is lit

Partial or whole screen is bright and audio is present, but no video information is visible

- 1. Make sure correct version of system software is being used.
- 2. Make sure all software is known-good.
- 3. Replace SIMMs.
- 4. Replace logic board.
- 5. Replace power supply.
- 1. Plug monitor directly into wall socket, and verify that monitor has power.
- 2. Check batteries.
- 3. Replace power supply.
- 4. Replace logic board only.

#### Solutions

- 1. Adjust brightness on monitor.
- 2. Replace monitor.
- 3. Replace video cable.
- 4. Move video card to different slot.
- 5. Replace video card.
- 6. Replace SIMMs.
- 7. Replace logic board.
- Replace power supply. 8.
- 1. Replace monitor.
- 2. Replace video cable.
- 3. Move video card to different slot.
- 4. Replace video card.
- 5. Replace logic board only.

# -----

# Macintosh II, IIx, and IIfx Symptom/Cure Chart

#### Video Problems (continued)

#### Solutions

Screen is black, audio and drive do not operate, but fan is running and LED is lit

Screen is completely dark, fan is not running, and LED is not lit

#### Disk Drive Problems

Internal disk drive runs continuously

Audio and video are present, but one internal drive does not operate

Audio and video are present, but neither internal drive operates

Disk ejects; icon with blinking "X" displays

Will not eject disk

- 1. Replace video cable.
- 2. Move video card to different slot.
- 3. Replace video card.
- 4. Replace SIMMs.
- 5. Replace logic board.
- 6. Replace power supply.
- 7. Replace monitor.
- 1. Plug monitor directly into wall socket and verify that monitor has power.
- 2. Check batteries.
- 3. Replace power supply.
- 4. Replace logic board only.

#### 1. Replace bad disk.

Solutions

- 2. Replace internal disk drive cable.
- 3. Replace internal disk drive.
- 4. Replace logic board only.
- 1. Replace bad disk.
- 2. Verify that all external SCSI devices are disconnected.
- 3. Replace internal disk drive cable.
- 4. Replace internal disk drive.
- 5. Replace logic board only.
- 6. Replace power supply.
- 1. Replace bad disk.
- 2. Verify that all external SCSI devices are disconnected.
- 3. Replace power supply.
- 4. Replace logic board only.
- 1. Replace disk with known-good system disk.
- 2. Replace internal disk drive cable.
- 3. Replace internal disk drive.
- 4. Replace logic board only.
- 1. Switch power off and hold mouse button down while switching power back on.
- 2. Eject disk manually by pushing opened paper clip into hole beside drive slot.
- 3. Replace internal disk drive.

Reformat disk using MS-DOS<sup>TM</sup> drive.

MS-DOS drive does not recognize disk formatted on 1.4 MB FDHD SuperDrive

 Page 10
 Apple Service Guide—Macintosh Computers

# Macintosh II, IIx, and Ilfx Symptom/Cure Chart

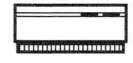

| Atte | mpt | s to | eject |
|------|-----|------|-------|
| disk | but | doe  | esn't |

- 1. Reinsert disk.
- 2. Reseat top cover so drive slots line up correctly.
- 3. Try ejecting disk manually by pushing opened paper clip into hole beside drive slot.
- 4. Replace internal disk drive.

#### SCSI Drive Problems

#### Solutions

Internal hard disk will not operate. LED does not light, drive does not spin-up

Drive does not appear on desktop

Works with internal or external SCSI device but will not work with both

- 1. Replace SCSI signal cable.
- 2. Replace SCSI power cable.
- 3. Replace hard disk.
- 4. Replace logic board only.
- If Macintosh IIfx, there may be SCSI termination problem. Refer to Macintosh Ilfx-SCSI Termination to verify that computer is properly terminated.
- 1. Check SCSI device switch setting on external device. Make sure setting isn't 0 (internal hard drive address) or 7 (CPU address).
- 2. If Macintosh Ilfx, there may be SCSI termination problem. Refer to Macintosh IIfx-SCSI Termination to verify that computer is properly terminated.
- 3. Replace SCSI terminator on external device.
- 4. Verify that terminator is installed on internal SCSI drive.
- 5. Refer to SCSI Hard Disk Drive Technical Procedures for troubleshooting external drive.

#### Peripheral Problems Solutions

Cursor does not move

- 1. Check mouse connection.
- 2. Clean mouse, if necessary.
- 3. If mouse was connected to keyboard, connect it to rear ADB port. If mouse works, replace keyboard.
- 4. If mouse does not work in any ADB port, replace mouse
- 5. Replace logic board only.

1. Replace mouse.

- 2. Replace logic board only.
- No response to any
- 1. Check keyboard connection to ADB port.
- 2. Replace keyboard cable.
- 3. Replace keyboard.
- 4. Replace logic board only.

- Cursor moves but clicking mouse button has no effect
- kev on keyboard

| - | <br>                |       |
|---|---------------------|-------|
|   | <br>No. of Lot, No. | 10000 |
|   |                     |       |
|   |                     |       |
| - | <br>                |       |

# Macintosh II, IIx, and IIfx Symptom/Cure Chart

# Peripheral Problems Solutions (continued)

Cannot double-click to open application,

disk, or server

- 1. Remove any multiple system files on hard disk.
- Clear parameter RAM. Hold down <<u>Shift</u>><<u>Option</u>> <<u>Command</u>> keys and select Control Panel from Apple pull-down menu. Reset mouse controls.
- If mouse was connected to keyboard, connect it to rear ADB port. If mouse works, replace keyboard.
- 4. If mouse does not work in any ADB port, replace mouse.
- 5. Replace logic board only.
- 1. Make sure correct version of system software is being used.
- 2. Make sure that Chooser and Control Panel are set correctly.
- 3. Replace printer interface cable.
- 4. Replace logic board only.
- 1. Make sure correct version of system software is being used.
- 2. Make sure that Chooser and Control Panel are set correctly.
- 3. Refer to Networks tab in *Apple Service Technical Procedures.*

#### Solutions

- 1. Verify that volume setting in Control Panel is set to 1 or above.
- 2. Replace speaker.
- 3. Replace logic board only.

Replace logic board. Verify that socket is
 13 x 13 grid array package and that it contains
 132 gold contacts inside socket. (Sockets containing 70 pins do not support PMMU.)

Known-good ImageWriter or ImageWriter II will not print

Known-good LaserWriter will not print

#### Miscellaneous Problems

No sound from speaker

HMMU socket does not allow PMMU installation

# Macintosh II, IIx, and IIfx Memory Upgrades

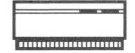

## Macintosh II and IIx Memory Upgrades

The Macintosh II and IIx require 120-ns (or faster) SIMMs. The 150-ns SIMMs will cause serious timing problems. All SIMMs in each bank must be the same size. Mitsubishi 1 MB SIMMs for the Macintosh IIx, which are labeled "For 030 Systems Only," should be used only in systems with 68030 microprocessors.

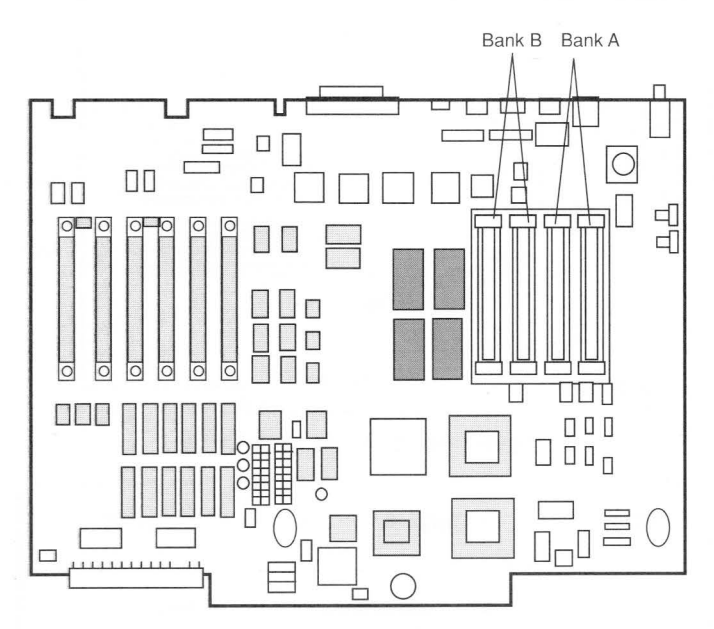

Figure: Macintosh II and IIx Logic Board

| Size | Bank A       | Bank B       |
|------|--------------|--------------|
| 1 MB | 4—256K SIMMs | Empty        |
| 2 MB | 4—256K SIMMs | 4—256K SIMMs |
| 4 MB | 4—1 MB SIMMs | Empty        |
| 5 MB | 4-1 MB SIMMs | 4—256K SIMMs |
| 8 MB | 4—1 MB SIMMs | 4—1 MB SIMMs |

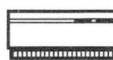

# Macintosh II, IIx, and IIfx Macintosh II PMMU Upgrade

## Macintosh IIfx Memory Upgrade

The Macintosh IIfx requires 80-ns (or faster) SIMMs in systems without the parity checking option, 60-ns (or faster) SIMMs in systems with parity checking. LaserWriter II SIMMs cannot be used in the Macintosh IIfx.

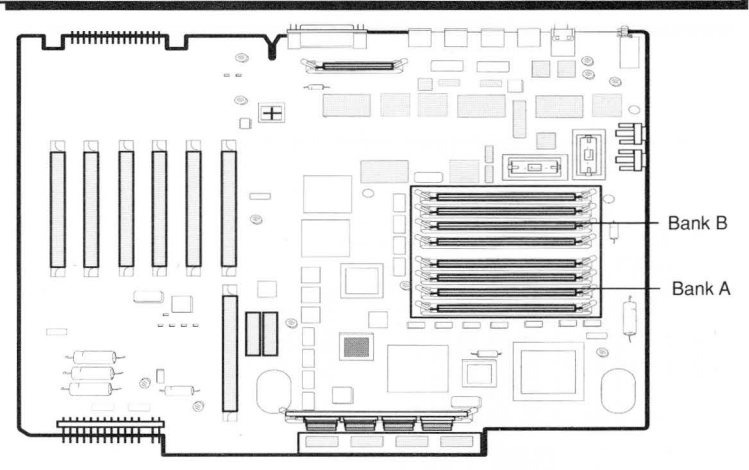

Figure: Macintosh Ilfx Logic Board

| Size | Bank A         | Bank B         |
|------|----------------|----------------|
| 4 MB | 4 — 1 MB SIMMs | Empty          |
| 8 MB | 4 — 1 MB SIMMs | 4 — 1 MB SIMMs |

# Macintosh II PMMU Upgrade Procedure

- 1. Remove the Macintosh II top cover and drive mount.
- 2. Locate the HMMU chip on the Macintosh II logic board.
- 3. Using a small flat-blade screwdriver, gently pry up the sides of the chip to remove the HMMU from the socket.
- 4. Position the PMMU so that the line on its surface is pointing toward the speaker at the lower-right corner of the logic board.
- 5. Line up the pins in the socket and gently press the PMMU into the socket.
- 6. Replace the Macintosh II drive mount and top cover.

Page 14 Apple Service Guide—Macintosh Computers

The system software must be version 6.0.2 or higher to use the 1.4 MB FDHD SuperDrive. If the software is lower than 6.0, the drive will be recognized as an 800K mechanism.

## **Upgrade Procedure**

- 1. Place the Macintosh II on the grounded workbench pad and put on your grounding wriststrap.
- 2. Remove the top cover, video card (and any other cards installed), and the drive mount.
- 3. Using an IC extractor, remove the four ROMs at locations C13, C12, E13, and E12 on the logic board (see Figure).
- 4. Use the following chart to install the four revised 512K ROMs. The notch at the end of each ROM should face the front of the logic board.

| ROM    | <u>P/N</u> | <b>Location</b> |
|--------|------------|-----------------|
| HI     | 342-0639   | C13             |
| MED HI | 342-0640   | C12             |
| MED LO | 342-0641   | E13             |
| LO     | 342-0642   | E12             |

- 5. Using the IWM/SWIM extractor (see Special Tools Index in the General Information section), remove the IWM chip at location I10 on the logic board.
- 6. Position the SWIM chip over location 110 so that the beveled edge with the dot is facing the white dot on the logic board beside the socket.
- 7. Line up the pins in the socket and gently press straight down on the SWIM chip until it is seated in the socket.
- 8. Install the 1.4 MB FDHD SuperDrive onto the drive mount on drive 1 or drive 2.
- 9. Replace the drive mount, the video card (and any other cards that you removed), and the top cover.
- 10. Place the 1.4 MB and 800K labels in the appropriate positions on the front of the Macintosh II.

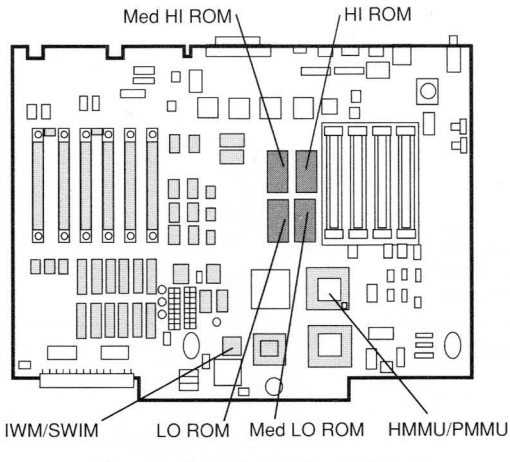

Figure: Macintosh II Logic Board

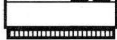

# Macintosh II, IIx, and IIfx Macintosh IIfx—SCSI Termination

The Macintosh IIfx is able to transfer data to and from SCSI devices much faster than earlier Macintosh computers. This increased data transfer rate has made it necessary to modify the termination characteristics of the SCSI interface. Three new parts are used to implement these SCSI termination changes:

- Apple SCSI Cable Terminator II
- Internal SCSI Termination Block
- Internal SCSI Filter

#### Apple SCSI Cable Terminator II

SCSI Cable Terminator II must be installed to provide proper termination when one or more external SCSI devices is attached to a Macintosh IIfx. Rules for using and installing Terminator II are the same as those for the original SCSI terminator. To help you tell these devices apart, the plastic on the Terminator II is black, whereas the plastic on the original terminator is blue.

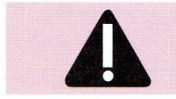

CAUTION: Never connect more than one Cable Terminator II on a SCSI daisy-chain. Connecting more than one terminator can damage the Macintosh Ilfx.

#### Internal SCSI Termination Block

The termination block must be installed to provide internal SCSI termination for systems **without** an internal SCSI hard drive. Apple installs this termination block (and the internal SCSI filter) at the logic board SCSI connector on all Macintosh IIfx systems shipped without internal SCSI drives (see Figure). The termination block must be removed when an internal SCSI drive is added to the system.

#### Internal SCSI Filter

The SCSI filter must be installed to provide the proper termination capacitance for third-party drives and for Apple internal drives shipped before 3/19/90. When a SCSI drive is added to a Macintosh IIfx that had no SCSI drives installed, the SCSI filter must be removed from the Macintosh IIfx logic board and connected to the drive.

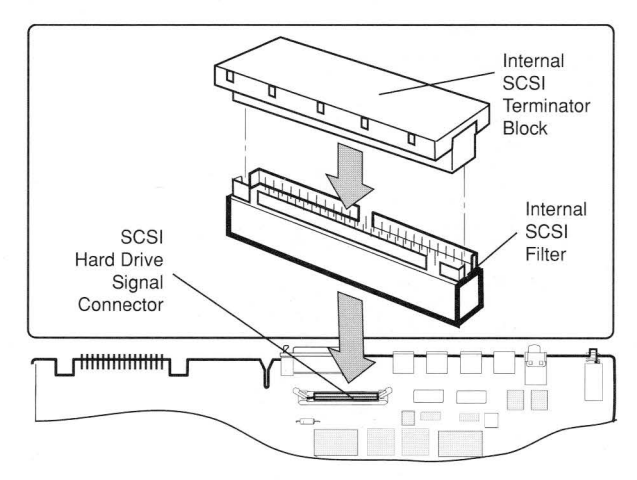

#### Figure: Macintosh IIfx Without Internal SCSI Drive

Page 16

Apple Service Guide—Macintosh Computers

# **Macintosh Ilcx and Ilci**

# **Table of Contents**

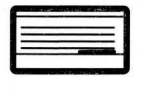

| Contents                      | Page |
|-------------------------------|------|
| Exploded View                 | 2    |
| Logic Board Identification    | 3    |
| Specifications                | 4-5  |
| Parts List                    | 6-7  |
| Symptom/Cure Chart            | 8-11 |
| Macintosh Ilcx Memory Upgrade | 12   |
| Macintosh Ilci Memory Upgrade | 13   |

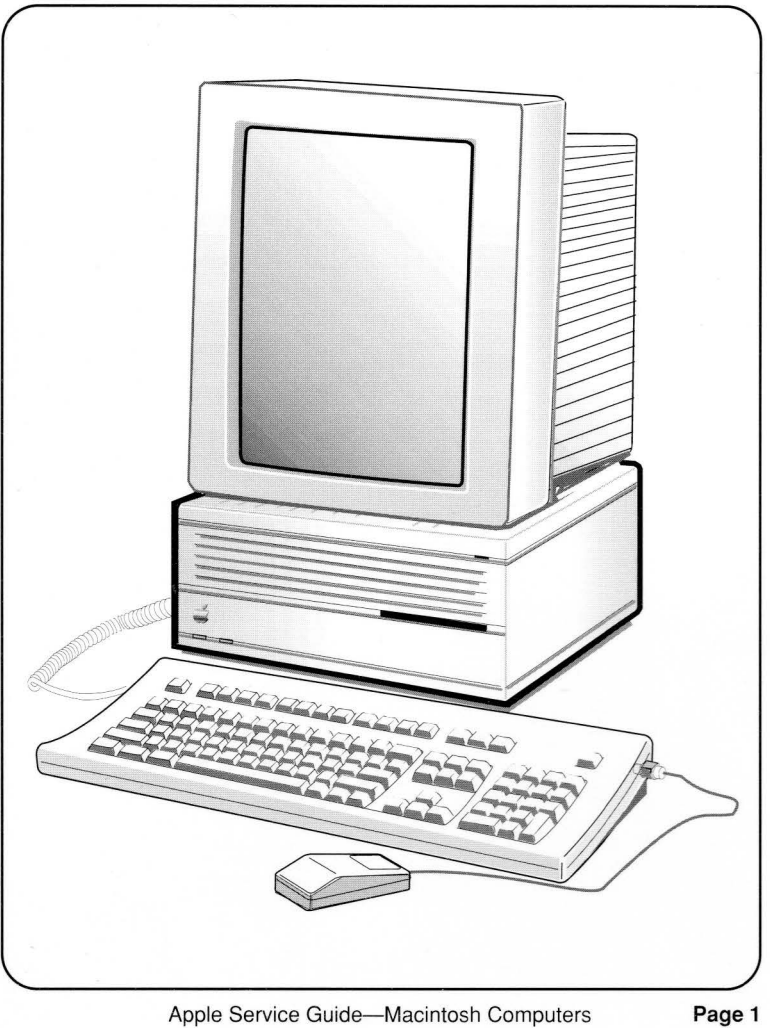

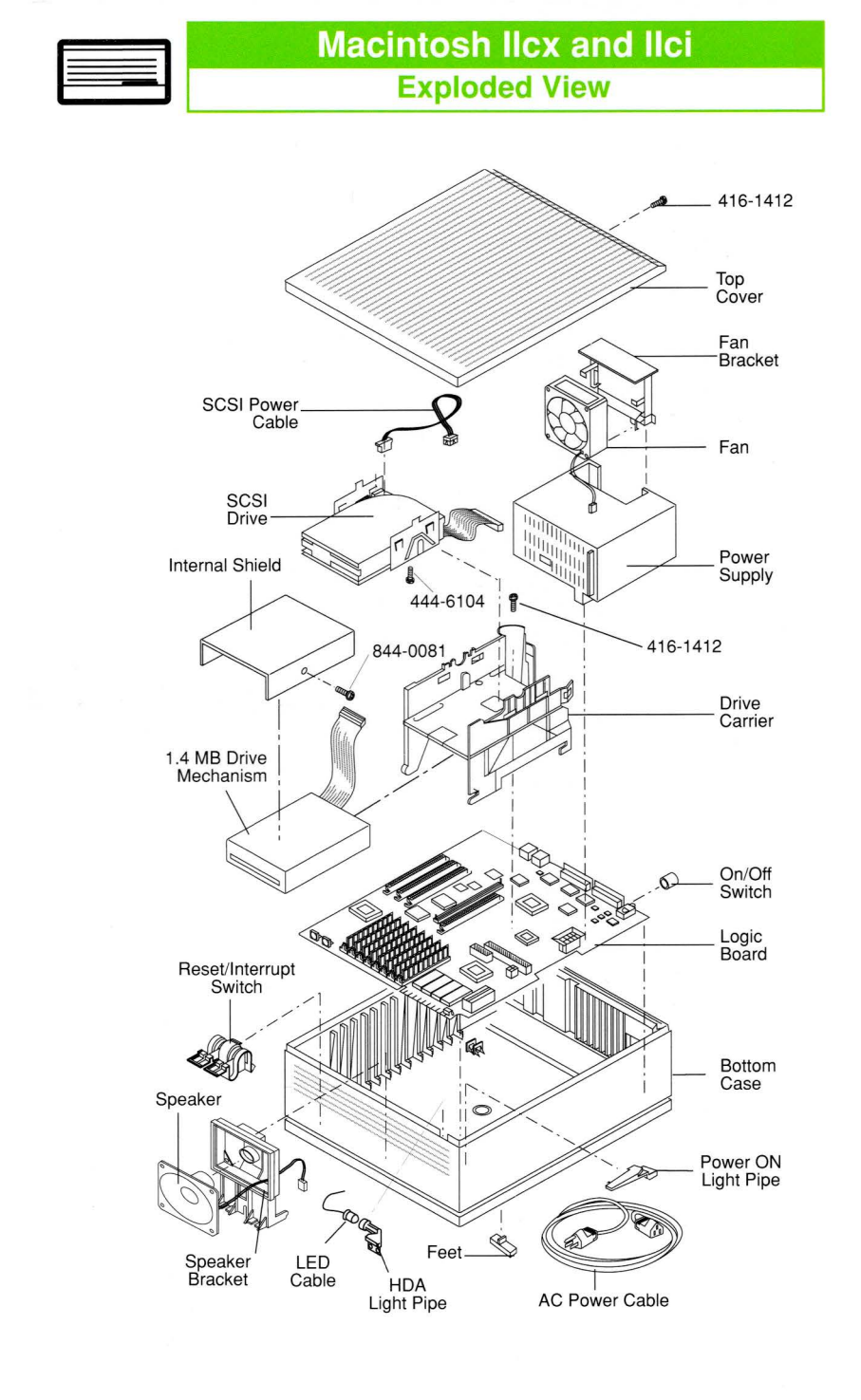

# Macintosh Ilcx and Ilci Logic Board Identification

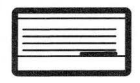

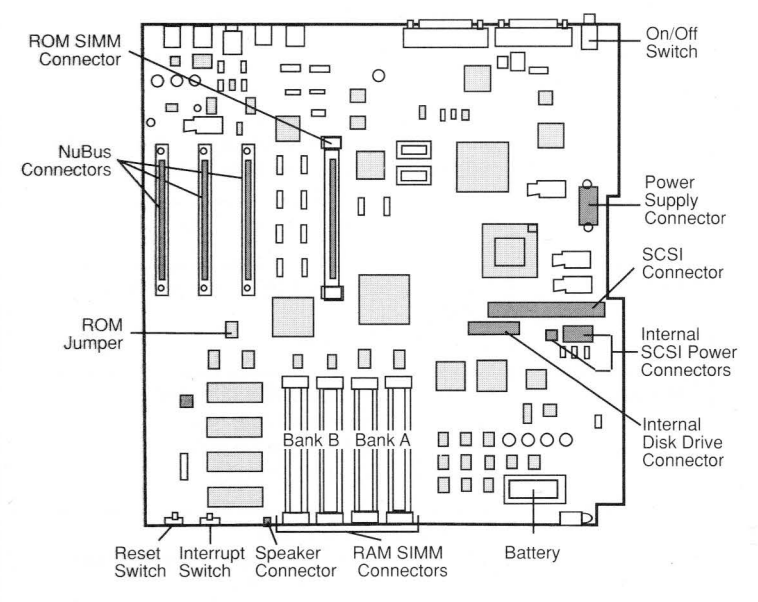

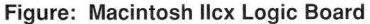

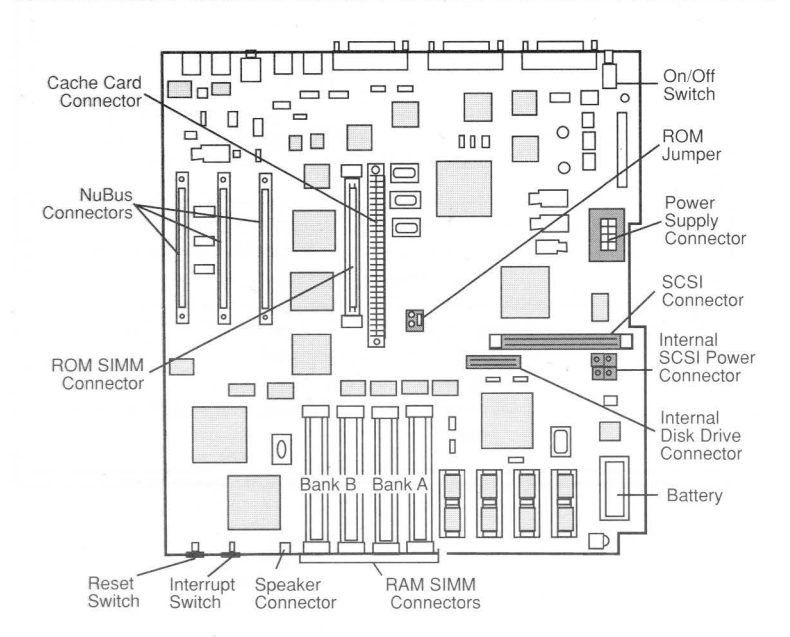

#### Figure: Macintosh Ilci Logic Board

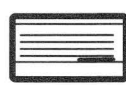

# Macintosh Ilcx and Ilci Specifications

| N                | lacintosh IIcx Specifications                                                                                                    |
|------------------|----------------------------------------------------------------------------------------------------|
| Microprocessor   | MC68030, 32-bit internal architecture<br>15.6672 MHz clock speed<br>Built-in paged memory management unit (PMMU)<br>256 byte instruction and data caches                                                                                                    |
| Coprocessor      | MC68882 floating-point unit (FPU)                                                                                                    |
| Memory           | 1 MB expandable to 8 MB (120 ns or faster<br>SIMMs)<br>256K ROM standard                                                                                                    |
| Monitors         | Apple High-Resolution Monochrome<br>AppleColor HIgh-Resolution RGB<br>Apple Macintosh Portrait Display<br>Apple Two-Page Monochrome                                                                                                    |
| Interfaces       | Two RS-232/RS-422 ports<br>SCSI interface (50-pin internal connector and<br>DB-25 external connector)<br>Two Apple Desktop Bus (ADB) ports<br>Three NuBus internal slots supporting full 32-bit<br>address and data buses<br>Stereo sound port<br>One DB-19 serial (disk drive) port |
| Internal Storage | Built-in 1.4 MB, FDHD SuperDrive<br>Optional internal Hard Disk 40SC, 80SC                                                                                                    |
| Sound            | Apple custom digital sound chip (ASC),<br>including four-voice wave-table synthesis and<br>stereo sampling generator                                                                                                    |
| Electrical       | Line voltage: 90 to 140 volts; 170 to 270 volts,<br>automatically configured<br>Frequency: 50 to 60 Hz<br>Maximum power: 90 watts, not including monitor<br>power                                                                                                    |

# Specifications

|   |   | 1 | 100  | 100112 |
|---|---|---|------|--------|
| _ |   | _ | -    | -      |
| _ | _ | _ | -    | _      |
| - | _ |   | 1011 |        |
|   |   |   |      |        |

| Macintosh IIci Specifications |                                                                                                    |
|-------------------------------|----------------------------------------------------------------------------------------------------|
| Microprocessor                | MC68030, 32-bit internal architecture<br>25 MHz clock speed<br>Burst mode RAM access<br>256 byte instruction and data caches<br>Built-in paged memory management unit (PMMU)                                                                                                    |
| Coprocessor                   | MC68882 floating-point unit (FPU)<br>15.6672 MHz clock speed                                                                                                    |
| Cache<br>Connector            | 120-pin memory cache connector (for connection<br>of optional high-speed memory cache card)                                                                                                    |
| Memory                        | 1 MB expandable to 8 MB (80 ns or faster SIMMs)<br>512K ROM standard                                                                                                    |
| Parity Support                | Purchase of optional parity board with parity<br>generating chip and parity RAM converts the<br>system to a parity system                                                                                                    |
| Built-in Video<br>Support     | Apple High-Resolution Monochrome<br>AppleColor High-Resolution RGB<br>Apple Macintosh Portrait Display                                                                                                    |
| Interfaces                    | Two RS-232/RS-422 ports<br>SCSI interface (50-pin internal connector and<br>DB-25 external connector)<br>One DB-19 serial (disk drive) port<br>Two Apple Desktop Bus (ADB) ports<br>Three NuBus internal slots supporting full 32-bit<br>address and data buses<br>One DB-15 video port for built-in video<br>Stereo sound port |
| Internal Storage              | Built-in 1.4 MB, FDHD SuperDrive<br>Optional internal Hard Disk 40SC, 80SC                                                                                                    |
| Sound                         | Apple custom digital sound chip (ASC),<br>including four-voice wave-table synthesis and<br>stereo sampling generator                                                                                                    |
| Electrical                    | Line voltage: 100 to 240 volts AC,<br>automatically configured<br>Frequency: 50 to 60 Hz<br>Maximum power: 90 watts, not including monitor                                                                                                    |

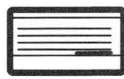

**Parts List** 

# Macintosh IIcx & Macintosh IIci

| 1.4 MB Mechanism, Apple FDHD SuperDrive                           | 661-0474  |
|-------------------------------------------------------------------|-----------|
| Cable, Internal 1.4 MB Mechanism                                  | 590-0607  |
| Screw, Socket, Phillips (1.4 MB Mechanism)                        | 844-0018  |
| Shield, Internal 1.4 MB Mechanism                                 | 805-0961  |
| Bottom Case                                                       | 630-5502  |
| Cable, HDA LED (amber)                                            | 590-0506  |
| Light Pipe, Power On                                              | 815-6032  |
| Light Pipe, HDA                                                   | 815-6036  |
| Rubber Feet                                                       | 865-0026  |
| Cable, AC Power (smoke)                                           | 590-0380  |
| Drive Carrier                                                     | 815-6030  |
| Extended Keyboard, Apple                                          | 661-0384  |
| Extended Keyboard, French Canadian                                | C661-0384 |
| Extended Keyboard, French                                         | F661-0384 |
| Extended Keyboard, German                                         | D661-0384 |
| Extended Keyboard, Spanish                                        | E661-0384 |
| Extended Keyboard, Italian                                        | T661-0384 |
| Extended Keyboard Parts                                           |           |
| Alps Locking Keyswitch                                            | 970-1263  |
| Bottom Case                                                       | 815-1019  |
| Key Cap Set                                                       | 658-7010  |
| Keyboard Cable, 1 meter                                           | 590-0361  |
| Keyswitch Set (of 10), ADB Keyboard                               | 076-0209  |
| Top Case                                                          | 815-1018  |
| HDA, 20 MB, Internal 3.5 SCSI                                     | 661-0373  |
| HDA, 40 MB, Internal 3.5 SCSI                                     | 661-0464  |
| HDA, 80 MB, Internal 3.5 SCSI                                     | 661-0600  |
| HDA, 80 MB, Int. 3.5 SCSI with A/UX, v.1.1 (replaced by 661-0613) | 661-0561  |
| HDA, 80 MB, Internal 3.5 SCSI with A/UX, v.2.0                    | 661-0613  |
| Bracket, HDA, Mounting                                            | 805-5078  |
| Cable, Internal HDA Power (Mac Ilcx only)                         | 590-0505  |
| Cable, Internal HDA Power (2 x 2 Pin; Mac Ilci only)              | 590-0512  |
| Cable, Internal HDA                                               | 590-0609  |
| Screw, 6-32 x .250 (HDA to HDA Bracket)                           | 444-6104  |
| ISO Keyboard, French                                              | F661-0454 |
| ISO Keyboard, German                                              | D661-0454 |
| ISO Keyboard, Italian                                             | T661-0454 |
| Keyboard, Regular Apple                                           | 661-0383  |
| Keyboard, French Canadian                                         | C661-0383 |
| Keyboard, Spanish                                                 | E661-0383 |
| Keyboard Parts                                                    |           |
| Alps Locking Keyswitch                                            | 970-1263  |
| Bottom Case                                                       | 815-1017  |
| Key Cap Set                                                       | 658-7011  |
| Keyboard Cable, 1 meter                                           | 590-0361  |
| Keyboard Cable, 2 meter                                           | 590-0152  |
| Keyswitch Set (of 10), ADB Keyboard                               | 076-0209  |
| Top Case                                                          | 815-1016  |
|                                                                   | 0.01010   |

# Macintosh Ilcx and Ilci

# **Parts List**

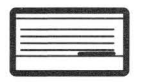

| Mouse, Apple Desktop Bus                                   | 661-0338 |
|------------------------------------------------------------|----------|
| Mouse Ball (25.4 mm dia)                                   | 699-8001 |
| Mouse Ball (21.9 mm dia)                                   | 699-8038 |
| Retainer, ADB Mouse (38 mm dia)                            | 076-0231 |
| Retainer, ADB Mouse (34 mm dia)                            | 815-0816 |
| Mouse, ADB (replacing part 661-0338)                       | 661-0479 |
| Mouse Ball (for part 661-0479)                             | 815-1135 |
| Retainer, ADB Mouse (for part 661-0479)                    | 815-1136 |
| Power Supply with Fan                                      | 661-0467 |
| Bracket, Power Supply Fan                                  | 815-5071 |
| Power Supply Fan                                           | 982-0023 |
| Reset/Interrupt Switch                                     | 815-6034 |
| Speaker                                                    | 590-5503 |
| Speaker Bracket                                            | 815-6031 |
| Top Cover                                                  | 810-6028 |
| Screw, M 3.5 x .6 x 8 (Top Cover; HDA Bracket/Bottom Case) | 416-1412 |

# Macintosh IIcx

| Logic Board (w/o RAM; replaces 661-0459) | 661-0537 |
|------------------------------------------|----------|
| Battery Holder Cover                     | 520-0344 |
| Lithium Battery (without Leads)          | 742-0011 |
| On-Off Button                            | 815-6033 |
| SIMM, 256K, 120 ns                       | 661-0402 |
| SIMM, DIP, 256K, 120 ns                  | 661-0494 |
| SIMM, 1 MB, 120 ns                       | 661-0403 |
| SIMM, DIP, 1 MB, 120 ns                  | 661-0410 |
|                                          |          |

# Macintosh Ilci

| Logic Board                   | 661-0532 |
|-------------------------------|----------|
| Battery Holder Cover          | 520-0344 |
| Lithium Battery               | 742-0011 |
| On-Off Button                 | 815-6033 |
| SIMM, 256K x 4, 80 ns         | 661-0519 |
| SIMM, 1 MB, 80 ns             | 661-0520 |
| Logic Board, Parity           | 661-0583 |
| Battery Holder Cover          | 520-0344 |
| Lithium Battery               | 742-0011 |
| SIMM, 1 MB x 9, 80 ns, Parity | 661-0546 |

|   |   |   | -    | - |
|---|---|---|------|---|
| - |   |   | -    | - |
| = | _ | _ | -    | _ |
| - | _ |   | 1000 |   |
|   |   |   |      |   |

# **Macintosh Ilcx and Ilci**

# Symptom/Cure Chart

#### System Problems

#### Solutions

Does not power onscreen is black, fan is not running, and LED is not lit

- 1. Check cables.
- Plug monitor directly into wall socket, and verify 2. that monitor has power.
- 3. Replace power cord.
- 4. Check batteries. Refer to Troubleshooting-Startup Problems, Flowchart 5, in General Information.
- 5. Replace power supply.
- 6. Replace logic board.

Clickina, chirpina, or thumping sound

System shuts down intermittently

System intermittently crashes or locks up

System seems to boot, then message "Finder is old version"

Video Problems

displays

Screen is dark. audio and drive operate, fan is running, and LED is lit

- 1. Replace power supply.
- 2. Replace logic board only.
- 1. Make sure air vents on back side and top of main unit are kept clear. Thermal protection circuitry may shut down system. After 30 to 40 minutes, system should be OK.
- 2. Replace power cable.
- 3. Replace power supply.
- 4. Replace logic board only.
- 1. Make sure correct version of system software is being used.
- 2. Make sure software is known-good.
- 3. Replace logic board only.
- 4. Replace SIMMs.
- 5. Replace power supply.
- 1. Clear parameter RAM. Hold down < Command> <<u>Option</u>> <<u>P</u>> <<u>R</u>> keys and reboot system. You will hear normal startup chords and about two seconds later you will hear another chord. This means parameter RAM has been cleared.
- 2. Replace logic board only.

#### Solutions

- 1. Adjust brightness on monitor.
- 2. Replace monitor.
- 3. Replace video cable.
- 4 Move video card (if installed) to a different slot.
- 5. Replace video card (if installed).
- 6. Make sure ROM jumper is on logic board.
- Replace SIMMs. 7.
- 8. Replace logic board.
- 9. Replace power supply.

# Macintosh Ilcx and Ilci Symptom/Cure Chart

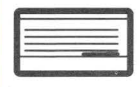

| Screen is dark,<br>no audio, but fan is<br>running and LED is lit                                       | 1.<br>2.<br>3.<br>4.<br>5.<br>6.<br>7.<br>8.<br>9.<br>10. | Replace video cable.<br>Replace monitor.<br>Move video card (if installed) to a different slot.<br>Replace video card (if installed).<br>Make sure ROM jumper is on logic board.<br>Remove any NuBus cards, if installed.<br>Remove any external peripheral, if installed.<br>Replace SIMMs.<br>Replace logic board.<br>Replace power supply. |
|----------------------------------------------------------------------------------------------------|-----------------------------------------------------------|----------------------------------------------------------------------------------------------------|
| Partial or whole<br>screen is bright and<br>audio is present, but<br>no video information<br>is visible | 1.<br>2.<br>3.<br>4.<br>5.<br>6.                          | Replace monitor.<br>Replace video cable.<br>Move video card (if installed) to a different slot.<br>Replace video card (if installed).<br>Make sure ROM jumper is on logic board.<br>Replace logic board only.                                                                                                    |
| Screen is completely<br>dark, fan is not<br>running and LED<br>is not lit                               | 1.<br>2.<br>3.<br>4.<br>5.                                | Plug monitor directly into wall socket, and verify<br>that monitor has power.<br>Remove any installed NuBus cards.<br>Remove any external peripherals, if attached.<br>Replace power supply.<br>Replace logic board only.                                                                                                    |
| Black and white video only                                                                              | -                                                         | Change monitor CDEV in Control Panel for additional shades of gray.                                                                                                    |
| <b>Note:</b> Systems with 1 M<br>additional memory to vic<br>RAM for other application                  | AB of<br>deo o<br>ons.                                    | i memory default to black and white video. Allocating<br>n 1 MB systems can be done, but this leaves little free                                                                                                    |
| Drive Problems                                                                                          | So                                                        | lutions                                                                                                    |
| Audio and video are<br>present, but<br>internal drive does<br>not operate                               | 1.<br>2.<br>3.<br>4.<br>5.<br>6.                          | Replace bad disk.<br>Verify that all external SCSI devices are<br>disconnected.<br>Replace internal disk drive cable.<br>Replace internal disk drive.<br>Replace logic board only.<br>Replace power supply.                                                                                                    |
| Disk ejects; display<br>shows icon with<br>blinking "X"                                                 | 1.<br>2.<br>3.<br>4.                                      | Replace disk with known-good system disk.<br>Replace internal disk drive cable.<br>Replace internal disk drive.<br>Replace logic board only.                                                                                                    |
|                                                                                                    |                                                           |                                                                                                    |

Will not eject disk

- 1. Switch power off and hold mouse button down while switching power back on.
- 2. Eject disk manually by pushing opened paper clip into hole beside the drive slot.
- 3. Replace disk drive.

|   |   | - | _ | _ |
|---|---|---|---|---|
| - | _ | - | - | _ |
| - | - | - | - |   |
| - | _ | _ | - | - |
| - | _ | - | - | - |
|   |   |   |   |   |

# Macintosh Ilcx and Ilci

# Symptom/Cure Chart

#### Drive Problems Solutions (continued) System attempts 1. Try pushing disk completely back in. to eject disk 2. Eject disk manually by pushing opened paper clip but cannot into hole beside the drive slot. 3. Replace disk drive. Internal disk drive 1. Replace bad disk. runs continuously 2. Replace internal disk drive cable. 3. Replace internal disk drive. 4. Replace logic board only. SCSI Problems Solutions Internal hard disk will 1. Replace SCSI cable connector. 2. Replace SCSI power connector. not operate 3. Replace hard disk. 4. Replace logic board only. 1. Check SCSI device switch setting on external Works with internal or external SCSI device device but will not 2. Replace terminator on external device. work with both 3. Verify that terminator is installed on internal SCSI drive. 4. Replace SCSI device select cable. Peripheral Problems Solutions Cursor does not 1. Check mouse connection. 2. If mouse was connected to a keyboard, connect move it to a rear ADB port. If mouse works, replace keyboard. 3. If mouse does not work in any ADB port, replace mouse. 4. Replace logic board only. Cursor moves but 1. Replace mouse. clicking the mouse 2. Replace logic board only. button has no effect Cannot double-click 1. Remove any multiple system files on hard disk. 2. Clear parameter RAM. Hold down <Shift> to open an application, disk, or server <<u>Option</u>> <<u>Command</u>> keys and select Control Panel from Apple menu. Reset mouse controls. 3. If mouse was connected to keyboard, connect it to rear ADB port. If mouse works, replace keyboard. 4. If mouse does not work in any ADB port, replace mouse. 5. Replace logic board only.

Page 10

# **Macintosh Ilcx and Ilci** Symptom/Cure Chart

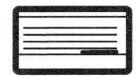

| No response to any key on the keyboard                           | 1.<br>2.<br>3.<br>4. | Check keyboard connection to ADB port.<br>Replace keyboard cable.<br>Replace keyboard.<br>Replace logic board only.                                                                                                    |
|------------------------------------------------------------------|----------------------|----------------------------------------------------------------------------------------------------|
| Known-good<br>ImageWriter or<br>ImageWriter II<br>will not print | 1.<br>2.<br>3.<br>4. | Make sure correct version of system software is<br>being used.<br>Make sure that Chooser and Control Panel are<br>set correctly.<br>Replace printer interface cable.<br>Replace logic board only.                                      |
| Known-good<br>LaserWriter<br>will not print                      | 1.<br>2.<br>3.       | Make sure correct version of system software is<br>being used.<br>Make sure that Chooser and Control Panel are<br>set correctly.<br>Refer to Networks tab in <i>Apple Service</i><br><i>Technical Procedures</i> for more information. |
| Miscellaneous<br>Problems                                        | So                   | lutions                                                                                                    |
| No sound from<br>speaker                                         | 1.<br>2.<br>3.       | Verify that volume setting in the Control Panel is<br>set to 1 or above.<br>Replace speaker.<br>Replace logic board only.                                                                                                    |
| Clock not running                                                | 1.                   | Replace battery.                                                                                                    |

2. Replace logic board only.

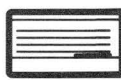

# Macintosh Ilcx and Ilci Macintosh Ilcx Memory Upgrade

The Macintosh IIcx requires 120-ns (or faster) SIMM modules. The 150-ns SIMMs will cause serious timing problems. All SIMMs in each bank must be the same size.

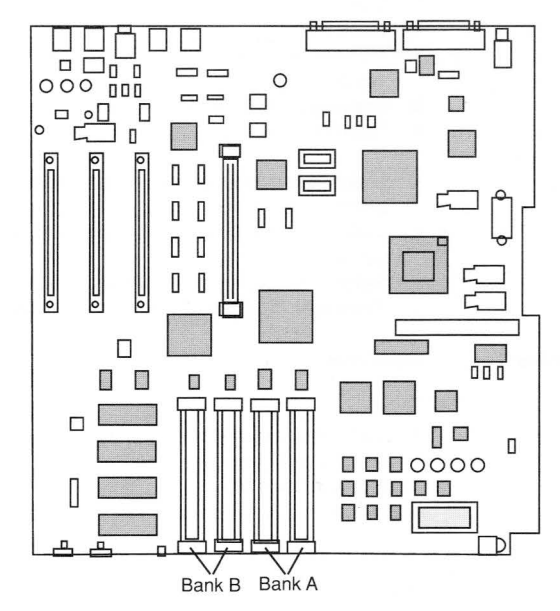

Figure: Macintosh Ilcx Logic Board

| Size | Bank A       | Bank B       |
|------|--------------|--------------|
| 1 MB | 4—256K SIMMs | Empty        |
| 2 MB | 4—256K SIMMs | 4—256K SIMMs |
| 4 MB | 4—1 MB SIMMs | Empty        |
| 5 MB | 4—1 MB SIMMs | 4—256K SIMMs |
| 8 MB | 4—1 MB SIMMs | 4—1 MB SIMMs |

# Macintosh IIcx and IIci Macintosh IIci Memory Upgrade

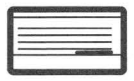

The Macintosh Ilci requires 80-ns fast page mode SIMM modules. The 100-, 120-, and 150-ns SIMMs will cause serious timing problems. All SIMMs in each bank must be the same size. SIMMs must be installed in Bank A if built-in video mode is being used. To upgrade a parity system the 80-ns, 1 MB x 9-bit parity SIMMs must be used or the parity function will be disabled.

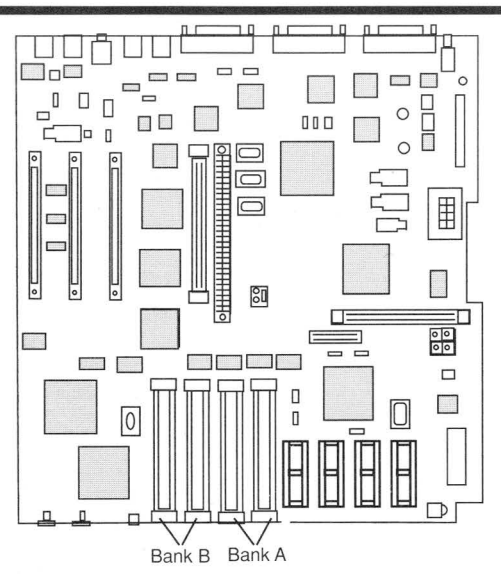

Figure: Macintosh Ilci Logic Board

| Size           | Bank A                       | Bank B                       |
|----------------|------------------------------|------------------------------|
| 1 MB           | 4—256K SIMMs<br>Empty        | Empty<br>4—256K SIMMs        |
| 2 MB           | 4—256K SIMMs                 | 4—256K SIMMs                 |
| 4 MB           | 4—1 MB SIMMs<br>Empty        | Empty<br>4—1 MB SIMMs        |
| 5 MB           | 4—1 MB SIMMs<br>4—256K SIMMs | 4—256K SIMMs<br>4—1 MB SIMMs |
| 8 MB           | 4-1 MB SIMMs                 | 4—1 MB SIMMs                 |
| 4 MB<br>Parity | 4—1 MB parity SIMMs<br>Empty | Empty<br>4—1 MB parity SIMMs |
| 8 MB<br>Parity | 4—1 MB parity SIMMs          | 4—1 MB parity SIMMs          |

Apple Service Guide—Macintosh Computers F

# General Information Table of Contents

## Contents

Page

| 2     |
|-------|
| 3     |
| 4     |
| 5     |
| 6     |
| 7     |
| 8     |
| 9     |
| 10-11 |
| 12-13 |
| 14    |
| 15    |
| 16-18 |
| 18-19 |
| 20-23 |
| 24-30 |
| 31    |
| 32    |
|       |

**Note:** This General Information section contains repair procedures, troubleshooting flowcharts, compatibility charts, tables of failure codes, and other information that apply to all of the Macintosh computers.

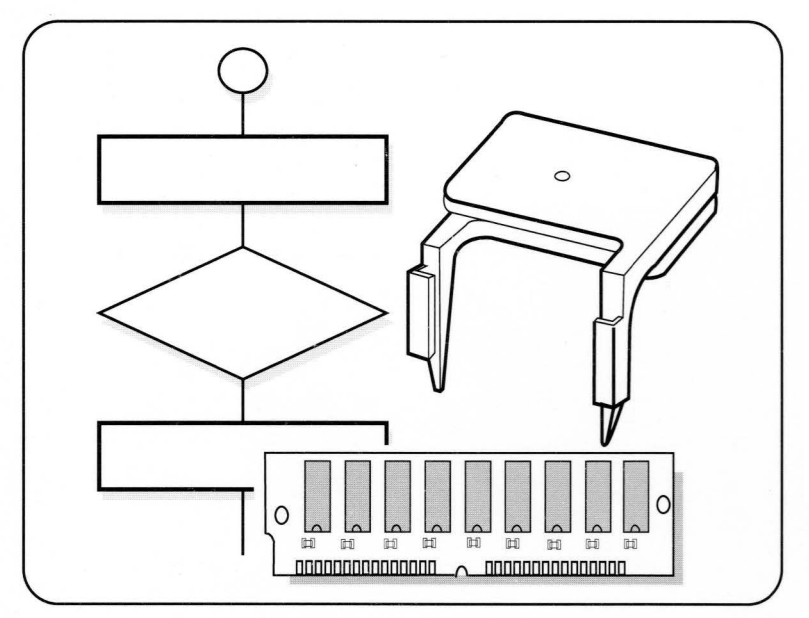

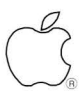

# General Information Disk Drives—Disk Ejection Problems

To avoid disk ejection problems:

- Avoid placing more than two labels on a disk. Make sure another disk is not already in the drive, and press disks gently into the drive.
- During installation, make sure the disk opening of the drive mechanism is centered in the bezel. If the disk opening is not centered, binding or friction may cause disk ejection problems.
- Inspect the internal mounting bracket before installation. A warped or bent mounting bracket will not align properly with the bezel and can cause disk ejection problems.

# CAUTION: Pulling a disk forcefully from a drive may damage the drive mechanism.

## **Removing Disks That Will Not Eject**

- 1. Push the disk back in and try to eject it electronically by:
  - a. Holding down the <<u>Shift</u>> and <<u>Command</u>> keys and pressing <u>1</u> (for an internal drive or drive 1) or <u>2</u> (for an external drive or drive 2).
  - b. Pulling down the File menu and selecting **Eject**. (Repeat several times before giving up.)
- 2. If step 1 does not work, insert a straightened paper clip into the pin hole located to the right of the disk insertion slot.
- 3. If step 2 does not work, remove the disk drive and place the drive and RFI shield assembly upside down on a flat surface.
- 4. Remove the four screws that hold the drive mechanism to the RFI shield, and remove the drive mechanism.
- 5. Place the drive mechanism with the printed circuit board face down and the disk opening facing you. Press the eject lever at the right side of the disk drive (see top figure below).
- 6. With the left side of the drive mechanism facing you, locate the small arm with a cylindrical cog at its end (see bottom figure below). The cog will be caught in a half-moon depression.
- Insert a small screwdriver as shown in the figure, and gently move the arm away from the disk until the disk pops forward slightly. Remove the disk from the disk drive.

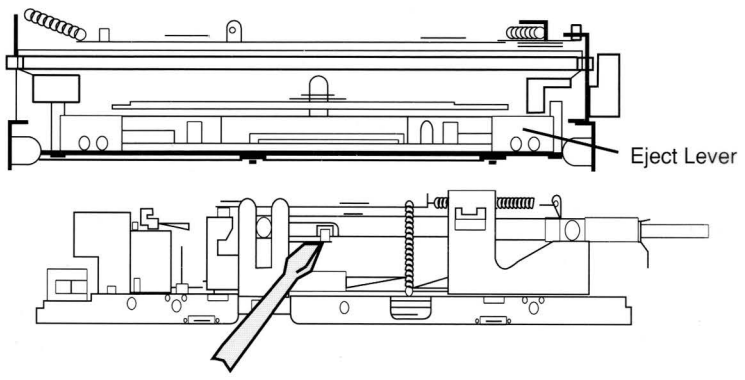

Figure: Removing Stuck Disk From Drive

Apple Service Guide—Macintosh Computers

# General Information Disk Drives—Internal Drive Cables

To identify the correct disk drive cable, refer to the part number stamped on the ribbon cable. Except for the red 400K drive cable (which does not have a stamped-on part number), do not rely upon cable color. Be sure to use only the cables listed in the compatibility table below.

| Internal Disk Drive Cable Compatibility |                            |                                                                       |                                                                                       |                                           |  |
|-----------------------------------------|----------------------------|-----------------------------------------------------------------------|---------------------------------------------------------------------------------------|-------------------------------------------|--|
| Macintosh<br>Computers                  | 400K Drive<br>661-76156    | 800K Drive<br>661-0305<br>(MFD-51W<br>or MFD-<br>51W-10) <sup>1</sup> | 800K Drive<br>661-0345<br>(MFD-51W-03)                                                | 1.4 MB (FDHD)<br>SuperDrive<br>661-0474   |  |
| <b>512K</b> <sup>2</sup>                | 590-0167<br>Red<br>(short) |                                                                       |                                                                                       |                                           |  |
| 512K<br>Enhanced <sup>2</sup>           | 590-0167<br>Red<br>(short) | 590-0167<br>Red<br>(short)                                            | 590-0437<br>Yellow<br>(short)                                                         |                                           |  |
| Plus <sup>2</sup>                       |                            | 590-0167<br>Red (short)                                               | 590-0437<br>Yellow (short)                                                            |                                           |  |
| SE <sup>3</sup>                         |                            |                                                                       | 590-0437<br>(bottom drive)<br>590-0188<br>Red or Yellow<br>(long cable;<br>top drive) | 590-0437<br>(bottom)<br>590-0188<br>(top) |  |
| SE/30                                   |                            |                                                                       | 590-0437<br>(bottom)<br>590-0188 (top)                                                | 590-0437<br>(bottom)<br>590-0188 (top)    |  |
| Ш 3                                     |                            |                                                                       | 590-0188                                                                              | 590-0188                                  |  |
| llx/llfx                                |                            |                                                                       | 590-0188                                                                              | 590-0188                                  |  |
| llcx/llci                               |                            |                                                                       |                                                                                       | 590-0607                                  |  |
| Portable                                |                            |                                                                       |                                                                                       | 590-0501                                  |  |

1 Drive 661-0305 (obsolete) was replaced by drive 661-0345.

2 When replacing or upgrading to an 800K drive in the Macintosh 512K, 512K enhanced or Macintosh Plus, be sure to use disk drive cable 590-0437 (yellow). The red drive cable (590-0167) used with 400K and obsoleted 800K drives (661-0305) is not interchangeable with cable 590-0437.

3 Using an FDHD in the Macintosh SE and Macintosh II requires upgrading the logic board (refer to the FDHD upgrade procedures in these computer sections).

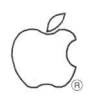

# General Information Disk Drives—Identification

The FDHD SuperDrive is a high-density (1.4 MB), 3.5-inch drive for 030 Macintosh systems and upgraded Macintosh SE and Macintosh II systems (see FDHD Upgrade in those sections). The FDHD SuperDrive is compatible with Apple's 400K and 800K data formats and also provides data exchangeability between Apple (GCR data format) and MS-DOS (MFM data format) systems.

### Identifying an Internal Disk Drive

To identify an unlabelled internal drive, you can remove the computer's cover and count the number of microswitches on the drive mechanism (see Figure). FDHD SuperDrives have three microswitches, 800K drives have two, and 400K drives one.

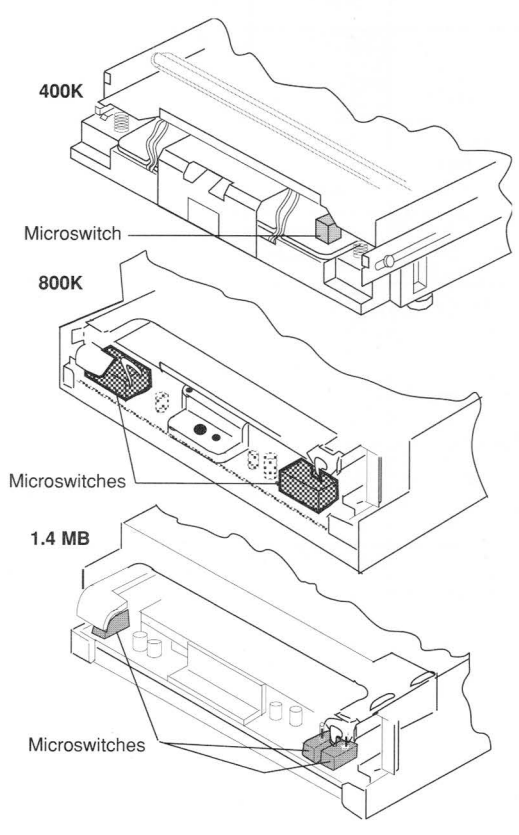

Figure: Macintosh Internal Disk Drives

# **Disk Drives—Drive/Media Compatibility**

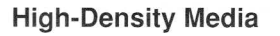

Special high-density, 3.5-inch disks are required to take full advantage of the increased storage capacity of the FDHD. These disks can be identified by the **HD** on the label, and by their two write-protect windows. Because HD disks are structurally different from other media, media/drive compatibility problems can occur. To avoid such problems, refer to the matrix below.

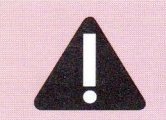

CAUTION: Apple does not recommend using high-density disks in 400K or 800K disk drives. Data saved to high-density disks using 400K or 800K drives is unreliable and could be lost.

| Media and Drive Compatibility Matrix             |            |               |     |     |     |  |  |
|--------------------------------------------------|------------|---------------|-----|-----|-----|--|--|
|                                                  |            | Media Formats |     |     |     |  |  |
| 400K 800K 720K 1.4 MB<br>(GCR) (GCR) (MFM) (MFM) |            |               |     |     |     |  |  |
| Single-                                          | 400K Drive | Yes           | No  | No  | No  |  |  |
| Sided                                            | 800K Drive | Yes           | NR  | No  | No  |  |  |
| DISKS                                            | FDHD Drive | Yes           | NR  | No  | No  |  |  |
| Double-                                          | 400K Drive | Yes           | No  | No  | No  |  |  |
| Sided                                            | 800K Drive | Yes           | Yes | No  | No  |  |  |
| DISKS                                            | FDHD Drive | Yes           | Yes | Yes | No  |  |  |
| High-                                            | 400K Drive | NR            | No  | No  | No  |  |  |
| Density                                          | 800K Drive | NR            | NR  | No  | No  |  |  |
| Disks                                            | FDHD Drive | No            | No  | No  | Yes |  |  |

#### Legend:

Yes—The selected disk and drive can read and write this media format.

**No**—The selected disk cannot be used with the selected drive to read or write this media format.

**NR**—Apple does not recommend formatting the selected disk to this media format with the selected drive.

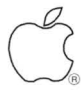

SIMM Identification—256K SIMMs

| *                                                                                                    |      | Macintosh |       |   |     |      |      |      |
|----------------------------------------------------------------------------------------------------|------|-----------|-------|---|-----|------|------|------|
| Service Exchange Modules                                                                                                  | Plus | SE        | SE/30 | = | IIX | llfx | llcx | Ilci |
| 661-0402 256K, PLCC, 120 ns 4<br>0 0 0 0 0 0 0 0 0 0 0 0 0 0 0 0 0 0 0                                                    | ć    | ¢         | ¢     | ć | ć   |      | ¢    |      |
| 661-0402 256K, DIP, 120 ns<br>661-0402 256K, DIP, 120 ns<br>10<br>распалалалалала<br>10<br>10<br>10<br>10                 | Ć    | Ć         | ć     | ć | ć   |      | Ć    |      |
| 661-0402 256K, SOJ, 120 ns                                                                                                | Ć    | Ć         | ć     | Ć | ć   |      | Ć    |      |
| 661-0402 256K, SOJ, 120 ns<br>0<br>0<br>0<br>0<br>0<br>0<br>5<br>5<br>5<br>5<br>5<br>5<br>5<br>5<br>5<br>5<br>5<br>5<br>5 | Ć    | Ć         | ć     | ć | ć   |      | ¢    |      |
| 661-0402 256K, SOJ, 120 ns                                                                                                | Ć    | Ś         | ć     | Ć | ć   |      | ć    |      |
| 661-0494 256K, DIP, 120 ns                                                                                                | Ć    | 1         | 2     | ć | Ć   |      | ¢    |      |
| 661-0402 256K, DIP, 120 ns 3                                                                                              | Ś    | 1         |       |   |     |      |      |      |
| 661-0519 256K, SOJ, 80 ns                                                                                                 | Ś    | ć         | ć     | ć | ć   |      | Ć    | ć    |

1 Can be installed in SIMM positions 3 and 4 only because of space constraints.

2 Can be installed in SIMM Bank A only because of space constraints.

3 Available from finished goods only—you will not receive this SIMM as a service exchange module. Apple ships a compatible service exchange module when receiving a finished-goods SIMM.

# SIMM Identification—1 MB SIMMs

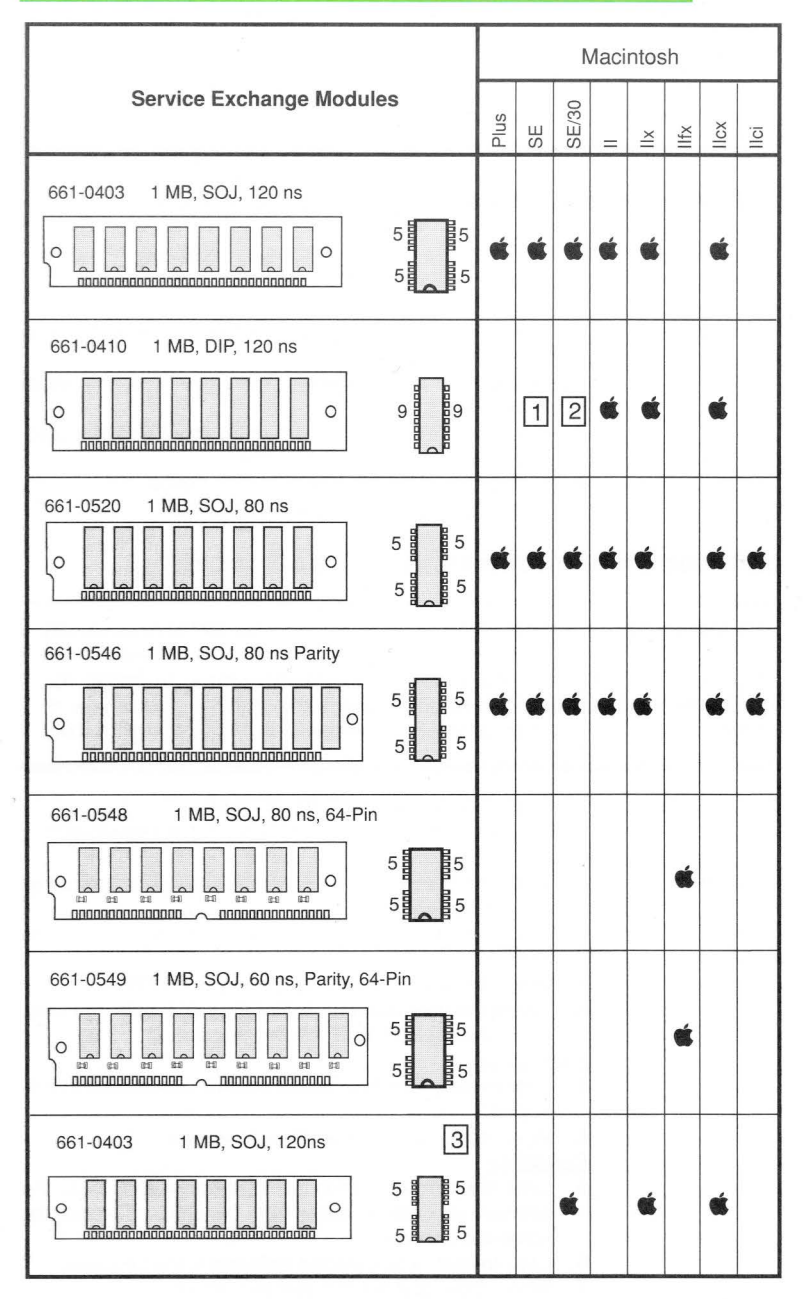

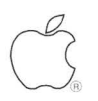

You may encounter increased need to install system software at the customer's site. Some systems—currently those with 80 or 160 MB internal SCSI drives—are shipped with the operating system already installed on the hard drive. Replacing these SCSI drives requires reinstalling system software.

## Installing System Software Versions 6.0.2 to 6.0.4

Requirements

System Software (ver. 6.0.2, 6.0.3, or 6.0.4) (System & Printing Tools, Utilities 1 & 2)

Installation

- 1. Insert the System Tools disk in a floppy drive, and turn on the computer.
- 2. Double-click on the System Tools disk icon, the Setup Folder, and Installer.
- Select the disk you want to install system software onto. Click Drive until you see this disk.
- 4. Select your computer type and click Install.
- 5. When done, quit the Installer and reboot.

## Installing System Software Version 6.0.5 or Later

The Installer has Easy Install and Customize options. Easy Install automatically installs system and printer software that is appropriate for the destination disk and your computer. You must use the Customize option to install AppleShare® workstation software. The Customize option can also be used to create a boot disk with the minimal software required for any Macintosh system.

| Requirements | -                     | System Software (ver. 6.0.5 or later)<br>(System & Printing Tools, Utilities 1 & 2, & HyperCard®)                                                                                                 |
|--------------|-----------------------|----------------------------------------------------------------------------------------------------|
| Installation | 1.<br>2.              | Insert the System Tools disk in a floppy drive, and turn on the computer.<br>Double-click on the System Tools disk icon and on the                                                                |
|              | 3.<br>4.              | Installer.<br>When the welcome screen appears, click <b>OK</b> .<br>Select the disk you want to install system software onto.<br>Click <b>Switch Disk</b> until you see this disk                 |
|              | <u>Ea</u><br>5.       | sy Install<br>Click Install. The appropriate sofware is automatically in-<br>stalled.                                                                                                    |
|              | 6.<br><u>Cu</u><br>5. | When done, quit the Installer and reboot.<br><u>stomize</u><br>Click <b>Customize</b> . Then select (click or shift-click) the                                                                    |
|              | 6.<br>7.              | software you wish to install from the options listed in the<br>scrollable window.<br>Click <b>Install</b> . The selected software is then installed.<br>When done, quit the Installer and reboot. |
|              |                       |                                                                                                    |

| System-Software Configurations |                                                                                                    |                                                                                                    |
|--------------------------------|----------------------------------------------------------------------------------------------------|----------------------------------------------------------------------------------------------------|
| Macintosh<br>Model             | Recommended<br>Versions                                                                                  | Acceptable<br>Versions                                                                                                    |
| 128K                           | System 2.0/Finder 4.1                                                                                    | · .                                                                                                    |
| 512K                           | System 3.2/Finder 5.3                                                                                    |                                                                                                    |
| 512Ke                          | System 3.2/Finder 5.3<br>System 3.3/Finder 5.4<br>System 3.4/Finder 5.4                                  | System 4.0/Finder 5.4<br>System 4.1/Finder 5.5                                                                            |
| Plus                           | System 6.0.2/Finder 6.1<br>System 6.0.3/Finder 6.1<br>System 6.0.4/Finder 6.1<br>System 6.0.5/Finder 6.1 | System 3.2/Finder 5.3<br>System 3.3/Finder 5.4<br>System 4.0/Finder 5.4<br>System 4.1/Finder 5.5<br>System 4.2/Finder 6.0 |
| SE                             | System 6.0.2/Finder 6.1<br>System 6.0.3/Finder 6.1<br>System 6.0.4/Finder 6.1<br>System 6.0.5/Finder 6.1 | System 4.0/Finder 5.4<br>System 4.1/Finder 5.5<br>System 4.2/Finder 6.0                                                   |
| SE/30                          | System 6.0.3/Finder 6.1<br>System 6.0.4/Finder 6.1<br>System 6.0.5/Finder 6.1                            |                                                                                                    |
| 11                             | System 6.0.2/Finder 6.1<br>System 6.0.3/Finder 6.1<br>System 6.0.4/Finder 6.1<br>System 6.0.5/Finder 6.1 | System 4.1/Finder 5.5<br>System 4.2/Finder 6.0                                                                            |
| lix                            | System 6.0.3/Finder 6.1<br>System 6.0.4/Finder 6.1<br>System 6.0.5/Finder 6.1                            |                                                                                                    |
| llfx                           | System 6.0.5/Finder 6.1                                                                                  |                                                                                                    |
| llcx                           | System 6.0.3/Finder 6.1<br>System 6.0.4/Finder 6.1<br>System 6.0.5/Finder 6.1                            |                                                                                                    |
| llci                           | System 6.0.4/Finder 6.1<br>System 6.0.5/Finder 6.1                                                       |                                                                                                    |
| Portable                       | System 6.0.5/Finder 6.1                                                                                  | System 6.0.4/Finder 6.1                                                                                                   |

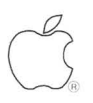

# General Information Diagnostics—MacTest

When used as standalone tests, the *MacTest* diagnostic programs perform pass/fail functional tests of the Macintosh computer systems. The procedures for using all *MacTest* programs are similar, but not identical. **Be sure to use the** *MacTest* program for the system you want to test. The information on the following pages summarizes how to hook up test equipment and run the *MacTest* programs. For more detailed information, see the *Apple Service Technical Procedures*.

#### Things to Remember

- Use the Finder to make a backup copy of the *MacTest* disk. (If using a Macintosh/Macintosh Plus, use the appropriate disk copy program on the *MacTest* disk.) Do not write-protect your working disk.
- 2. Do not replace the System and Finder files on the MacTest disk.
- 3. Before running *MacTest*, close all Desk Accessories. Also note that most versions of *MacTest* are not compatible with MultiFinder<sup>™</sup>.
- 4. *MacTest* cannot test an internal SCSI hard drive or an external drive connected to a Hard Disk 20.
- 5. If you cannot boot the MacTest disk:
  - a. Check the power cable and internal cable connections.
  - b. Refer to the Symptom/Cure Chart, and replace the module(s) specified for your problem.
- (Macintosh / Macintosh Plus only) If you receive an error code while attempting to run *MacTest*, refer to Macintosh / Macintosh Plus *MacTest* Error Codes to correct the problem.
- 7. (Macintosh Portable only) The power adapter must be connected to the Macintosh Portable for the *AppleCat/MacTest* diagnostic to operate.
- If the desktop appears instead of the *MacTest* window, open the *MacTest* disk icon and highlight the *MacTest* file icon, select **Set Startup** from the Special menu, and reboot with the *MacTest* disk.
- 9. Loopbacks are not needed to run *MacTest*, but are necessary to thoroughly test the system. Power off the system when you connect a SCSI loopback card.
- 10. If a logic board test is selected but the loopbacks are not installed, click **OK** in the dialog box that appears. Then deselect the logic board test, or **turn off power to the system** and install the loopback equipment.
- 11. Do not press the reset or interrupt switch while the RAM test is running. Pushing reset causes the RAM test to fail, and pressing interrupt could damage the *MacTest* disk.
- 12. After completing the repair, always run *MacTest* to verify that there are no other faults.

**Diagnostics**—MacTest

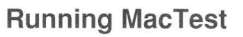

- 1. (Portable only) Plug in the power adapter and connect it to the Portable.
- 2. Connect the following loopback equipment (see Figures on next page):
  - DB-9 serial port plugs (2) to serial ports (Macintosh 128K/512K only), or serial loopback cable (Mini DIN-8 cable) between serial ports.
  - SCSI loopback test card to SCSI port. (The Macintosh 128K/512K does not have SCSI circuitry, and the Portable does not require using the SCSI loopback test card.)
- 3. (Portable only) Reset the power manager by simultaneously depressing and then releasing the reset and interrupt switches.
- 4. Boot the MacTest disk.
- 5. Select tests from the Test Selections menu.
- To loop on selected tests, select Auto Run Selected from the Options menu (Macintosh / Macintosh Plus only) or Loop on selected tests from the Test Selections window.
- 7. Click Start.

## Macintosh / Macintosh Plus MacTest Error Codes

Before using this chart, verify that you are using a known-good *MacTest* disk. X's in the codes can represent any number.

| Error Code                    | Corrective Checks and Actions                                                                                                    |  |
|-------------------------------|----------------------------------------------------------------------------------------------------|--|
| 100xx.xxx                     | <ol> <li>Check that keyboard is connected.</li> <li>Replace keyboard cable.</li> <li>Replace keyboard.</li> <li>Replace logic board.</li> </ol>                                                  |  |
| 200xx.xxxx<br>300xx.xxxx      | <ol> <li>Check that loopback connectors are installed.</li> <li>Check that cables are connected.</li> <li>Check that loopback connectors are good.</li> <li>Replace logic board.</li> </ol>      |  |
| 400xx.xxxx                    | <ol> <li>Check that <i>MacTest</i> disk is unlocked.</li> <li>Replace internal disk drive.</li> </ol>                                                                                            |  |
| 500xx.xxxx                    | <ol> <li>Check that blank, formatted 400K disk is in<br/>external disk drive before running test.</li> <li>Check that blank disk is unlocked.</li> <li>Replace external disk drive.</li> </ol>   |  |
| 600xx.xxxx                    | Replace logic board.                                                                                                    |  |
| 800xx.xxxx<br>(Mac Plus only) | <ol> <li>Check that SCSI loopback test card is<br/>connected.</li> <li>Check that cables are connected.</li> <li>Check that SCSI loopback card is good.</li> <li>Replace logic board.</li> </ol> |  |

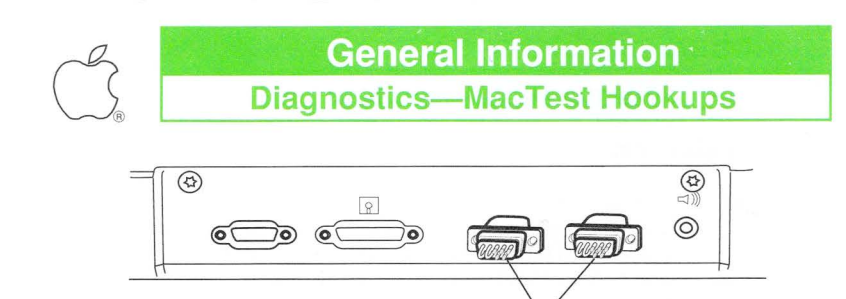

Two DB-9 Serial Port Plugs

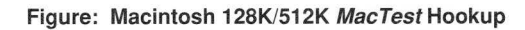

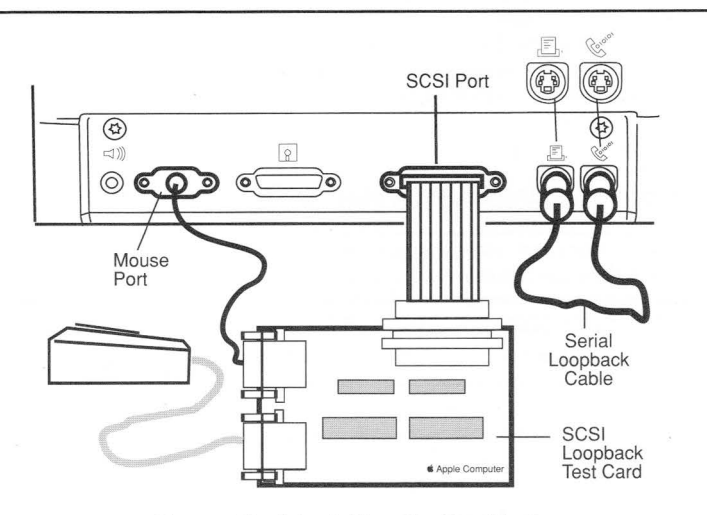

Figure: Macintosh Plus MacTest Hookup

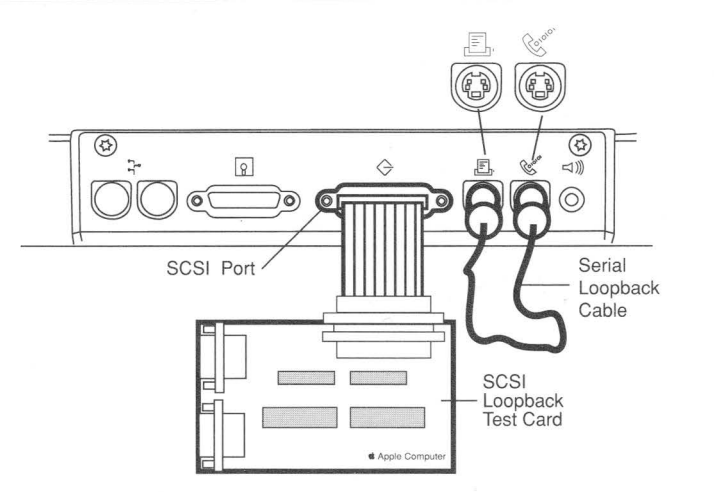

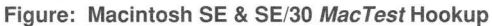

Page 12

Apple Service Guide—Macintosh Computers

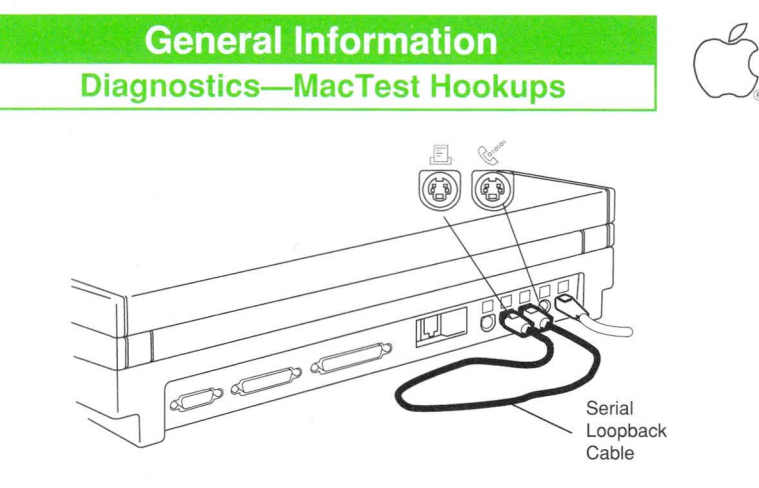

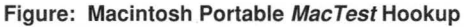

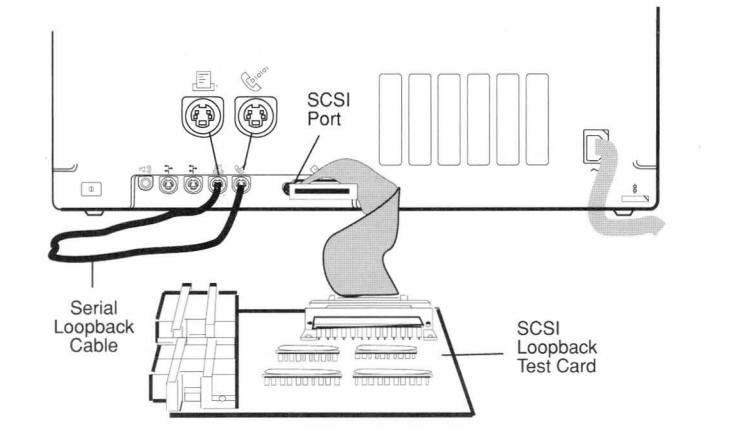

Figure: Macintosh II/IIx/IIfx MacTest Hookup

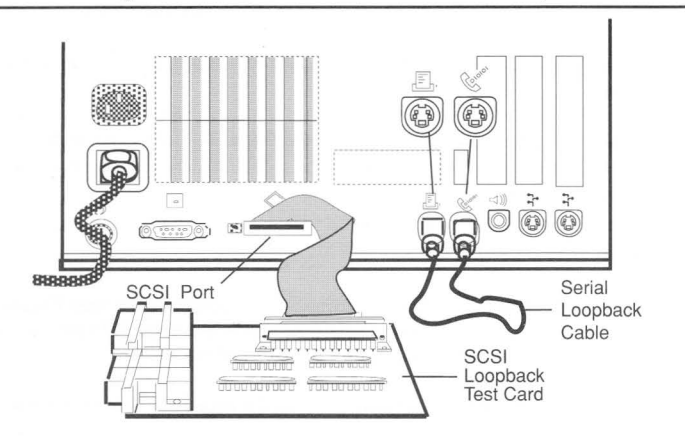

Figure: Macintosh Ilcx/Ilci MacTest Hookup

Apple Service Guide—Macintosh Computers Page 13

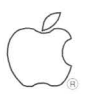

The SCSI loopback card must be jumpered between J1 pin 25 and RP1 pin 14 in order to be used with *MacTest*. New loopback cards have the jumper etched into the card's circuitry. Older versions of the card need the jumper installed.

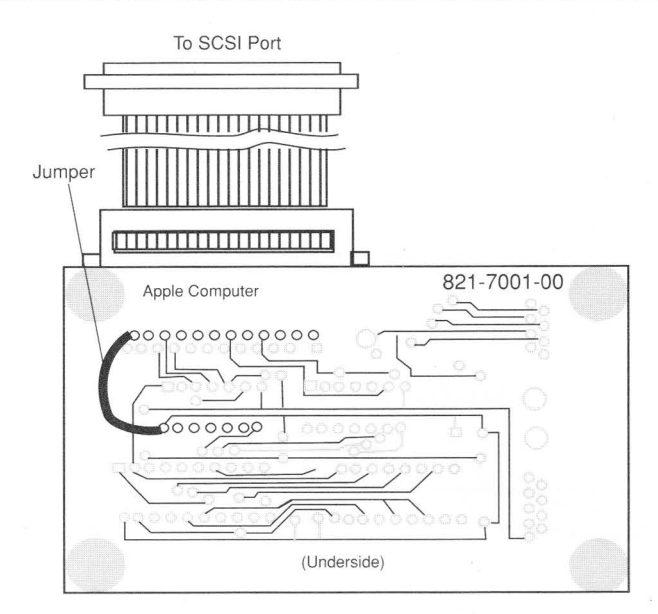

Figure: Older SCSI Loopback Card with Jumper

#### Determining if a Jumper is Needed

- 1. Look at the part number on the back of the SCSI loopback card.
- 2. If the part number ends with the letter **A**, the jumper is included in the card circuitry.
- 3. If the part number ends with double zeros **00**, check to see if the card has an external jumper installed from J1 pin 25 to RP1 pin 14. If there is no external jumper, install one.

#### Installing the Jumper

- 1. Locate J1 pin 25 and RP1 pin 14 on the SCSI loopback card (**see Figure**). J1 pin 25 is the pin closest to the upper-left corner of the card; RP1 pin 14 is in the middle line of pins and closest to the left edge of the card.
- 2. Solder a wire connection between J1 pin 25 and RP1 pin 14 on the SCSI loopback card.
## General Information On-Site Troubleshooting

**On-Site Troubleshooting—Overall Approach** 

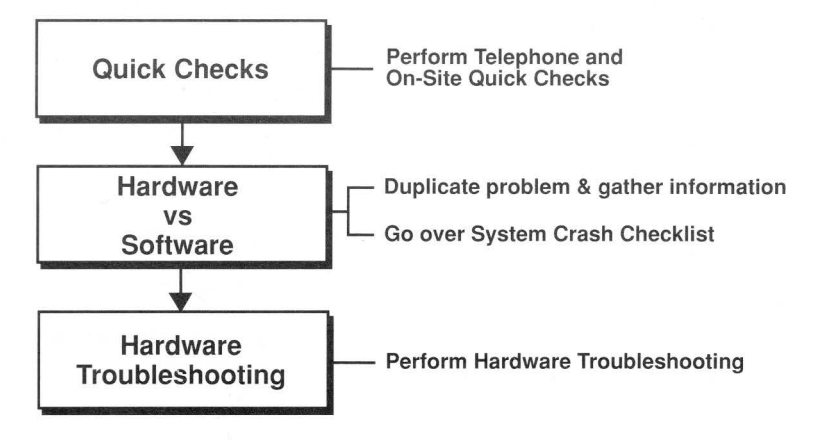

#### **Telephone and On-Site Quick Checks**

- Check the power source and power connection.
- Check all cables and cable connections.
- Check the adjustment of all user controls.
- Check that not more than one system file is on the startup device/disk.
- Check that the computer system and the system software are compatible (see the System-Software Configurations table in this section).
- Open the computer and verify that all circuit boards, fuses, and chips are secure, clean, and undamaged.

#### Differentiating Software Problems from Hardware Problems

When quick checks do not identify the problem, try duplicating the problem (or have your customer duplicate the problem) and gather as much information as possible. Note the following:

- Operating condition of the system when the problem occurs (application and version being run; under Finder or Multifinder; system software and version installed; whether networked; system configuration and attached peripherals; INITS, CDEVs, and DA's installed; etc.)
- What your customer is doing, *exactly*, when the problem occurs
- What happens to the system (freezes, crashes, displays error message)
- · What your customer has tried to do to fix the problem, and with what results

Using this information, perform appropriate solutions from the following System Crash Checklist. If this systematic approach does not fix the problem, your customer probably has a hardware problem (refer to Hardware Troubleshooting later in this section).

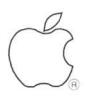

#### System Crash Checklist

Check whether the problem is peculiar to one application (try replicating the problem using another application). If the application is at fault, try the following:

| Possible Problem                                                         | So             | lutions                                                                                                    |
|--------------------------------------------------------------------------|----------------|----------------------------------------------------------------------------------------------------|
| Program incompatible with MultiFinder                                    | 1.<br>2.       | Try booting offending program first.<br>Switch to Finder.                                                                                                    |
| Program incompatible with system software                                | 1.<br>2.<br>3. | Revert to older version of system software.<br>Remove program from system.<br>Contact vendor about program update.                                                                                                    |
| Program corrupted                                                        | 1.<br>2.       | System crashes can corrupt the program and the system software. Trash the program. Reinstall the program and system software from original disks.                                                                                                    |
| Insufficient memory<br>to run program                                    | 1.<br>2.<br>3. | If under MultiFinder, close other applications and<br>restart program. (You may have to restart the<br>system).<br>If under MultiFinder, switch to Finder.<br>Allocate more memory to application. (Select<br>application, select Get Info from menu bar, and<br>increase allocated memory in the dialogue box.) |
| The message<br>"Application is busy<br>or missing" displays              | 1.<br>2.       | Make sure application is on drive.<br>Lauch application rather than document. If<br>application lauches, it is not corrupted. Rebuild<br>your desktop (see Desktop Procedures and<br>Practices).                                                                                                    |
| Programs (especially<br>DAs, Inits, and CDEVs)<br>conflict               | 1.<br>2.       | If program was added just prior to problem,<br>remove offending program.<br>Remove all DAs, Inits, and CDEVs, and replace<br>one at a time until offender is found (see Desktop<br>Procedures and Practices).                                                                                                    |
| <ul> <li>Check whether pro<br/>floppy) or with mul<br/>menu).</li> </ul> | ble<br>tiple   | m is with system software (try booting from a<br>e system folders (use Find File under the Apple                                                                                                    |
| Problem                                                                  | <u>So</u>      | lution                                                                                                    |

| Multiple system<br>folders |         | -    | Remove all system folders except folder with the Macintosh icon on it (see Desktop Procedures and Practices). |
|----------------------------|---------|------|----------------------------------------------------------------------------------------------------|
| Corrupted system software  | 1       | -    | Replace system software. Use Installer on original system software disks.                                     |
| Page 16                    | Apple S | Serv | ice Guide—Macintosh Computers                                                                                 |

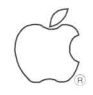

#### **Desktop Procedures and Practices**

Identifying and remedying problems that may be software related requires familiarity with basic desktop management procedures and practices. An inappropriately managed desktop could cause the following problems.

#### Multiple System Folder Problems

- Symptoms: System crashes, unusual error messages, font and DA lists change unexpectedly.
  - Occurs: When disks containing system folders are dragged onto system or system software is loaded without using Installer.
  - Remedy: Locate and remove all system folders without the Macintosh icon on the folder; also remove any extra System or Finder files.
- Procedure: Boot from known-good system disk, use Find File DA to locate and then remove multiple system folders, and reboot computer.

#### **INIT and CDEV Conflicts**

- Symptoms: System crashes and myriad other problems.
- Occurs: When INIT or CDEV conflicts with an application on system.
- Remedy: Locate and remove all INITs and CDEVs, and then replace them one at a time until the conflict returns.
- Procedure: Place all INITs and CDEVs in a separate folder within system folder (this prevents them from loading when booting system), and return each INIT and CDEV to system folder one at a time. (Renaming an INIT, such as prefixing it with a "Z" so it loads last, sometimes remedies conflict.)

#### RAM Cache Out-of-Memory Problems

The RAM cache is a Control Panel feature that speeds up the operation of the system. The RAM cache acts as a special RAM buffer between applications and disk drives. From 32K to 768K of the most frequently used blocks of data can be stored in the RAM cache, which can significantly increase speed within an application and will cause applications to lauch from and return to the Finder more quickly. Memory problems can occur when the RAM cache is set too high.

| Symptoms:  | Insufficient memory problems, applications won't run, degraded system performance, ID=28 system bombs in systems configured with 1 MB or less of memory. |
|------------|----------------------------------------------------------------------------------------------------|
| Occurs:    | When RAM cache is set too high (available system memory is insufficient to run program).                                                                 |
| Remedy:    | Turn off RAM cache, or reduce amount of memory allocated to RAM cache.                                                                                   |
| Procedure: | Open Control Panel and set RAM cache up or down as desired,<br>and then reboot system                                                                    |

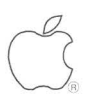

# General Information

Software/Hardware Troubleshooting

#### Rebuilding the Desktop / Slow Finder

| Symptoms:  | Finder cannot locate applications that are on disk drive, or Finder is slow. |
|------------|------------------------------------------------------------------------------|
| Occurs:    | When disk is overloaded with applications and icons, or applica-             |
|            | tions contain excessive number of file comments.                             |
| Remedy:    | Rebuild desktop file (which erases comments from Get Info                    |
|            | comment box of all applications on drive).                                   |
| Procedure: | Hold down <option> and <command/> keys while booting, or</option>            |
|            | while quitting application. Click Yes in resulting dialog box (to            |
|            | rebuild the desktop).                                                        |

#### **Resetting Corrupted Parameter RAM**

When an application crashes it sometimes executes code that corrupts parameter RAM on Macintosh II systems running system software prior to release 5.0. PRAM contains information (a default value) required by the Macintosh operating system to start up from an internal SCSI drive.

| Symptoms:  | Macintosh II will not boot from internal SCSI drive.                                                                                                    |
|------------|----------------------------------------------------------------------------------------------------|
| Remedy:    | Reset parameter RAM to its default values.                                                                                                    |
| Procedure: | Hold down <shift>, <option>, and <command/> keys while opening Control Panel DA. Click <b>Yes</b> in resulting dialog box to zap PRAM, which resets some user options to their default values.</option></shift> |

#### Isolating a Hardware Problem

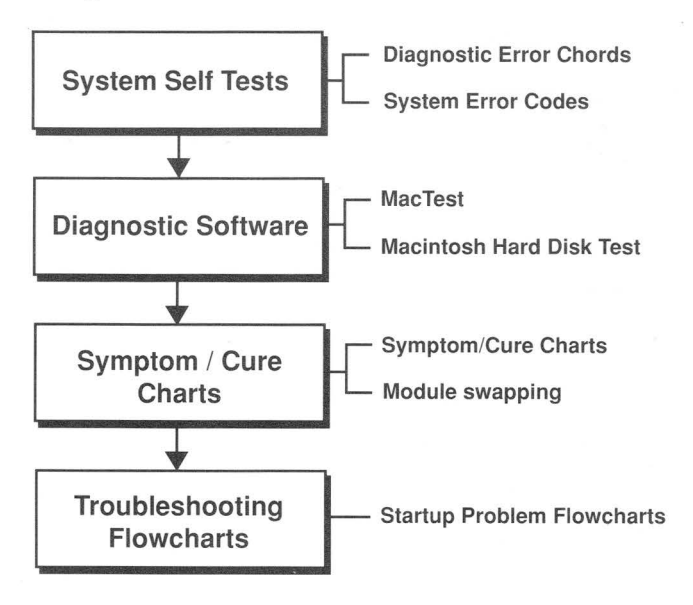

## General Information Hardware Troubleshooting

|           | 0 |
|-----------|---|
| $\bigcap$ | 2 |
|           | 5 |
| 1         |   |

- System Self Tests—Start up the customer's system, listen for diagnostic error chords (see Flowchart 2, Startup and Error Chords, in this section), and look for system error codes (refer to System Failure Codes in this section).
- Diagnostic Software—If the system passes the self tests but the problem persists, try running the appropriate *MacTest* program (see Diagnostics— MacTest in this section). If you suspect a hard disk problem, you should also run the *Macintosh Hard Disk Test* program.
- Symptom Charts/Module Swapping—If the customer's system (or MacTest) will not boot or MacTest fails to find the problem, refer to Symptom/Cure Charts in this section. If you think you recognize the problem and you have the necessary replacement module with you, try module swapping.
- Troubleshooting Flowcharts—If the customer's system (or *MacTest*) will not boot or *MacTest* fails to find the problem and the problem is not clearly defined or not listed in the Symptom/Cure Charts, refer to Troubleshooting—Startup Problems flowchart at the end of this section. This flowchart presents a step-by-step procedure for isolating the problem.

#### Hardware Troubleshooting Guidelines

- 1. Use only known-good test equipment and diagnostic programs.
- 2. The troubleshooting tools are designed to test a system in its minimum configuration. Disconnect external peripherals and remove all NuBus cards. After verifying that the computer is fully operational, reinstall/reconnect and test each expansion card and external device one at a time.
- When using the Symptom/Cure Charts, always try the solutions one at a time, in sequence, until you fix the problem. If the problem remains, reinstall the original module before trying the next solution.
- 4. The hardware troubleshooting flowcharts verify each repair action by looping back to the start (Flowchart 1). If a repair does not fix the problem, reinstall the original module, return to the flowblock of origin, and perform the next repair action on the list.
- 5. When instructed to replace the logic board only, place the customer's SIMMs on the replacement logic board. Be sure to use the SIMM removal tool (see Special Tools Index in this section). To test the customer's SIMMs, refer to Flowchart 3, SIMM Verification, in this section.
- Always verify that the original problem has been fixed by duplicating the conditions under which it appeared. Run *MacTest* to verify no additional faults.

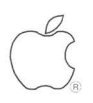

You can encounter three types of Macintosh system failure codes: **boot ("Sad Mac") failures**, **system failures**, and **application failures**. Explanations of these error codes can be found in the following tables. Extracting useful repair information from the codes, however, usually requires gathering contextual data about what has gone wrong (the error ID can help with this), when it went wrong (what was the computer attempting to do?), and the software and hardware being used when it failed. Suggestions that may help isolate the problem accompany the tables. If these suggestions do not help, refer to the troubleshooting flowcharts later in this section.

#### Sad Mac Error Codes

If the Macintosh fails at startup you will get a "Sad Mac" icon (see the Figure on the next page) and a six digit error code. Sad Mac error codes can mean that the computer has failed the internal diagnostic tests and you have a hardware problem. Sad Mac codes can also have less serious causes (see the next page).

| Sad Mac Error Codes |                                                  |        |                                                      |  |
|---------------------|--------------------------------------------------|--------|------------------------------------------------------|--|
| Code                | Meaning                                          | Code   | Meaning                                              |  |
| 01                  | ROM test failure                                 | 0F0006 | Overflow trap - TRAPV instruction <sup>2</sup>       |  |
| 02                  | RAM test failure (bus subtest) 1                 | 0F0007 | Privilege violation <sup>2</sup>                     |  |
| 03                  | RAM test failure (byte write) 1                  | 0F0008 | Trace trap <sup>2</sup>                              |  |
| 04                  | RAM test failure (mod3 test) 1                   | 0F0009 | Trap dispatcher error <sup>2</sup>                   |  |
| 05                  | RAM failure (address<br>uniqueness) <sup>1</sup> | 0F000A | Line 1111 trap <sup>2</sup>                          |  |
| 0F0001              | Bus error <sup>2</sup>                           | 0F000B | Other trap <sup>2</sup>                              |  |
| 0F0002              | Address error <sup>2</sup>                       | 0F000C | Unimplemented trap executed <sup>2</sup>             |  |
| 0F0003              | Illegal instruction 2                            | 0F000D | Interrupt button, programmer's switch <sup>2,3</sup> |  |
| 0F0004              | Zero divide <sup>2</sup>                         | 0F0064 | Bad System file <sup>2,4</sup>                       |  |
| 0F0005              | Check trap - CHK instruction <sup>2</sup>        | 0F0065 | Bad Finder <sup>2</sup>                              |  |

1 The first two digits indicate a RAM failure; the last four digits identify (in hexadecimal) the suspected bad chip. Try removing the SIMMs, rubbing the connection area with a pencil eraser to improve the connection, and replacing the SIMMs. If this doesn't help, isolate the bad SIMM(refer to Flowchart 3, SIMM Verification).

2 "0F" indicates a software error—the startup device was spinning before the failure occured. Try: (1) Restarting the Macintosh with the <Option> and <Command> keys held down (rebuilding the desktop); or (2) Replacing the System file.

3 Check the interrupt button-it could be stuck.

4 The startup disk may be missing the System file.

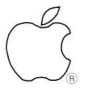

#### Other Sad Mac possibilities:

- 1. A non-system disk in the default drive.
- 2. A bad boot disk.
- 3. An incompatible system file on the boot disk.
- 4. No Finder on the boot disk.
- 5. The programmer's switch is stuck.

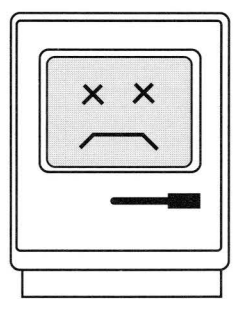

Figure: Sad Mac Icon

#### System Error Codes

The two-digit system error code is located in the lower-right corner of the dialog box that informs you "A Serious System Error Has Occurred." Serious system failures can be caused by:

- · Software problems (damaged program file or program "bugs")
- Data problems (damaged or incomplete data files)
- · Hardware problems

**Refer to the System Error Codes table** for a list of these codes and an explanation of their meaning. These codes and explanations won't tell you what to repair, but they can help lead you to the source of the problem. Probe, ask questions, and explore the specific set of circumstances surrounding the failure.

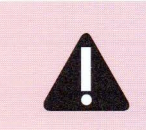

CAUTION: Interference between an external disk drive and the Macintosh power supply/power supply board can cause system failures. To avoid this interference, always place the external drive on the right side of the Macintosh.

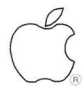

| System Error Codes |                               |                                                                                                    |  |
|--------------------|-------------------------------|----------------------------------------------------------------------------------------------------|--|
| Code               | Туре                          | Meaning                                                                                                    |  |
| 01                 | Bus error                     | Program attempts to access an invalid memory location.                                                       |  |
| 02                 | Address error                 | Program attempts to make a long word (two-byte) reference an odd memory address.                             |  |
| 03                 | Illegal instruction           | Processor receives an instruction that does not match its internal list of instructions.                     |  |
| 04                 | Zero divide                   | Programmer told processor to divide by 0 (mathematically impossible).                                        |  |
| 05                 | Range check error             | Index out of range (for example, programmer declares an array of five elements and searches for the sixth).  |  |
| 06                 | Overflow                      | Computer attempts to store a number that is too large for the allotted space.                                |  |
| 07                 | Privilege violation           | 68000 is running in "user" mode and attempts to execute a command that requires "supervisor" mode.           |  |
| 08                 | Trace mode error              | 68000 chip can trace itself for debugging; can interfere with normal execution.                              |  |
| 09                 | Line 1010 trap                | Processor cannot execute a ROM call accessed via a trap with a hexadecimal "A" code.                         |  |
| 10                 | Line 1111 trap                | An incorrect ROM call.                                                                                       |  |
| 11                 | Exception error               | A miscellaneous hardware error not covered elsewhere.                                                        |  |
| 12                 | Unimplemented core routine    | Occurs when program attempts to execute a ROM call via an undefined trap.                                    |  |
| 13                 | Uninstalled<br>interrupt      | Needed routines are not available or the interrupt switch is pressed when a runtime debugger is not present. |  |
| 14                 | I/O core error                | Error in the file system or the device manager system.                                                       |  |
| 15                 | Segment loader<br>error       | System could not load needed segment from disk into RAM memory.                                              |  |
| 16                 | Foating point error           | A mathematical error.                                                                                        |  |
| 17-24              | Packages not<br>present (0-7) | System tries/fails to read special sections of the system file called packages; System file may be damaged.  |  |
| 25                 | Memory full                   | Program requests a chunk of memory, but the system couldn't find enough.                                     |  |
| 26                 | Bad program<br>Iaunch         | Attempt to load program without a CODE resource of 0;<br>program is not a real program.                      |  |
| 27                 | File system map<br>damaged    |                                                                                                    |  |
| 28                 | Stack ran into<br>heap        | Two competing areas of memory, the stack and heap, have collided. You're out of memory.                      |  |
| 30                 | Disk insertion error          |                                                                                                    |  |
| 31                 | No disk insertion             |                                                                                                    |  |
| 41                 | Finder error                  | Attempt to boot with startup disk that does not contain the Finder. Create new startup disk.                 |  |
| 32-56              | Memory mgr errors             |                                                                                                    |  |
| 100                | Mount volume error            | Bad system file.                                                                                             |  |

Page 22

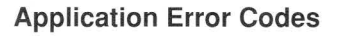

Rather than give you an error message such as "The disk is locked," you may occasionally receive a negative value error code such as -44 (which also means the disk is locked). Refer to the Application Error Codes table below for these codes and their meanings.

| Application Error Codes |                                                                      |      |                                                                |  |
|-------------------------|----------------------------------------------------------------------|------|----------------------------------------------------------------|--|
| Code                    | Meaning                                                              | Code | Meaning                                                        |  |
| -33                     | File directory full; folder cannot hold any more files.              | -47  | File is busy; one or more files are open.                      |  |
| -34                     | Volume/disk is full.                                                 | -48  | File with specified name/version number already exists.        |  |
| -35                     | Specified volume does not exist.                                     | -49  | Attempt to open two paths to the same file for writing.        |  |
| -36                     | I/O error.                                                           | -50  | Parameter block error.                                         |  |
| -37                     | Bad file or volume name.                                             | -51  | File reference number does not exist.                          |  |
| -38                     | Attempt to read or write an unopened file.                           | -53  | Specified volume (disk) is not<br>present in any drive.        |  |
| -39                     | Logical end-of-file reached during read operation.                   | -54  | Attempt to open a locked file for writing.                     |  |
| -40                     | Attempt to move before start of file.                                | -56  | No such device.                                                |  |
| -41                     | Memory full.                                                         | -57  | Not a Macintosh disk; volume lacks Macintosh-format directory. |  |
| -42                     | Attempt to open too many files.                                      | -59  | Attempt to rename a file failed.                               |  |
| -43                     | File not found.                                                      | -60  | Bad master directory; must<br>reinitialize volume (disk).      |  |
| -44                     | Volume is locked by a hardware setting; the disk is write-protected. | -61  | Read/write or open permission does not allow writing.          |  |
| -45                     | File is "locked."                                                    | -64  | Drive isn't connected.                                         |  |
| -46                     | Volume/disk is locked by a software flag.                            |      |                                                                |  |

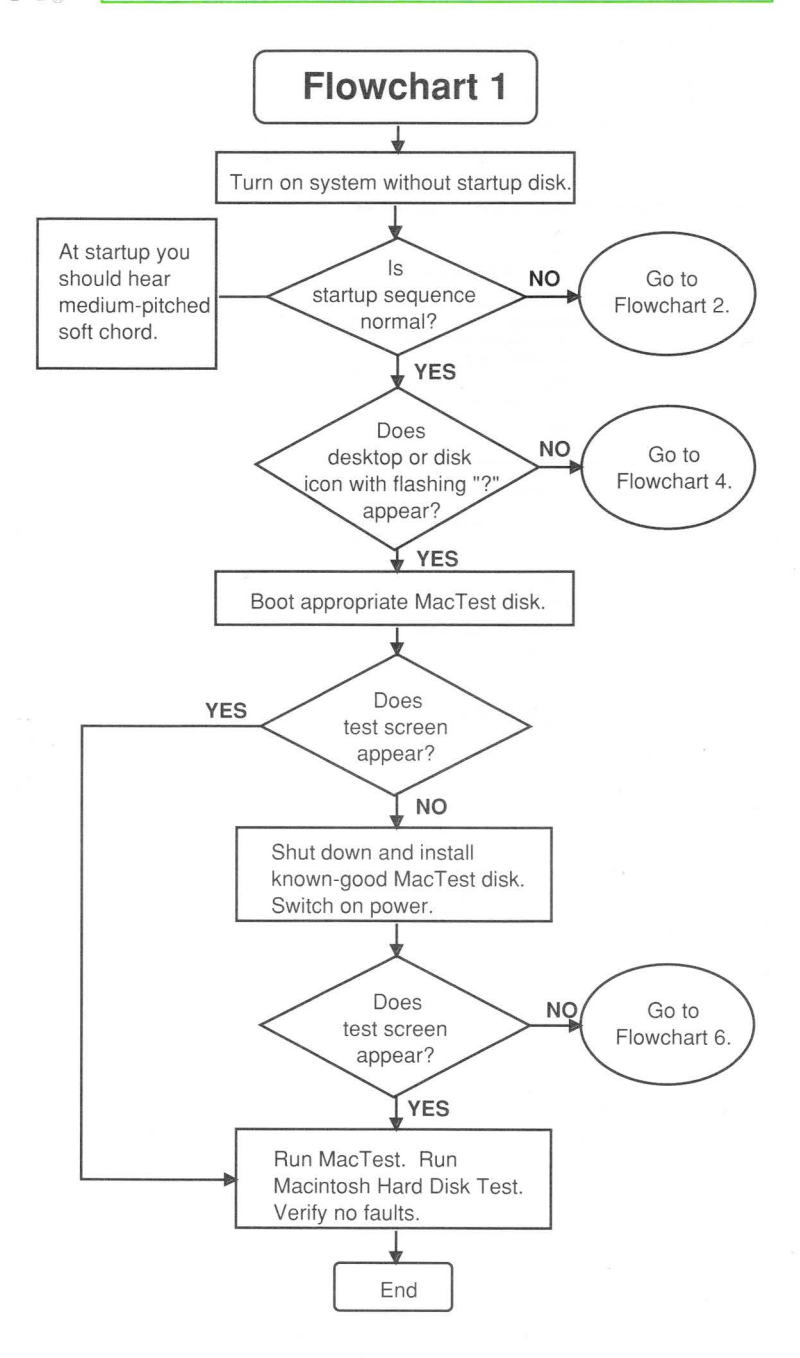

#### General Information

### **Troubleshooting—Startup Problems**

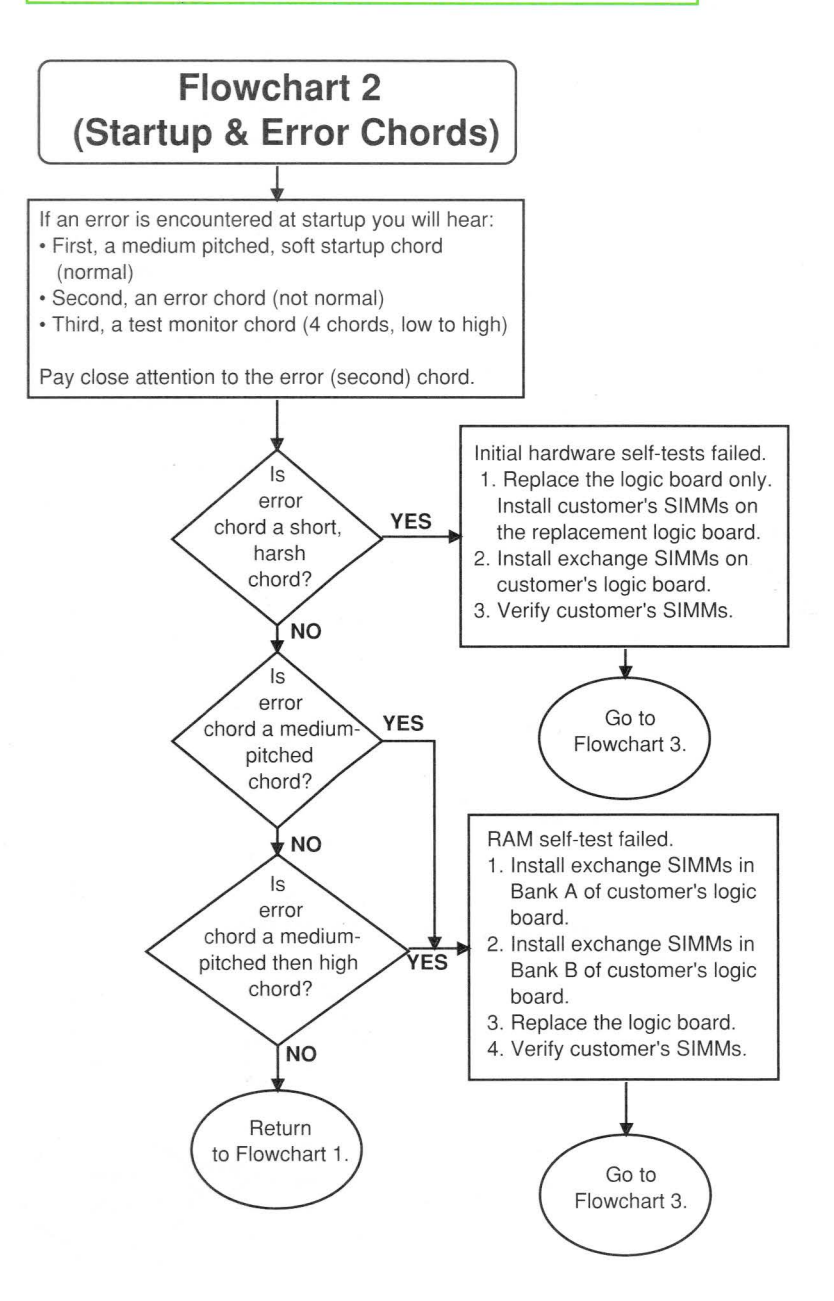

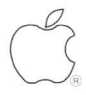

**General Information** 

**Troubleshooting—Startup Problems** 

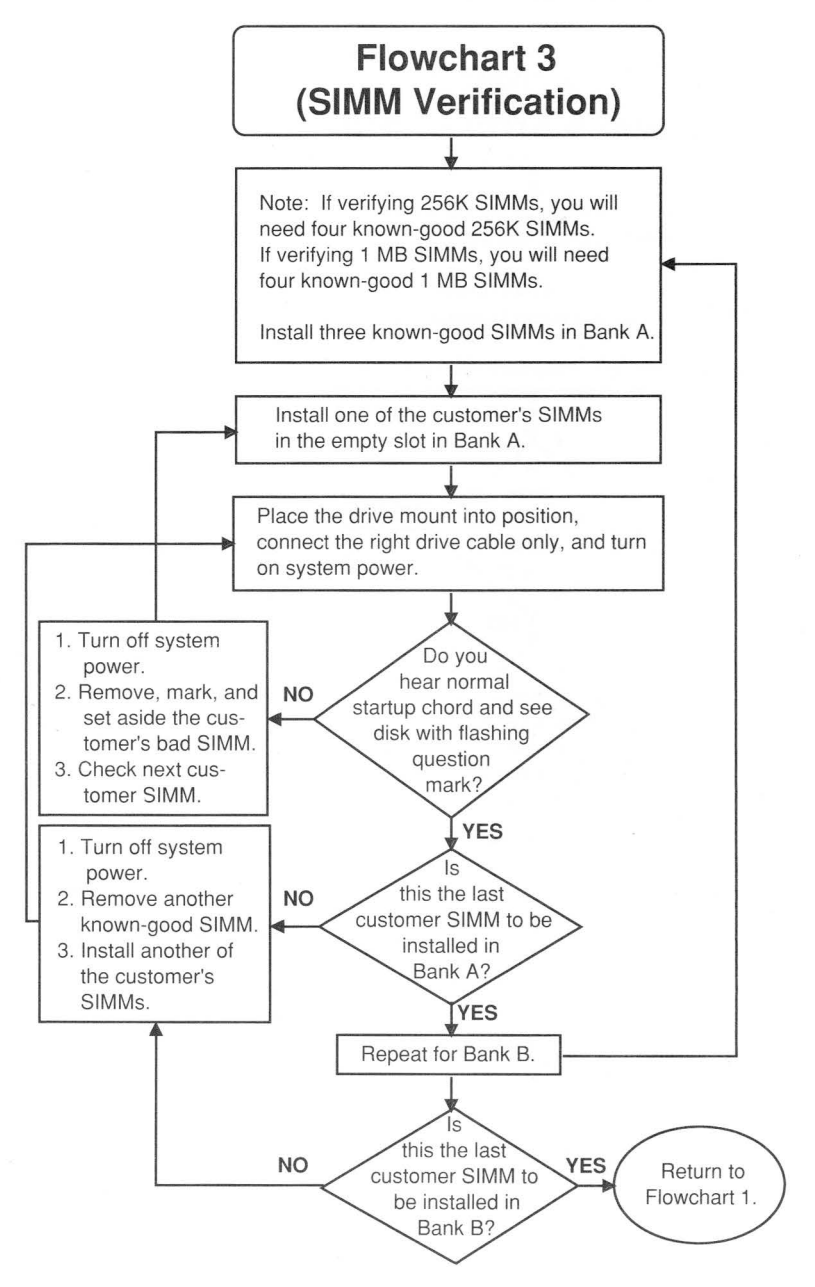

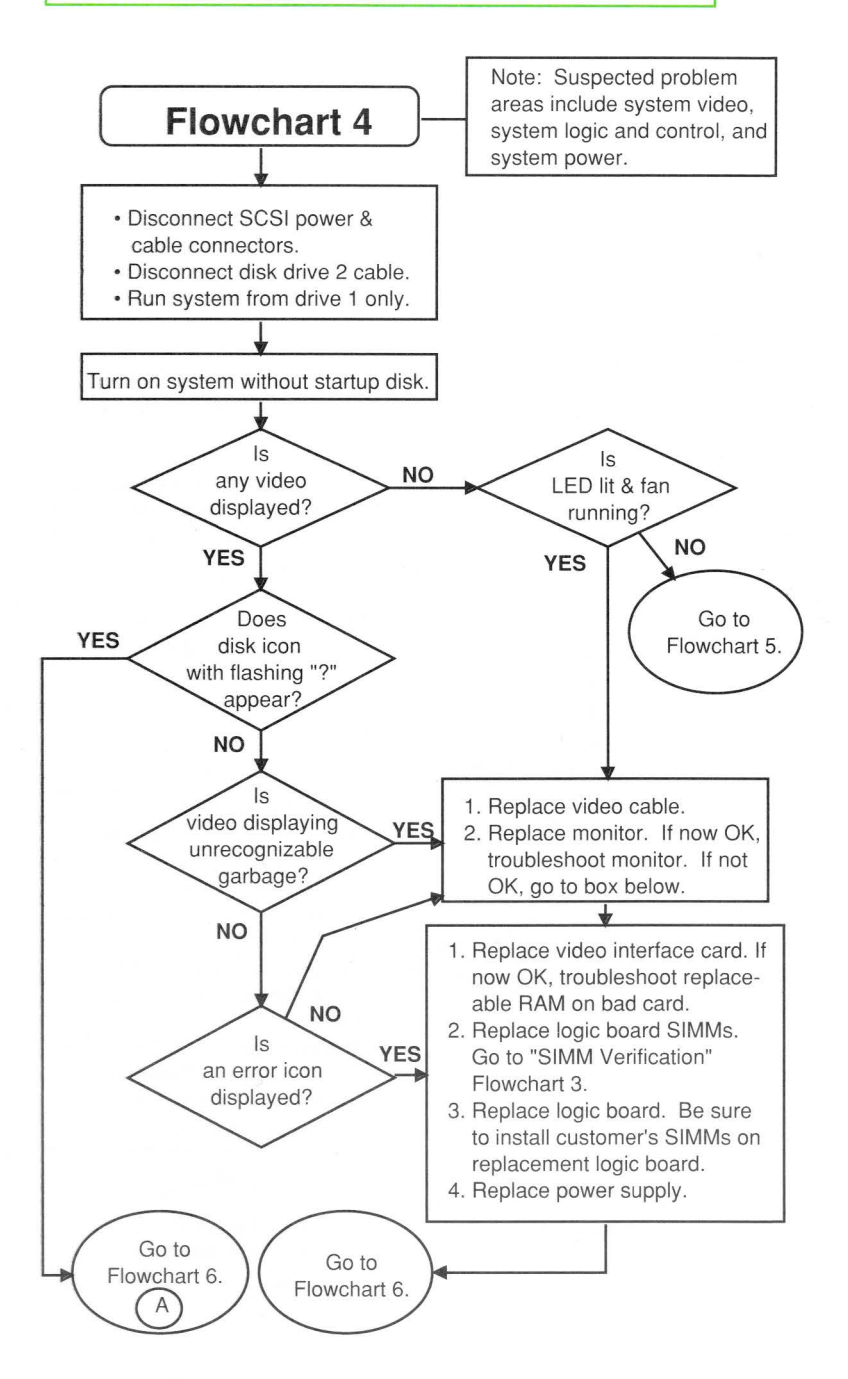

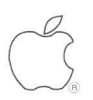

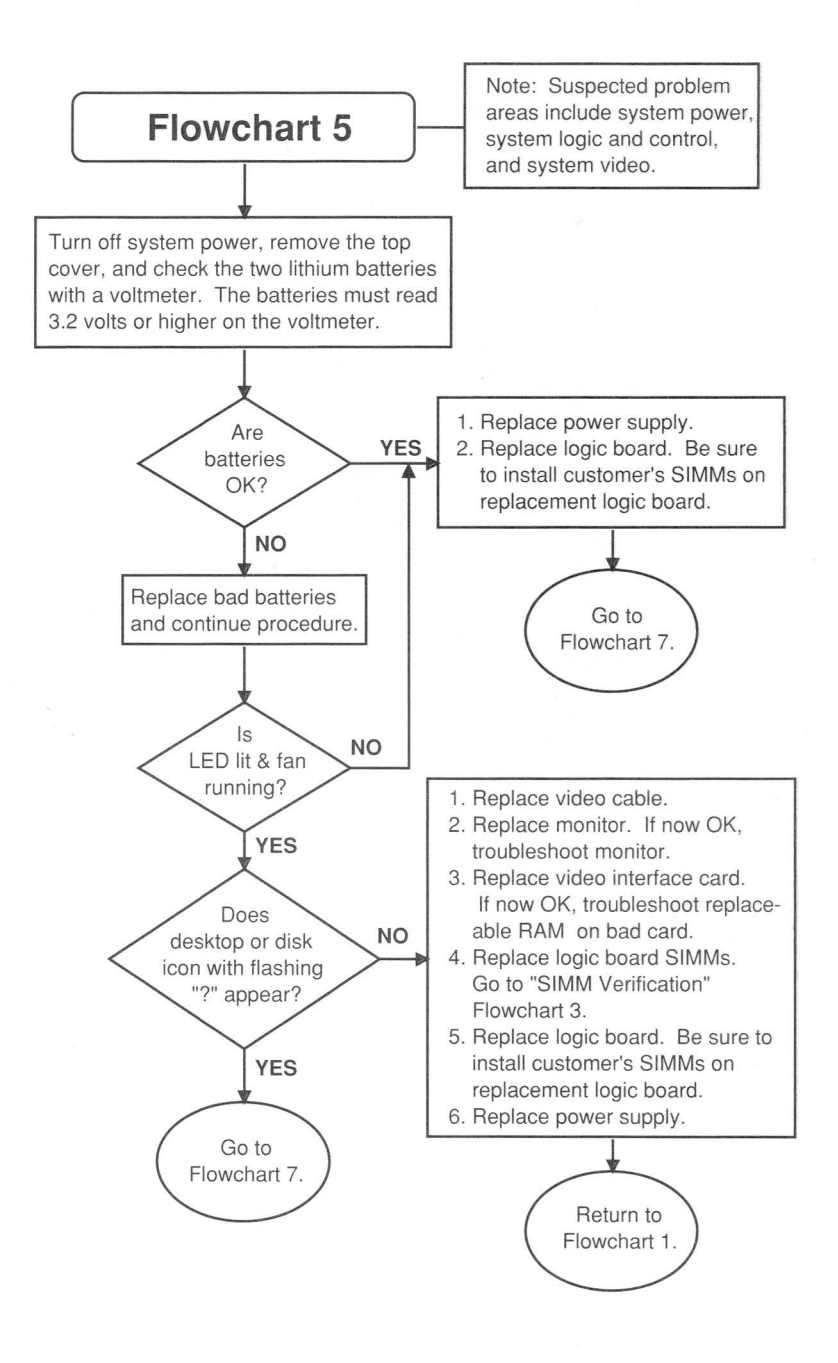

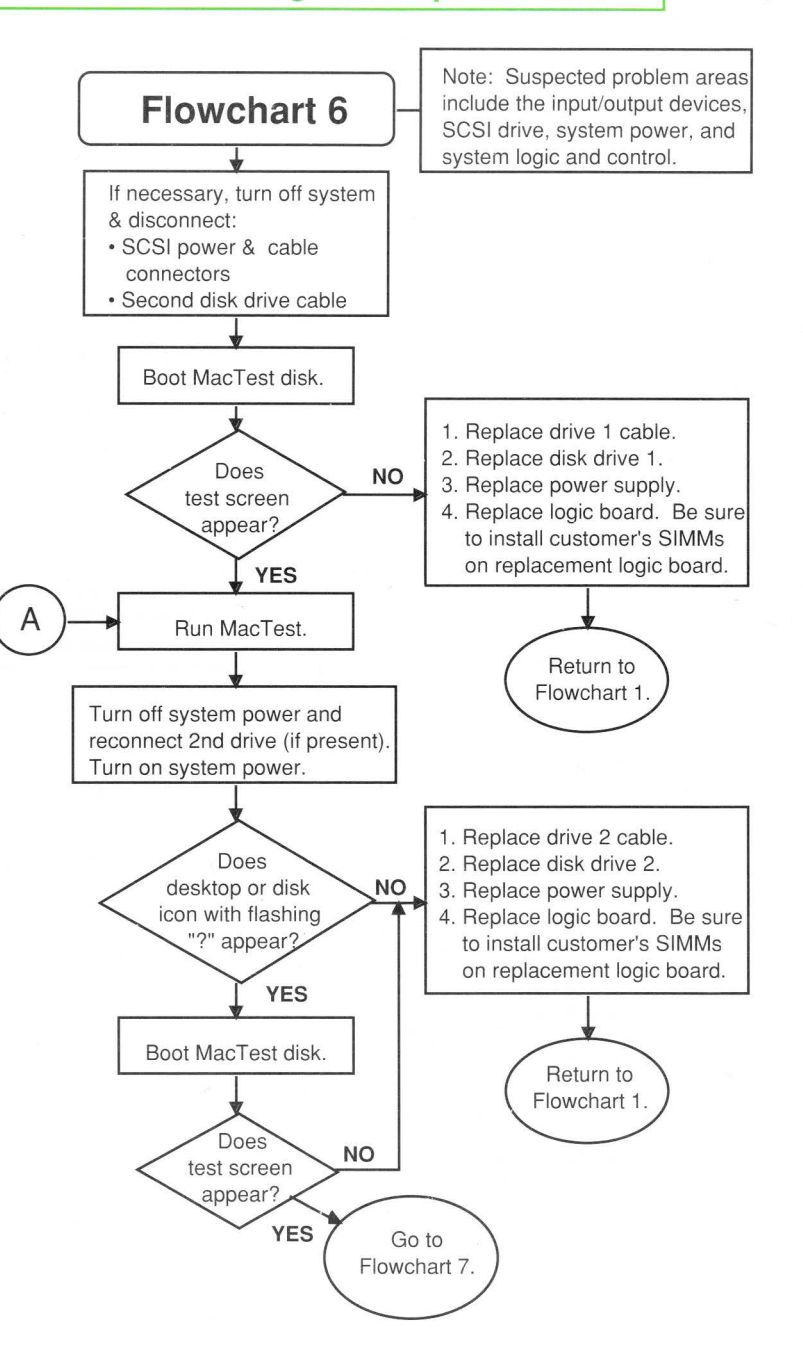

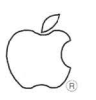

# General Information

**Troubleshooting—Startup Problems** 

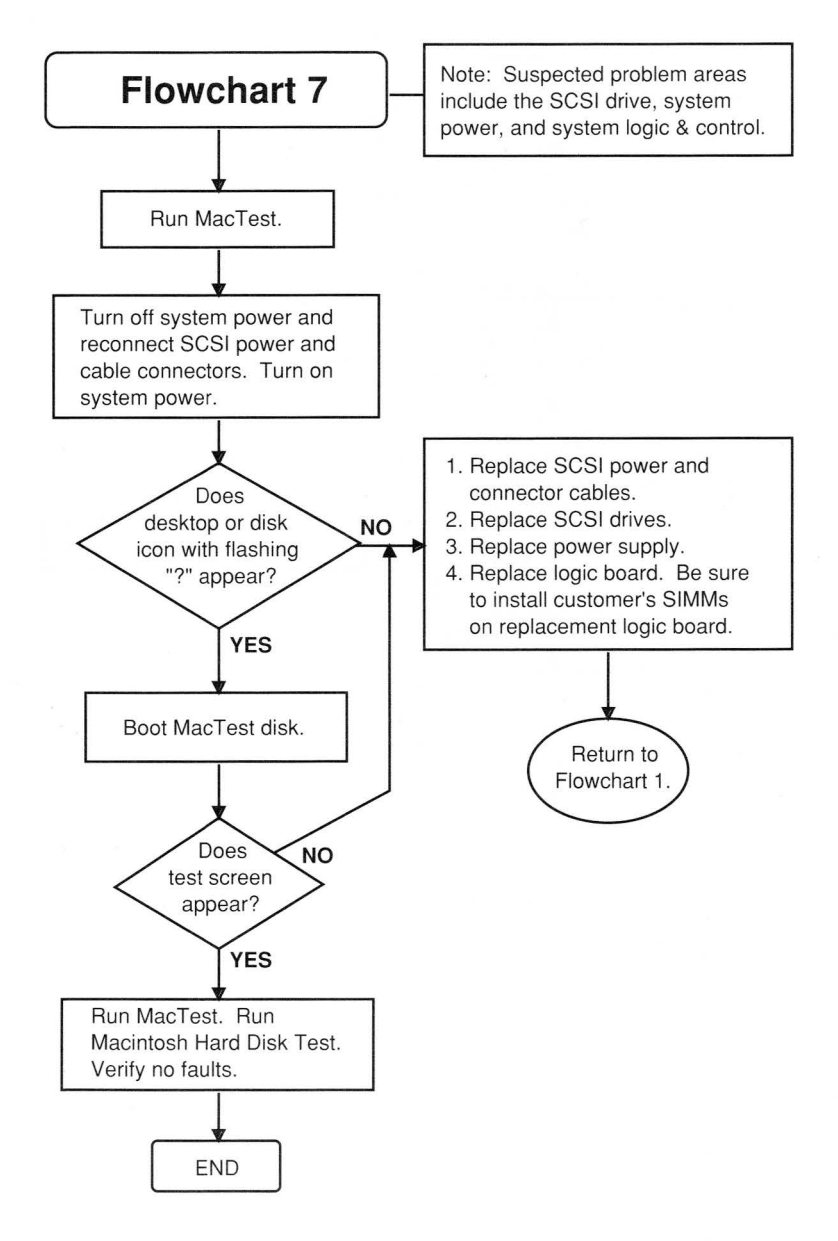

## General Information Special Tools Index

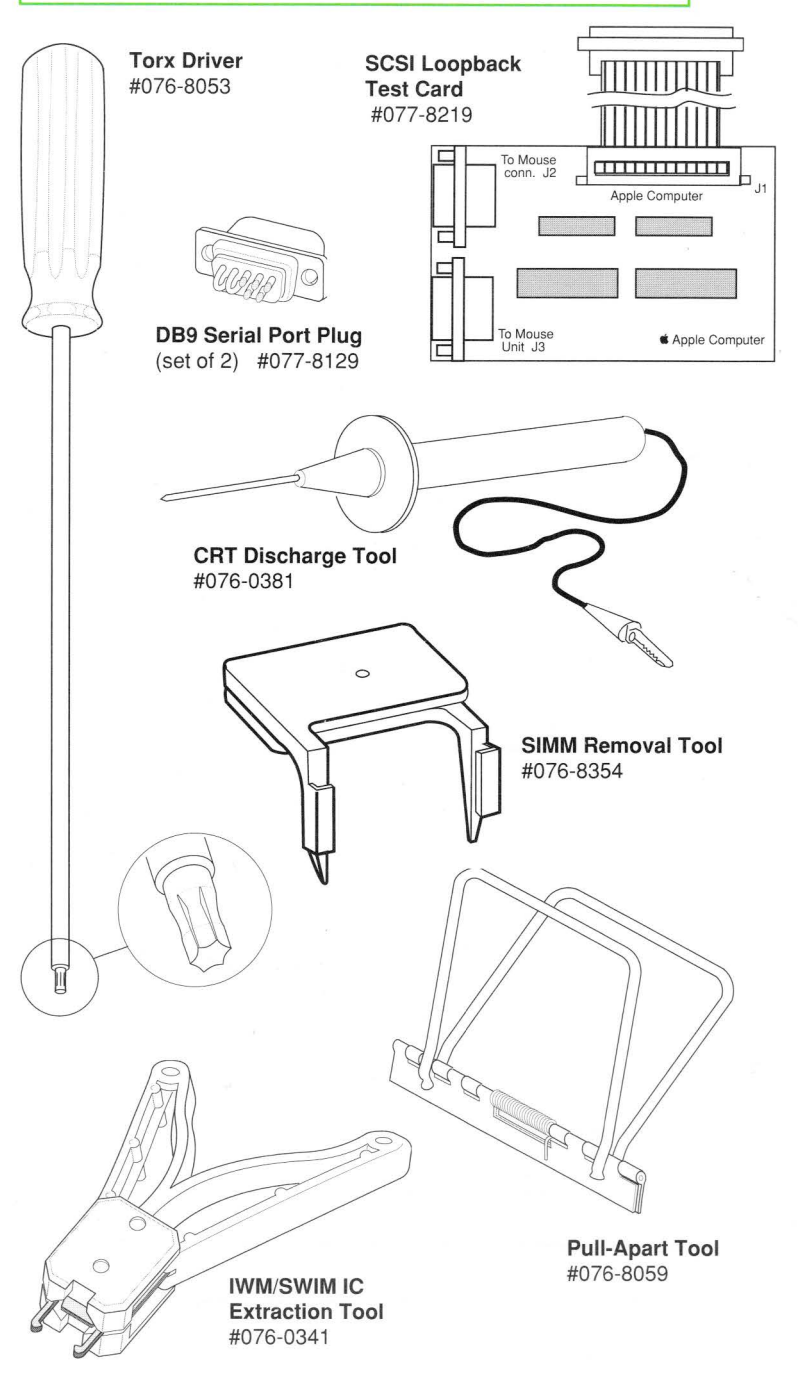

| B   | General Information                   |
|-----|---------------------------------------|
|     | Notes                                 |
| (B) |                                       |
|     |                                       |
|     |                                       |
|     |                                       |
|     | · · · · · · · · · · · · · · · · · · · |
|     |                                       |
|     | c.                                    |
|     |                                       |
|     |                                       |
|     |                                       |
|     | 2)                                    |
|     |                                       |
|     |                                       |
|     |                                       |
|     |                                       |
|     |                                       |
|     |                                       |
|     |                                       |
|     |                                       |
|     |                                       |
|     |                                       |
|     | · · · · · · · · · · · · · · · · · · · |
|     |                                       |
|     |                                       |
|     |                                       |
|     |                                       |
|     |                                       |
|     |                                       |
|     |                                       |
|     |                                       |
|     |                                       |
|     |                                       |
|     |                                       |
|     |                                       |
|     |                                       |
|     |                                       |
|     |                                       |

## Table of Contents/Cable Connectors

| () | 10 |
|----|----|
| ~  |    |

| Contents                     | Page |
|------------------------------|------|
| Cable Connectors             | 1    |
| Peripheral Cables            | 2    |
| Table of Peripheral Cables   | 3    |
| External Connectors          | 4    |
| External Connectors—Pin-Outs | 5-12 |

#### **Cable Connectors**

The pin numbers shown below are for the connectors attached to the ends of the Macintosh peripheral cables, as viewed from the front of the connector.

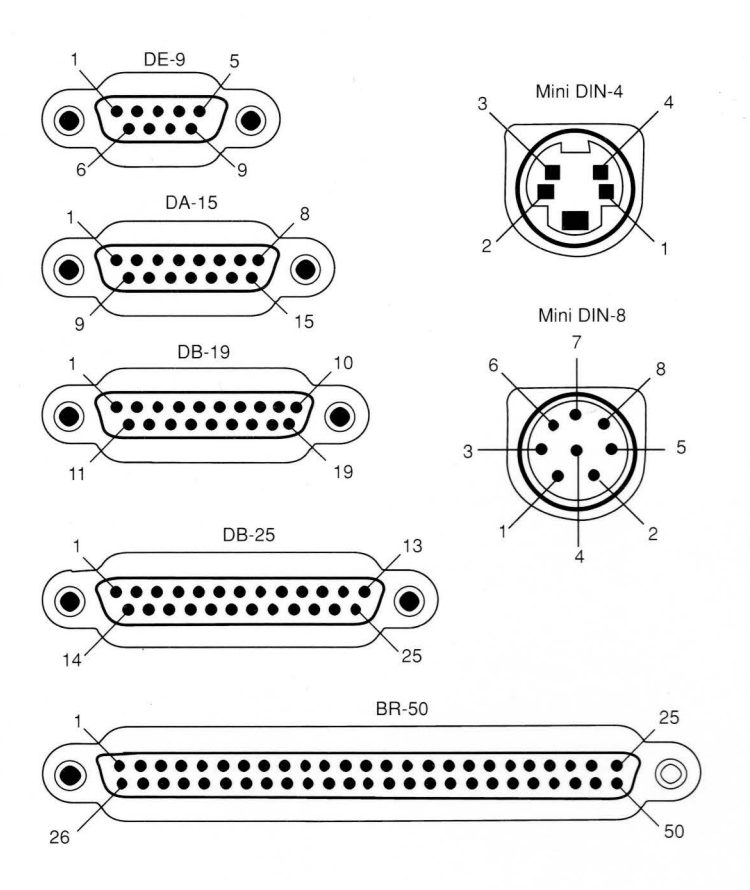

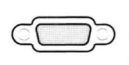

## Ports and Cables Peripheral Cables

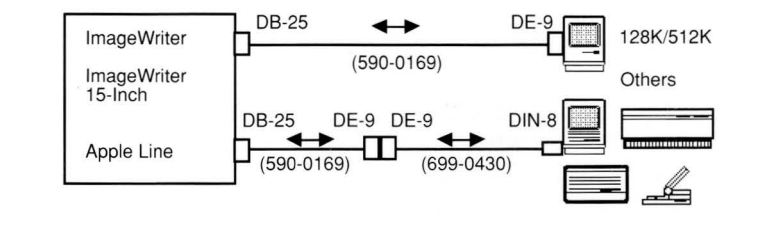

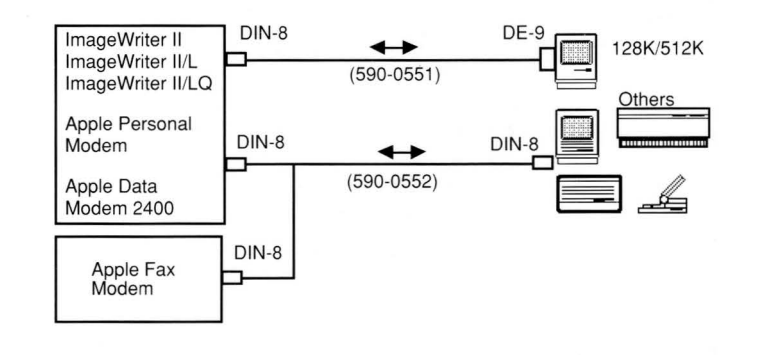

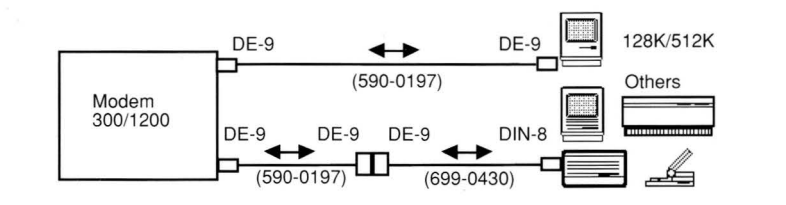

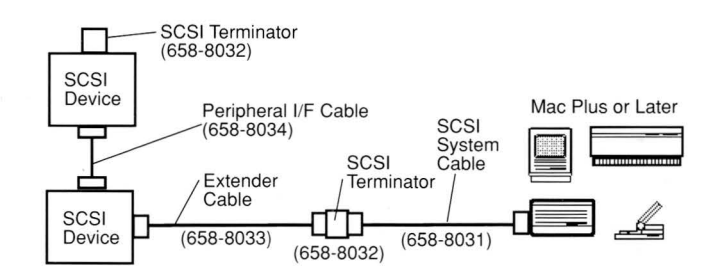

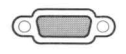

## **Table of Peripheral Cables**

|                                                      | Service Part #         |                                               | Cable Information |                 |                                                                 |
|------------------------------------------------------|------------------------|-----------------------------------------------|-------------------|-----------------|-----------------------------------------------------------------|
|                                                      | Macintosh<br>128K/512K | Macintosh<br>Plus<br>and Later                | Model<br>#        | Color           | Туре                                                            |
| ImagoWriter®                                         | 590-0169               | 590-0169                                      | M0150             | Medium<br>Brown | DE-9 to DB-25<br>Male to Male                                   |
| ImageWriter<br>InageWriter<br>15-Inch,<br>AppleLine™ |                        | 699-0430<br>590-0553<br><b>or</b><br>590-0341 | M0199<br>M0189    | Smoke<br>Beige  | Mini DIN-8<br>to Mini DE-9<br>Male to Female<br>(adapter cable) |
| ImageWriter II,                                      | 590-0551               |                                               | M0196             | Smoke           | Mini DIN-8                                                      |
| II/L, & II/LQ,<br>Apple Personal                     | or<br>590-0332         |                                               | M0185             | Beige           | to DE-9<br>Male to Male                                         |
| Modem,<br>Apple Data                                 |                        | 590-0552<br><b>or</b>                         | M0197             | Smoke           | Mini DIN-8<br>to Mini DIN-8                                     |
| Modem 2400                                           |                        | 590-0340                                      |                   | Beige           | Male to Male                                                    |
| AppleFax ™<br>Modem                                  |                        | 590-0552<br><b>or</b><br>590-0340             | M0197             | Smoke<br>Beige  | Mini DIN-8<br>to Mini DIN-8<br>Male to Male                     |
| i i u refe                                           | 590-0197               | 590-0197                                      | M0170             | Medium<br>Brown | DE-9 to DE-9<br>Male to Male                                    |
|                                                      |                        | and                                           |                   |                 |                                                                 |
| Modem 300/1200                                       |                        | 699-0430<br>590-0553<br>or                    | M0199             | Smoke           | Mini DIN-8<br>to Mini DE-9<br>Male to Female                    |
|                                                      |                        | 590-0341                                      | M0189             | Beige           | (adapter cable)                                                 |
| SCSI Devices                                         |                        | 658-8031<br>590-0305                          | M0206             | Smoke           | BR-50 to DB-25<br>Male to Male                                  |
| (system cable)                                       |                        | 590-0345                                      |                   | Beige           |                                                                 |
| SCSI Devices                                         |                        | 658-8032<br>590-0304                          | M0209             | Smoke           | BR-50                                                           |
| (terminator)                                         |                        | 590-0344                                      |                   | Beige           |                                                                 |
| SCSI Devices<br>(cable extender)                     |                        | 658-8033<br>590-0307<br><b>or</b><br>590-0347 | M0208             | Smoke<br>Beige  | BR-50<br>Male to Female                                         |
|                                                      |                        | 658-8034                                      | M0207             | Smoke           | BR-50                                                           |
| (peripheral I/F<br>cable)                            |                        | 590-0306<br><b>or</b><br>590-0346             |                   | Beige           | Male to Male                                                    |

# Ports and Cables External Connectors

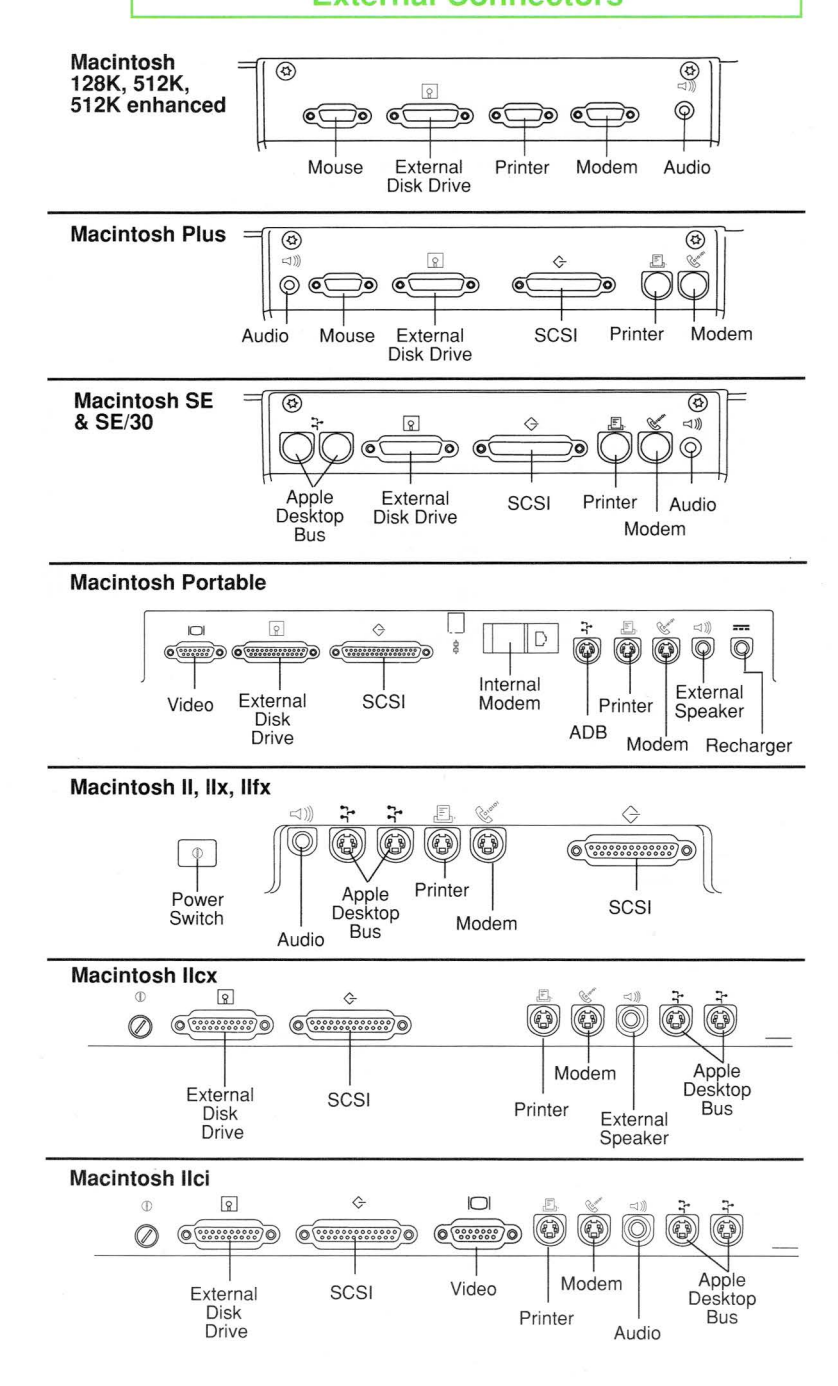

#### External Connectors—Pin-Outs

|     | Mouse Connector * |                                       |  |
|-----|-------------------|---------------------------------------|--|
| Pin | Signal            | Signal Description                    |  |
| 1   | GND               | Signal ground                         |  |
| 2   | +5V               | +5 volts                              |  |
| 3   | GND               | Signal ground                         |  |
| 4   | X2                | Left-to-right motion indicator        |  |
| 5   | X1                | Interrupt line (left-to-right motion) |  |
| 6   | NC                | No connection                         |  |
| 7   | SW                | Mouse button                          |  |
| 8   | Y2                | Up/down motion indicator              |  |
| 9   | Y1                | Interrupt line (up/down motion)       |  |

 $^{\ast} This$  male DE-9 connector is present on the Macintosh 128K, 512K, and 512K enhanced.

| Apple Desktop Bus Connector * |          |                                                                           |
|-------------------------------|----------|---------------------------------------------------------------------------|
| Pin Signal Signal Description |          |                                                                           |
| 1                             | Data     | Bidirectional data bus                                                    |
| 2†                            | Power On | Signal momentarily grounded to pin 4 to<br>begin power-up sequence in CPU |
| 3                             | Power    | +5 volts                                                                  |
| 4                             | Ground   | Signal ground                                                             |

<sup>\*</sup>The ADB connector (Mini DIN-4 male) is present on the entire Macintosh family of computers except the Macintosh 128K, 512K, and 512K enhanced.

 $^\dagger$  Pin 2 is unused on the Macintosh, Macintosh Plus, SE, SE/30, and Portable.

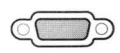

External Connectors—Pin-Outs

| External Disk Drive Connector *                                                                                                    |                           |                      |  |
|----------------------------------------------------------------------------------------------------|---------------------------|----------------------|--|
| Pin                                                                                                    | Signal Signal Description |                      |  |
| 1                                                                                                    | GND                       | Signal ground        |  |
| 2                                                                                                    | GND                       | Signal ground        |  |
| 3                                                                                                    | GND                       | Signal ground        |  |
| 4                                                                                                    | GND                       | Signal ground        |  |
| 5                                                                                                    | -12V                      | -12 volts DC         |  |
| 6                                                                                                    | +5V                       | +5 volts DC          |  |
| 7                                                                                                    | +12V                      | +12 volts DC         |  |
| 8                                                                                                    | +12V                      | +12 volts DC         |  |
| 9                                                                                                    | NC                        | No connection        |  |
| 10                                                                                                    | PWM                       | Motor speed control  |  |
| 11                                                                                                    | PH0                       | Command control line |  |
| 12                                                                                                    | PH1                       | Command control line |  |
| 13                                                                                                    | PH2                       | Command control line |  |
| 14                                                                                                    | PH3                       | Command control line |  |
| 15                                                                                                    | WRREQ/                    | Write request        |  |
| 16                                                                                                    | HDSEL                     | Head select          |  |
| 17                                                                                                    | ENBL2/                    | Read line enable     |  |
| 18                                                                                                    | RD                        | Read data            |  |
| 19                                                                                                    | WR Write data             |                      |  |
| <ul> <li>* This male DB-19 connector is present on all Macintosh computers except the Macintosh II, IIx, and IIfx. The external disk drive connects the following: <ul> <li>400K external drive to Macintosh 128K, 512K, 512K enhanced, Plus, SE, and Portable</li> <li>800K/Apple 3.5 Drive to Macintosh 512K enhanced, Plus, SE, SE/30, IIcx, IIci, and Portable</li> <li>FDHD SuperDrive to SE/30, IIcx, IIci, Portable, and upgraded Macintosh SE</li> <li>Apple Hard Disk 20 to Macintosh 512K, 512K enhanced, Plus, and SE.</li> </ul> </li> </ul> |                           |                      |  |

#### External Connectors—Pin-Outs

#### Modem/Printer Connectors (DB-9) \*

| Signal Name RS-422 |                                              |                    |  |
|--------------------|----------------------------------------------|--------------------|--|
| Pin                | Signal                                       | Signal Description |  |
| 1                  | GND                                          | Signal ground      |  |
| 2                  | +5V                                          | +5 volts           |  |
| 3                  | GND                                          | Signal ground      |  |
| 4                  | TXD+                                         | Transmit data +    |  |
| 5                  | TXD-                                         | Transmit data -    |  |
| 6                  | +12V                                         | +12 volts          |  |
| 7                  | HSKi                                         | Handshake input    |  |
| 8                  | RXD+                                         | Receive data +     |  |
| 9                  | RXD-                                         | Receive data -     |  |
| * Tł               | * This male DE-9 connector is present on the |                    |  |

Macintosh 128K, 512K, and 512K enhanced.

| Ν                                                                                     | Modem/Printer Connectors (DB-9) * |                |  |  |
|---------------------------------------------------------------------------------------|-----------------------------------|----------------|--|--|
|                                                                                       | Signal Name RS-232                |                |  |  |
| Pin Signal Signal Description                                                         |                                   |                |  |  |
| 1                                                                                     | FG                                | Frame ground   |  |  |
| 2                                                                                     | NC                                | No connection  |  |  |
| 3                                                                                     | SG                                | Signal ground  |  |  |
| 4                                                                                     | NC                                | No connection  |  |  |
| 5                                                                                     | TXD                               | Transmit data  |  |  |
| 6                                                                                     | NC                                | No connection  |  |  |
| 7                                                                                     | DSR                               | Data set ready |  |  |
| 8                                                                                     | NC                                | No connection  |  |  |
| 9                                                                                     | 9 RXD Receive data                |                |  |  |
| * This male DE-9 connector is present on the Macintosh 128K, 512K, and 512K enhanced. |                                   |                |  |  |

Apple Service Guide—Macintosh Computers

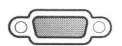

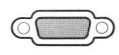

**External Connectors**—Pin-Outs

| Modem/Printer Connectors (DIN-8) * |        |                                                                                                    |
|------------------------------------|--------|----------------------------------------------------------------------------------------------------|
| Pin                                | Signal | Signal Description                                                                                                    |
| 1                                  | HSKo   | Handshake output; connected to SCC data terminal ready                                                                           |
| 2                                  | HSKi   | Handshake input; connected to SCC clear to send<br>and transmit/receive clock                                                    |
| 3                                  | TxD-   | Transmit data (inverted); connected to SCC transmit data; tri-stated when request to send is deasserted                          |
| 4                                  | SG     | Signal ground; connected to logic and chassis ground                                                                             |
| 5                                  | RxD-   | Receive data; connected to SCC receive data                                                                                      |
| 6                                  | TxD+   | Transmit data; connected to SCC transmit data; tri-stated when request to send is deasserted                                     |
| 7                                  | GPi    | General-purpose input; connected to SCC data<br>carrier detect (or to receive/transmit clock<br>if the VIA1 SYNC signal is high) |
| 8                                  | RxD+   | Receive data; connected to the SCC receive data                                                                                  |
|                                    |        |                                                                                                    |

\* This Mini DIN-8 (male) connector is present on the Macintosh Plus, SE, SE/30, II, IIx, IIfx, IIcx, IIci, and Portable. To connect DE-9 cables to the Mini DIN-8 port, use adapter cable 590-0341 (beige) or 590-0553/699-0430 (smoke).

#### **External Connectors—Pin-Outs**

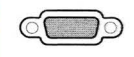

| Audio Connector—Monaural * |        |                                   |  |
|----------------------------|--------|-----------------------------------|--|
| Pin                        | Signal | Signal Description                |  |
| (Sleeve)                   | GND    | Signal ground                     |  |
| (Tip)                      | AUDIO  | .5-volt peak-to-peak audio signal |  |
|                            |        |                                   |  |

\* This monaural, miniature phono plug is present on the Macintosh 128K/512K/512K enhanced, Plus, and SE. The internal speaker is disabled when this connector is being used.

| Audio Connector—Stereo <sup>1</sup> |        |                                                                                               |  |
|-------------------------------------|--------|-----------------------------------------------------------------------------------------------|--|
| Pin                                 | Signal | Signal Description                                                                            |  |
| (Sleeve)                            | GND    | Signal ground                                                                                 |  |
| (Tip)                               | Left   | 1-volt peak-to-peak audio signal with an<br>impedance of 47 ohms <sup>2</sup> ; left channel  |  |
| (Ring)                              | Right  | 1-volt peak-to-peak audio signal with an<br>impedance of 47 ohms <sup>2</sup> ; right channel |  |

<sup>1</sup> This stereo, miniature phono plug is present on the Macintosh SE/30, II, IIx, IIfx, IIcx, IIci, and Portable. The internal speaker is disabled when this connector is being used.

<sup>2</sup> The Macintosh Portable produces a 0.75-volt peak-to-peak signal.

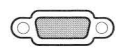

**External Connectors**—Pin-Outs

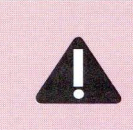

CAUTION: The SCSI interface uses the same type of connector as a standard RS-232 serial interface, but is electrically very different. DO NOT connect any RS-232 device or cable to this connector. Doing so can result in damage to both the device and the computer.

| Pin | Signal  | Signal Description                       |
|-----|---------|------------------------------------------|
| 1   | REQ/    | Request                                  |
| 2   | MSG/    | Message                                  |
| 3   | I/O     | Input/output                             |
| 4   | RST/    | Reset                                    |
| 5   | ACK/    | Acknowledge                              |
| 6   | BUSY/   | Busy                                     |
| 7   | GND     | Signal ground                            |
| 8   | Data0/  | Data bit 0                               |
| 9   | GND     | Signal ground                            |
| 10  | Data3/  | Data bit 3                               |
| 11  | Data5/  | Data bit 5                               |
| 12  | Data6/  | Data bit 6                               |
| 13  | Data7/  | Data bit 7                               |
| 14  | GND     | Signal ground                            |
| 15  | C/D     | Control/data                             |
| 16  | GND     | Signal ground                            |
| 17  | ATN/    | Attention                                |
| 18  | GND     | Signal ground                            |
| 19  | SEL/    | Select                                   |
| 20  | PARITY/ | Data parity                              |
| 21  | Data1/  | Data bit 1                               |
| 22  | Data2/  | Data bit 2                               |
| 23  | Data4/  | Data bit 4                               |
| 24  | GND     | Signal ground                            |
| 25  | TERMPRW | +5 volts (terminator power) <sup>2</sup> |

<sup>2</sup> Terminator power is not provided on the Macintosh Plus.

## Ports and Cables External Connectors—Pin-Outs

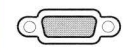

| 2<br>2<br>2<br>2<br>2 | External Video Connector—Ilci * |                                  |  |  |  |
|-----------------------|---------------------------------|----------------------------------|--|--|--|
| Pin                   | Signal                          | Signal Description               |  |  |  |
| 1                     | RED.GND                         | Red video ground                 |  |  |  |
| 2                     | RED.VID                         | Red video                        |  |  |  |
| 3                     | CSYNC/                          | Composite sync                   |  |  |  |
| 4                     | MON.ID1                         | Monitor ID, bit 1                |  |  |  |
| 5                     | GRN.VID                         | Green video                      |  |  |  |
| 6                     | GRN.GND                         | Green video ground               |  |  |  |
| 7                     | MON.ID2                         | Monitor ID, bit 2                |  |  |  |
| 8                     | NC                              | No connection                    |  |  |  |
| 9                     | BLU.VID                         | Blue video                       |  |  |  |
| 10                    | MON.ID3                         | Monitor ID, bit 3                |  |  |  |
| 11                    | C&VSYNC GND                     | Composite & vertical sync ground |  |  |  |
| 12                    | VSYNC/                          | Vertical sync                    |  |  |  |
| 13                    | BLU.GND                         | Blue video ground                |  |  |  |
| 14                    | HSYNC.GND                       | Horizontal sync ground           |  |  |  |
| 15                    | HSYNC/                          | Horizontal sync                  |  |  |  |
| Shell                 | CHASSIS GND                     | Chassis ground                   |  |  |  |

 $^{\ast}$  The external video connector on the Macintosh IIci is a male DB-15 connector.

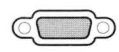

**External Connectors—Pin-Outs** 

| External Video Connector—Portable * |              |                                     |  |
|-------------------------------------|--------------|-------------------------------------|--|
| Pin                                 | Signal       | Signal Description                  |  |
| 1                                   | FPDATA(0)    | Flat panel display data bus (bit 0) |  |
| 2                                   | FPDATA(1)    | Flat panel display data bus (bit 1) |  |
| 3                                   | +5V          | +5 volts DC                         |  |
| 4                                   | FPDATA(2)    | Flat panel display data bus (bit 2) |  |
| 5                                   | FPDATA(3)    | Flat panel display data bus (bit 3) |  |
| 6                                   | FPDATA(4)    | Flat panel display data bus (bit 4) |  |
| 7                                   | GND          | Ground                              |  |
| 8                                   | +5V          | +5 volts DC                         |  |
| 9                                   | GND          | Ground                              |  |
| 10                                  | FPDATA(5)    | Flat panel display data bus (bit 5) |  |
| 11                                  | FPDATA(6)    | Flat panel display data bus (bit 6) |  |
| 12                                  | FPDATA(7)    | Flat panel display data bus (bit 7) |  |
| 13                                  | BATT_VOLTAGE | Direct connect to main battery      |  |
| 14                                  | FLM          | Flat panel new frame sync           |  |
| 15                                  | CL2/         | Flat panel display data clock       |  |

male DB-15 connector.

| Ports and Cables                      |    |
|---------------------------------------|----|
| Notes                                 | ده |
|                                       |    |
|                                       |    |
|                                       |    |
|                                       |    |
|                                       |    |
|                                       |    |
|                                       |    |
|                                       |    |
| ·                                     |    |
|                                       |    |
|                                       |    |
|                                       |    |
|                                       |    |
|                                       |    |
|                                       | 2  |
|                                       |    |
|                                       |    |
|                                       |    |
|                                       |    |
|                                       |    |
|                                       |    |
|                                       |    |
|                                       |    |
|                                       |    |
|                                       |    |
|                                       |    |
|                                       |    |
|                                       |    |
|                                       |    |
| · · · · · · · · · · · · · · · · · · · |    |
|                                       |    |

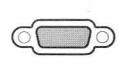

Notes

# Phone/Address Directory

| Name                               | Address | Phone |
|------------------------------------|---------|-------|
| Apple Technical Support Operations |         |       |
|                                    |         |       |
|                                    |         |       |
|                                    |         |       |
|                                    |         |       |
|                                    |         |       |
|                                    |         |       |
|                                    |         |       |
|                                    |         |       |
|                                    |         |       |
|                                    |         |       |
|                                    |         |       |
|                                    |         |       |
| 2                                  |         |       |
|                                    |         |       |
|                                    |         |       |
|                                    |         |       |
|                                    |         |       |
|                                    |         |       |
|                                    |         |       |
|                                    |         |       |
|                                    |         |       |
|                                    |         |       |
|                                    |         |       |
|                                    |         |       |

Apple Computer, Inc. 20525 Mariani Avenue Cupertino, California 95014

072-0628 Printed in U.S.A.